# Aplikacija TRŽNI UKREPI

Ukrep: DMV – Promocija vina de minimis Navodila za elektronski vnos

AGENCIJA RS ZA KMETIJSKE TRGE IN RAZVOJ PODEŽELJA

Maj 2025

# KAZALO VSEBINE

| 1   | UVOD                                                                                                    | 3             |
|-----|----------------------------------------------------------------------------------------------------|---------------|
| 1.1 | l Namen uporabniških navodil                                                                                          | 3             |
| 1.2 | 2 Navodila za izpolnjevanje Pooblastila                                                                               | 3             |
| 2   | NAVODILA ZA PRIDOBITEV IN UPORABO DIGITALNEGA POTRDILA                                                                | 4             |
| 2.1 | L Tehnične osnove                                                                                                    | 4             |
| 2.2 | 2 Aplikacija SETCCE proXSign                                                                                          | 4             |
| 2.3 | 3 Primer podpisa dokumenta                                                                                            | 6             |
| 2.4 | l Odpravljanje težav<br>2.4.1 Ni prikaza okna za izbiro digitalnega podpisa<br>2.4.2 Podpisna komponenta se ne odziva | <b>7</b><br>7 |
| 3   | VSTOP V SPLETNO APLIKACIJO                                                                                            | 8             |
| 4   | VNOS VLOGE/ZAHTEVKA V APLIKACIJO                                                                                      | 11            |
| 4.1 | L Kdaj se vnos vloge ne izvede:                                                                                       | 15            |
| 4.2 | 2 Vnos vloge za ukrep Promocija vina - <i>de minimis</i> (DMV)                                                        | 16            |
| 5   | ODDAJA IN ELEKTRONSKI PODPIS VLOGE                                                                                    |               |
| 6   | PREGLED VLOG                                                                                                    |               |
| 7   | POGOSTA VPRAŠANJA                                                                                                    | 40            |
| 7.1 | L V aplikacijo ni mogoče vstopiti?                                                                                    | 40            |
| 7.2 | 2 Kako ugotovim, za katere uporabnike imam pooblastilo za vnos vlog?                                                  | 40            |
| 7.3 | 3 Kdaj se vnos vloge ne izvede                                                                                        | 40            |
| 7.4 | I Kontakti in pomoč uporabnikom                                                                                       | 41            |

# 1 UVOD

## 1.1 Namen uporabniških navodil

Uporabniška navodila so namenjena uporabnikom aplikacije Tržni ukrepi kot pomoč pri pridobitvi in uporabi digitalnega potrdila/certifikata ter pri elektronskem vnosu in oddaji vlog za ukrep Promocija vina *de minimis*.

## 1.2 Navodila za izpolnjevanje Pooblastila

Z digitalnim potrdilom, ki je izdano na vaše ime, imate pravico vnašati vlogo v aplikacijo izključno zase. Iz različnih razlogov pa to vedno ni mogoče. V tem primeru bo namesto vas vloge vnašal nekdo drug (pooblaščenec), za kar ga morate pooblastiti in o tem obvestiti Agencijo. Pooblastitev uredite z obrazcem »Pooblastilo za dostop in uporabo spletne aplikacije TRZNI UKREPI«, ki ga najdete na spletni povezavi:

https://www.gov.si/zbirke/storitve/pridobitev-podpore-vinskemu-sektorju-za-sejemske-inpromocijske-dejavnosti-na-ciljnih-trgih/

# Navodila in uporabne vsebine

## Navodila in obrazci

Navodila za uveljavljanje podpore na podlagi zahtevkov 2024 (docx, 42 KB)

- Pooblastilo za dostop in uporabo spletne aplikacije TRZNI UKREPI (docx, 17 KB)
- Navodila za elektronski vnos in oddajo zahtevka za dodelitev podpore (docx, 5.6 MB)

Pri izpolnjevanju obrazca za pooblastilo, svoje podatke vnesete v del obrazca – »Pooblastitelj«. V del »Pooblaščenec«, vnesete davčno številko, naziv in elektronsko pošto pooblaščenca (osebe, ki jo pooblaščate, da bo v vašem imenu oddala vlogo).

Obrazec na koncu podpišeta oba in ga pošljete na Agencijo:

- preko elektronske pošte na naslov skt-podpora.aktrp@gov.si, pri čemer morate poslati skenirano pooblastilo z vašim podpisom in podpisom pooblaščenca,
- preko navadne pošte na naslov Agencije Agencija RS za kmetijske trge in razvoj podeželja, Dunajska 160, 1000 Ljubljana.

Dokler na Agenciji vašega Pooblastila ne obdelamo, vaš pooblaščenec ne bo mogel vnašati podatkov za vaše vloge, zato vas prosimo, da pooblastilo uredite pravočasno. Po obdelavi pooblastila, boste obveščeni po elektronski pošti, ki ste jo navedli na pooblastilu. V primeru spremembe pooblaščenca, mora pooblastitelj Agenciji posredovati preklic veljavnega pooblastila.

# 2 NAVODILA ZA PRIDOBITEV IN UPORABO DIGITALNEGA POTRDILA

## 2.1 Tehnične osnove

Za uspešen elektronski vnos in oddajo vloge, morate imeti nameščeno najnovejšo verzijo spletnega brskalnika Microsoft Edge, Microsoft Internet Explorer, Google Chrome ali Mozilla Firefox. Za uporabo aplikacije je primeren vsak računalnik, na katerem lahko uporabljate zgoraj navedene spletne brskalnike.

Za dostop do spletnih aplikacij, si morate predhodno priskrbeti eno od digitalnih potrdil: SIGOV-CA, SIGEN-CA, HALCOM-CA, AC NLB, POŠTA<sup>®</sup>CA.

Za nemoteno delovanje je potrebno uvoziti korensko potrdilo SI-TRUST Root ter potrdila izdajateljev SIGEN-CA in SIGOV-CA. Korensko potrdilo in navodila se nahajajo na spletni povezavi:

https://www.si-trust.gov.si/sl/podpora-uporabnikom/podpisovanje-s-komponento-proxsign/korenskoin-vmesna-potrdila/

## 2.2 Aplikacija SETCCE proXSign

Podpisna komponenta za elektronsko podpisovanje vlog se namesti kot aplikacija v operacijski sistem. Podpisno komponento dobite na spletni povezavi:

https://www.si-trust.gov.si/sl/podpora-uporabnikom/podpisovanje-s-komponento-proxsign/

Izberete povezavo, ki je primerna za operacijski sistem vašega računalnika. Na izbrani strani imate možnost namestitve komponente, preveritve delovanja podpisane komponente ter navodila za odpravljanje morebitnih težav.

Aplikacija, ki predstavlja podpisno komponento ima sledeč izgled (oznaka verzije se lahko razlikuje):

| SETCCE proXSign®      | ×        |
|-----------------------|----------|
| Certifikati           | *        |
| Nastavitve            | ^        |
| 🕑 Samodejni zagon     |          |
| Samodejna posodobitev |          |
| 🔁 Preveri posodobitve |          |
|                       |          |
|                       |          |
|                       |          |
| 1 Verzija: 2.1.1.72   | 🗭 Izklop |

**Opozorilo 1:** za nameščanje podpisne komponente morate biti prijavljeni kot uporabnik z administratorskim nivojem pravic. Enako velja za vse morebitne nadgradnje v prihodnosti.

**Opozorilo 2:** po namestitvi aplikacije za podpisno komponento, obvezno označite možnost 'Samodejni zagon' (zgornja slika), ter po ponovnem zagonu računalnika preverite ali se je komponenta samodejno zagnala. V nasprotnem primeru podpisovanje in oddaja vloge ne bo mogoča.

**Opozorilo 3:** V kolikor je že dalj časa niste posodobili in imate torej nameščeno starejšo verzijo, jo posodobite s klikom na 'Preveri posodobitve'.

Ali se je komponenta uspešno zagnala lahko preverite v opravilni vrstici operacijskega sistema, kjer se mora med seznamom ikon nahajati tudi ikona aplikacije SETCCE proXSign.

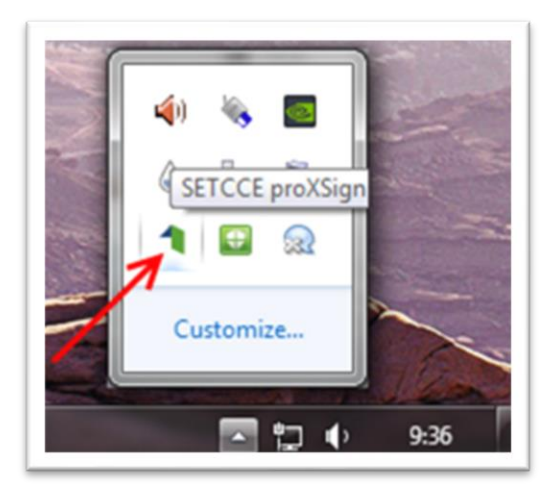

Če je ikona prisotna, potem se je aplikacija uspešno zagnala, v nasprotnem primeru še enkrat preverite nastavitve, kot je opisano v poglavju 2.1.

## 2.3 Primer podpisa dokumenta

Pred pričetkom uporabe podpisne komponente, lahko na spletni povezavi:

<u>https://www.si-trust.gov.si/sl/podpora-uporabnikom/podpisovanje-s-komponento-proxsign/preizkus-podpisovanja-s-podpisno-komponento/</u>preizkusite delovanje komponente proXSign. Najprej kliknite na gumb »Podpiši« brez, da bi spreminjali vsebino navedenega primera.

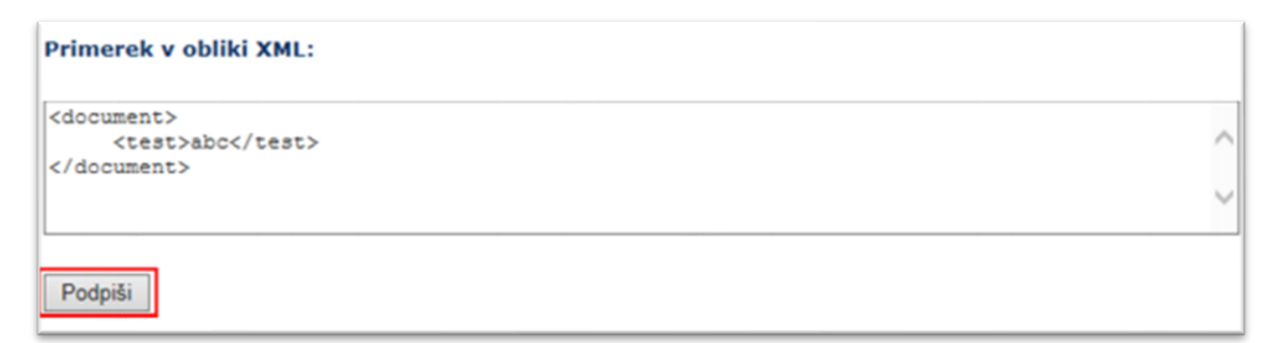

Prikaže se okno, kjer izberete svoje digitalno potrdilo in kliknete gumb 'V redu'.

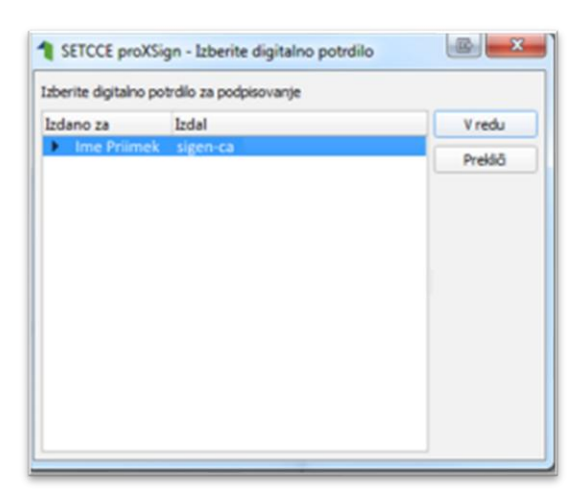

V oknu 'Podpisan primerek v obliki XML' se generira vsebina. Ne da bi vsebino spreminjali, kliknite na gumb 'Preveri podpis', kot kaže spodnja slika:

```
Podpisan primerek v obliki XML:

<
```

V kolikor se bo prikazalo sledeče okno, imate ustrezno nameščeno podpisno komponento. S tem je dokument elektronsko podpisan.

| Podrobnosti za:        | Podpis 1                                                                  |       |
|------------------------|---------------------------------------------------------------------------|-------|
| Serijska številka:     | 3b 45 b9 b2                                                               |       |
| Izdano za:             | Ime Priimek                                                               |       |
| Izdal:                 | sigen-ca                                                                  |       |
| Veriga di<br>Podpis je | jitalnega potrdila je celovita<br>veljaven<br>potrdilo ni bilo preklicano |       |
|                        |                                                                           | Vredu |

# 2.4 Odpravljanje težav

#### 2.4.1 Ni prikaza okna za izbiro digitalnega podpisa

V kolikor se ob kliku na gumb 'Elektronsko podpiši in oddaj vlogo' ne prikaže okno za izbiro digitalnega potrdila, najprej preverite ali se je okno odprlo tako, da ga prekriva brskalnik.

#### 2.4.2 Podpisna komponenta se ne odziva

V kolikor se pojavi napaka '**proXSign komponenta se ne odziva**', podpisna komponenta najverjetneje ni zagnana ali pa še ni nameščena na računalnik. Če je že zagnana, potem jo izklopite in ponovno zaženite. V kolikor še ni zagnana, jo zaženite. Če še ni nameščena, jo naprej namestite. Dodatna navodila so v poglavju 2.2. prejšnjega poglavja. Pred ponovnim poskusom podpisa vloge, je potrebno zapreti odprto okno za podpis in ponovno sprožiti postopek s klikom na gumb 'Elektronsko podpiši in oddaj vlogo'.

# **3 VSTOP V SPLETNO APLIKACIJO**

Vstop v spletno aplikacijo je mogoč preko internetne strani https://e-kmetija.gov.si/Custodian/portal.jsp ali pa dostop poiščete preko iskalnika, kamor vnesete iskano besedo »e-kmetija« in izberete rezultat »Spletne aplikacija E-kmetija«.

| 176,000 Rezultati<br>Spletna aplikacija E-kmetija   GOV.SI                                                                                                    |                    |
|----------------------------------------------------------------------------------------------------|--------------------|
| 176,000 Rezultati<br>Spletna aplikacija E-kmetija   GOV.SI                                                                                                    |                    |
| Spletna aplikacija E-kmetija   GOV.SI                                                                                                    |                    |
| Spletna aplikacija E-kmetija   GOV.SI                                                                                                    |                    |
| Spletna aplikacija E-kmetija   GOV.Sl                                                                                                    |                    |
|                                                                                                    |                    |
| https://www.gov.si/zbirke/storitve/e-poslovanie-e-kmetija                                                                                                    |                    |
| Oplatna aplikacija E KNET I.8. ODOZODU Ov za vstan potrobujata Isvalificirana disitela                                                                                                    | lisitalna natrdik  |
| Spletne aplikacije E-KME IIJA. OPOZORILO: za vstop potrebujete kvalificirano digitaln                                                                                                    | ligitalno potrdilo |
| ki jih v Sloveniji izdajajo štirje ponudniki zaupanja: SI-TRUST (SIGEN-CA, SIGOV-CA),                                                                                                    | /-CA)              |
|                                                                                                    | <i>S</i> (1),      |
| Postala of the structure of the structure of the structure of the structure the structure the structure the structure structure st | ite tudi korensk   |

#### Na naloženi spletni strani izberemo gumb »E-kmetija«

| REPUBLIKA SLOVENIJA<br>GOV.SI                                                       |                                                                                                    |  |  |  |  |
|-------------------------------------------------------------------------------------|----------------------------------------------------------------------------------------------------|--|--|--|--|
| Področja                                                                            | E-kmetija                                                                                                    |  |  |  |  |
| Državni organi                                                                      | OPOZORILO: za vstop potrebujete kvalificirano digitalno potrdilo, ki jih v Sloveniji izdajajo štirje ponudniki                     |  |  |  |  |
| Zbirke                                                                              | zaupanja: SI-IRUSI (SIGEN-CA, SIGUV-CA), Posta®CA, AC NLB in Halcom CA.                                                            |  |  |  |  |
| Dogodki                                                                             | Op. Zadnja različica kvalificiranega digitalnega potrdila, ki ga izdaja ponudnik Halcom CA, ne omogoča dostopanja<br>do E-Kmetije. |  |  |  |  |
| Novice                                                                              | E-kmetija 🥕                                                                                                    |  |  |  |  |
| Sodelujte                                                                           |                                                                                                    |  |  |  |  |
| Dostopnost                                                                          |                                                                                                    |  |  |  |  |
| O spletnem mestu Za nemoteno delovanje si namestite tudi <u>korenska potrdila</u> . |                                                                                                    |  |  |  |  |
| Q Išči                                                                              | V okviru <u>E-kmetijstva Z</u> lahko uredite <u>vnos zbirnih vlog</u>                                                              |  |  |  |  |
|                                                                                     | V okviru <u>E-kmetije</u> ⊅ pa lahko preverite:                                                                                    |  |  |  |  |
|                                                                                     | e-PRP Vnos vlog,                                                                                                    |  |  |  |  |
|                                                                                     | <ul> <li>e-PRP Vnos poročil,</li> </ul>                                                                                            |  |  |  |  |
|                                                                                     | e-PRP Vnos zahtevkov,                                                                                                    |  |  |  |  |
|                                                                                     | • zunanja trgovina,                                                                                                    |  |  |  |  |
|                                                                                     | <ul> <li>tržni ukrepi (SKT),</li> </ul>                                                                                            |  |  |  |  |
|                                                                                     | <ul> <li>poročilni sistem.</li> </ul>                                                                                              |  |  |  |  |
|                                                                                     |                                                                                                    |  |  |  |  |

Spletna stran bo od vas zahtevala izbiro digitalnega potrdila.

| Izberite potr          | dilo za preverjanj     | je pristnosti     |            | $\times$ |
|------------------------|------------------------|-------------------|------------|----------|
| Spletno mesto          | e-kmetija.gov.si:443 p | ootrebuje vaše po | verilnice: |          |
| Ę                      |                        |                   |            |          |
|                        |                        |                   |            |          |
|                        |                        |                   |            |          |
|                        |                        |                   |            |          |
| <u>Informacije o j</u> | <u>potrdilu</u>        |                   | V redu     | Prekliči |

Ko izberete digitalno potrdilo, se odpre nova stran, kjer kliknete »VSTOP!«.

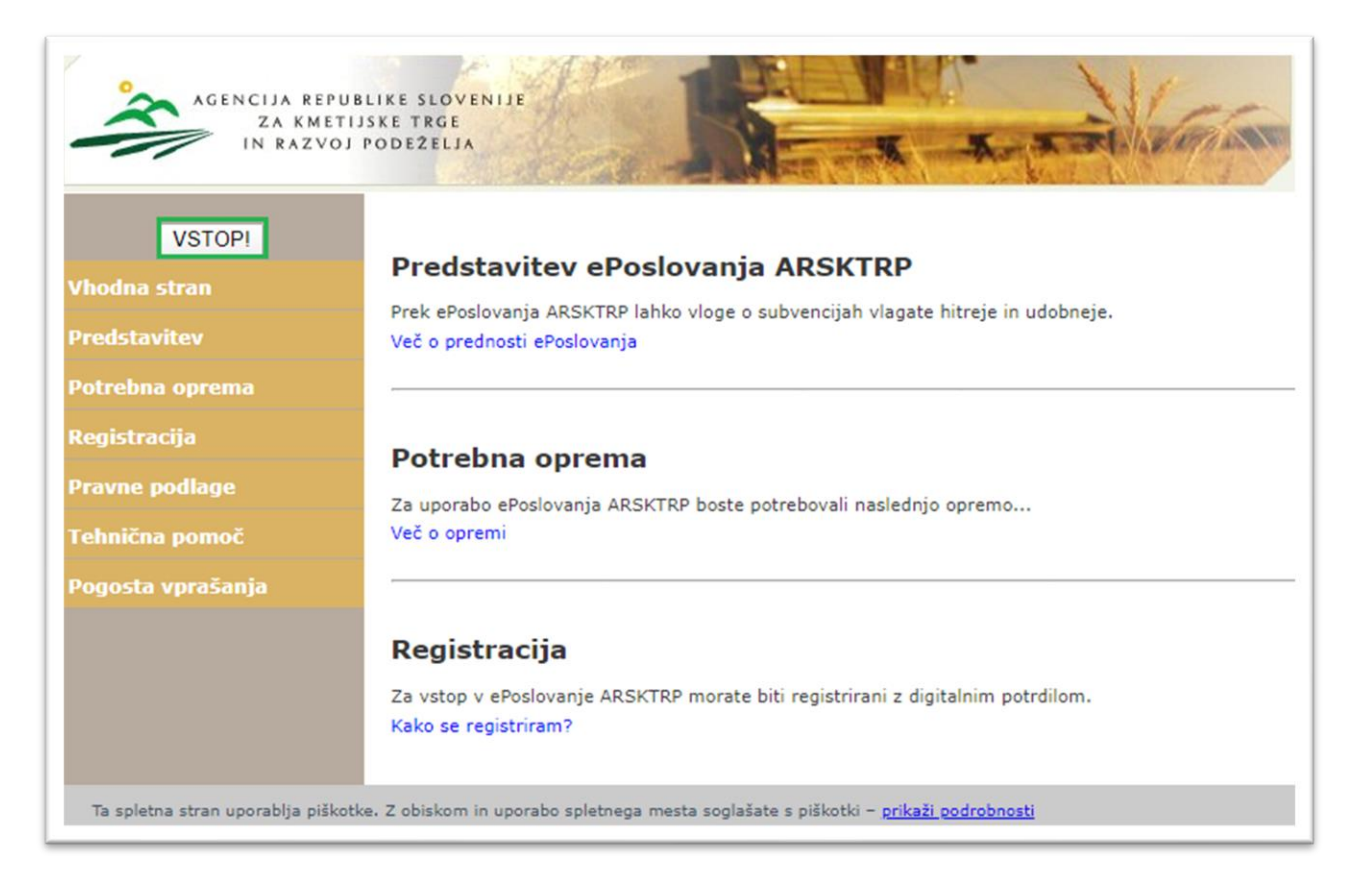

Odpre se nova stran, kjer izberete »Tržni ukrepi (SKT)«.

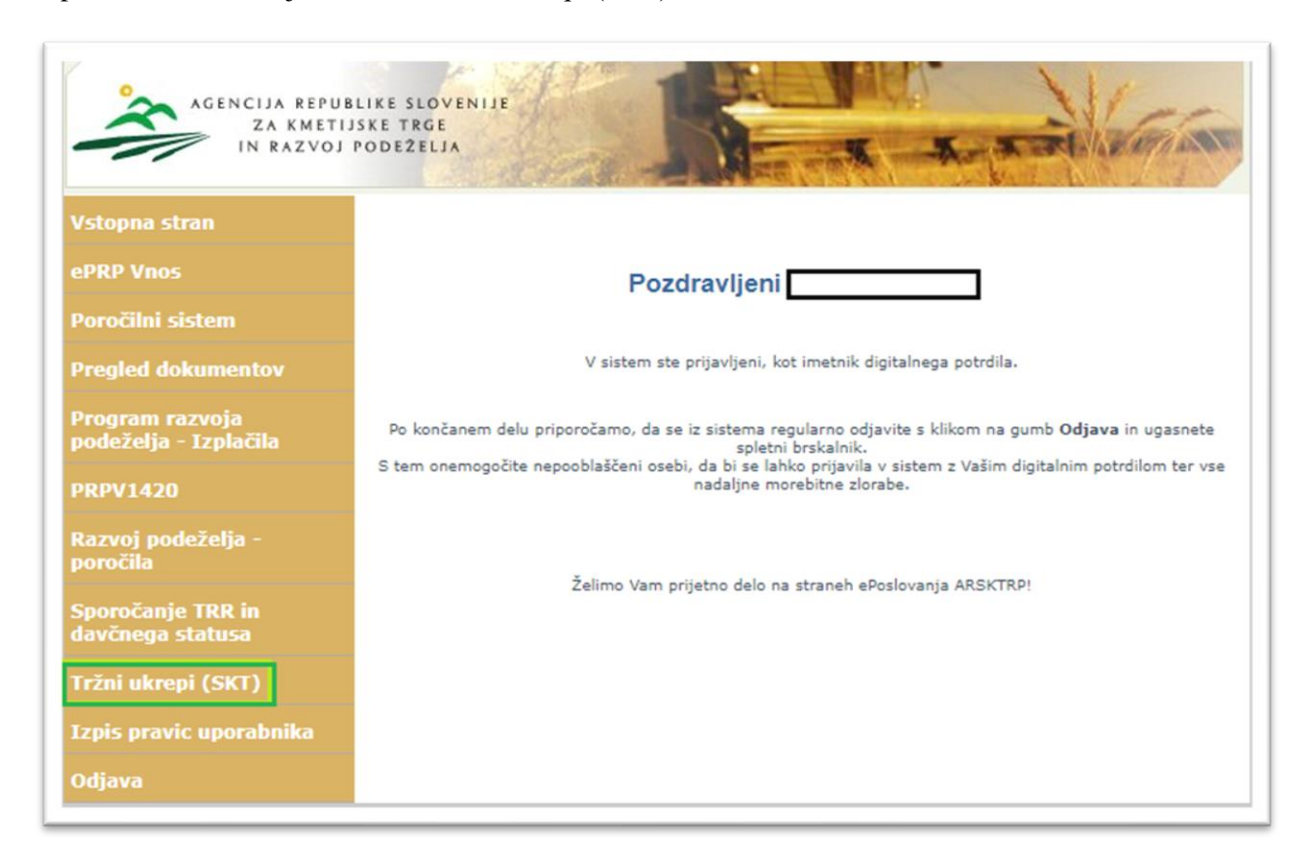

Odpre se začetna stran aplikacija TRŽNI UKREPI.

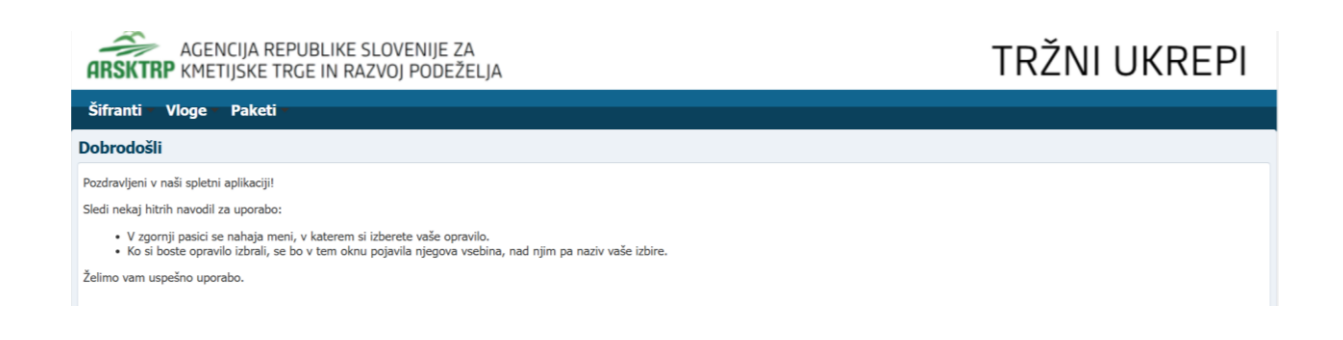

# 4 VNOS VLOGE/ZAHTEVKA V APLIKACIJO

Za vnos vloge/zahtevka, v meniju izberite »Vloge« in nato »Vnos in pregled vloge«.

| ARSKTRE         | AGENCIJA REPUBLIKE SLO<br>KMETIJSKE TRGE IN RAZVO | VENIJE ZA<br>DJ PODEŽELJA                       | TRŽNI UKREPI |  |  |  |
|-----------------|---------------------------------------------------|-------------------------------------------------|--------------|--|--|--|
| Šifranti        | /loge – Paketi                                    | _                                               |              |  |  |  |
| Debrodočli      | Vnos in pregled vlog                              |                                                 |              |  |  |  |
| Dobrodosi       | Prevzem vlog                                      |                                                 |              |  |  |  |
| Pozdravljeni v  | Obravnava vlog                                    |                                                 |              |  |  |  |
| Sledi nekaj hit | Kontrole na terenu                                |                                                 |              |  |  |  |
| • V zgoi        | Blokade izhodnih dokumentov                       | • vaše opravilo.                                |              |  |  |  |
| • Ko si l       | Prestrukturiranje vinogradov                      | njegova vsebina, nad njim pa naziv vaše izbire. |              |  |  |  |
| Želimo vam us   | Pregled oddanih vlog ostalih ukrepov              |                                                 |              |  |  |  |
|                 | Zavarovalne premije                               | >                                               |              |  |  |  |
|                 |                                                   |                                                 |              |  |  |  |

Odpre se stran »Vnos in pregled vlog«. Za vnos nove vloge pritisnete na gumb »Vnesi novo vlogo«.

|              | rs - 186i<br>https://e-kmetija-test.gov<br>Pomoč za Outlook 2 🖌 | x   Tis-Telefonski ime () eNa     | ano vredna 🗙 🗍<br>abave 😭 Max | <ul> <li>aktrp - Bői</li> <li>imo</li></ul> | X R Intervencije v s | ektorju čebelarski 🗙   🖾<br>EKMETUA T 💮 EKMETUA D | prpv<br>Itlan 👼 sovd 🧔 | x Tržni ukrepi<br>IXTLAN KONTROLA 🗊 SHAREP<br>Verzija sple | oint pinsu 🔹 si<br>et: 8.3.00   V | +<br>HAREPO<br>erzija | ייז אוש<br>א baza: 8.3.( | ⊕ A <sup>N</sup><br>02 0 1 | -<br>☆☆<br>> Co∝ | o ×<br>e ····<br>uge prijubljene<br>Odjava |
|--------------|-----------------------------------------------------------------|-----------------------------------|-------------------------------|---------------------------------------------|----------------------|---------------------------------------------------|------------------------|------------------------------------------------------------|-----------------------------------|-----------------------|--------------------------|----------------------------|------------------|--------------------------------------------|
| ARSKTRP      | AGENCIJA REF<br>KMETIJSKE TR                                    | PUBLIKE SLOVEN<br>GE IN RAZVOJ PO | IJE ZA<br>)DEŽELJ             | Ą                                           |                      |                                                   |                        |                                                            |                                   | Т                     | RŽN                      | ΙU                         | IKRE             | ΡI                                         |
| Vnos in preg | led vlog                                                        |                                   |                               |                                             |                      |                                                   |                        |                                                            |                                   |                       |                          |                            |                  |                                            |
| Izberi vlogo | Vnesi novo vlogo                                                | točno vnesi novo vlogo            | Pooblaš                       | čene osebe                                  |                      |                                                   |                        |                                                            |                                   |                       |                          |                            |                  |                                            |
|              | 9                                                               | Q                                 |                               |                                             |                      |                                                   |                        |                                                            |                                   | ~                     |                          | ~                          |                  |                                            |
| Ukrep        | Razpis/Obdobje                                                  | Obdobje                           | Vloga ID                      | Davčna številka                             | Naziv                | Spis številka zadeve                              | Status vloge           | Datum oddaje                                               | E-vnos?                           |                       | Priloga?                 |                            | Zaprošena vr     | ednost                                     |
| PRV          | PRV_2024_1                                                      |                                   | 6322                          | 74911112                                    | PRIIMEK IME_0262636  | 33027-10/2025                                     | ODDANA                 | 23.04.2025 08:56:02                                        | Da                                |                       | Ne                       |                            |                  |                                            |
| PRV          | PRV_2024_1                                                      |                                   | 6321                          | 19375476                                    | PRIIMEK IME_0200861  |                                                   | VNOS                   |                                                            | Da                                |                       | Ne                       |                            |                  |                                            |
| PRV          | PRV_2024_1                                                      |                                   | 6320                          | 65451520                                    | PRIIMEK IME_456289   | 33027-9/2025                                      | ODDANA                 | 23.04.2025 08:49:24                                        | Da                                |                       | Ne                       |                            |                  |                                            |
| PRV          | PRV_2024_1                                                      |                                   | 6319                          | 72695986                                    | PRIIMEK IME_270857   | 33027-8/2025                                      | ODDANA                 | 23.04.2025 08:46:42                                        | Da                                |                       | Ne                       |                            |                  |                                            |
| PRV          | PRV_2024_1                                                      |                                   | 6318                          | 18753116                                    | PRIIMEK IME_0326196  | 33027-7/2025                                      | ODDANA                 | 23.04.2025 08:44:39                                        | Da                                |                       | Ne                       |                            |                  |                                            |
| PRV          | PRV_2024_1                                                      |                                   | 6317                          | 91878128                                    | PRIIMEK IME_0236223  | 33027-6/2025                                      | ODDANA                 | 23.04.2025 08:41:50                                        | Da                                |                       | Ne                       |                            |                  |                                            |
| PRV          | PRV_2024_1                                                      |                                   | 6316                          | 10842306                                    | PRIIMEK IME_0226726  | 33027-5/2025                                      | ODDANA                 | 23.04.2025 08:39:25                                        | Da                                |                       | Ne                       |                            |                  |                                            |
| PRV          | PRV_2024_1                                                      |                                   | 6315                          | 78497183                                    | PRIIMEK IME_0200928  | 33027-4/2025                                      | ODDANA                 | 23.04.2025 08:36:47                                        | Da                                |                       | Ne                       |                            |                  |                                            |
| DMV          | SEJMI_2024                                                      |                                   | 6298                          | 34335781                                    | PRIIMEK IME_1222918  |                                                   | VNOS                   |                                                            | Da                                |                       | Ne                       |                            |                  |                                            |
| INV          | INV_2025                                                        |                                   | 6297                          | 74990888                                    | PRIIMEK IME_0322700  |                                                   | VNOS                   |                                                            | Da                                |                       | Da                       |                            |                  | Ŧ                                          |
|              |                                                                 |                                   |                               |                                             |                      |                                                   |                        |                                                            |                                   |                       | Izbra                    | n zapis:                   | 1 Število zapi   | sov: 3645                                  |
|              |                                                                 |                                   |                               |                                             |                      |                                                   |                        |                                                            |                                   |                       |                          |                            |                  |                                            |

Za vnos nove vloge je potrebno izbrati ukrep s pritiskom na lupo.

| AGENCIJA REPUBLIKE SLOVENIJE ZA<br>ARSKTRP KMETIJSKE TRGE IN RAZVOJ PODEŽELJA                                                                                                    | verzija spiet: 2.0.9 verzija baza: 2.0.9 O uporabniku Odjava<br>TRŽNI UKREPI |
|----------------------------------------------------------------------------------------------------|------------------------------------------------------------------------------|
| Šifranti Vloge Paketi<br>Vnos vloge                                                                                                    |                                                                              |
| * Ukrep Akrep Akre |                                                                              |
| * Davčna številka<br>Vlagatelj                                                                                                    |                                                                              |
| Izvedi vnos Prekliči vnos                                                                                                    |                                                                              |

Izberite ukrep DMV - Promocija vina - de minimis in pritisnemo »V redu«.

| Sifra | Naziv                               |
|-------|-------------------------------------|
| DMČ   | Čebele - de minimis                 |
| DMV   | Promocija vina - de minimis         |
| DRU   | Društva                             |
| PRV   | Prestrukturiranje vinogradov        |
| SŠS   | Šolska shema - odobritev vlagatelja |
| šsн   | Šolska shema - izplačilo pomoči     |
| TPČ   | Čebele - Tehnična pomoč čebelarjem  |
| TSZ   | Tradicionalni slovenski zajtrk      |
| ZAV   | Zavarovalne premije                 |
| ŽLD   | Dela odprave škode in obnove gozda  |
| ŽLV   | Ureditev gozdnih vlak               |
| 3TR   | Promocija vina na 3. trgih          |
|       |                                     |

Nato na enak način izberite razpis/obdobje.

| AGENCIJA REPUBLIKE SLOVENIJE ZA<br>ARSKTRP KMETIJSKE TRGE IN RAZVOJ PODEŽELJA | Verzija splet: 2.0.9 Verzija baza: 2.0.9 O uporabniku Odjava<br>TRŽNI UKREPI |
|-------------------------------------------------------------------------------|------------------------------------------------------------------------------|
| Šifranti Vloge Paketi<br>Vnos vloge                                           |                                                                              |
| * Ukrep DMV<br>* Razpis/Obdobje<br>* Davčna številka<br>Vlagatelj             |                                                                              |
| Izvedi vnos Prekliči vnos                                                     |                                                                              |

**Izbere se lahko šifra razpisa SEJMI\_2025 ali PTSI\_2025**. Ko izberete šifro razpisa, kliknite na »V redu«.

**POZOR:** Če ste bili na sejmu Prowein v Düsseldorfu, Wine Paris v Parizu, Vinitaly v Veroni ali LIWF v Londonu v Veliki Britaniji, morate obvezno izbrati samo šifro razpisa SEJMI\_2025.

| Poišči in izberi |                    |               |                                          |    |  |
|------------------|--------------------|---------------|------------------------------------------|----|--|
|                  | Številka<br>ukrepa | Šifra razpisa | Naziv                                    |    |  |
| C                | DMV                | SEJMI_2025    | Podpora za sejemske dejavnosti 2024-2025 |    |  |
|                  | DMV                | PTSI_2025     | Promocijske dejavnosti 2024-2025         |    |  |
|                  |                    |               | V redu Preklid                           | źi |  |

V polje davčna številka, vnesite svojo oz. davčno številko vlagatelja, za katero ste pooblaščeni. Bodite pozorni, katero davčno številko vpisujete (ali davčno številko fizične osebe ali davčno številko pravne osebe). Vpisana davčna številka v nadaljevanju vpliva na delovanje aplikacije.

| 🕲 🔲   9. pisrs - Bői 🛛 x   🖱 Zakon o davku na dodan: x   9. aktrp - Bői x   8. Interve               | ncije v sektorju čel: 🗙 🛛 📴 PRPV 🛛 🗙 🗎 🔀 Tržni ukrepi | x 📄 analiza kumafos (3).pdf 🛛 x 🕀 Tržni ukrepi x + – $\sigma$ X            |
|----------------------------------------------------------------------------------------------------|-------------------------------------------------------|----------------------------------------------------------------------------|
| ← C                                                                                                  |                                                       | @ A* \$2) \$2                                                              |
| 👷 Podpora Maximo 🚦 Pomoč za Outlook 2 🎣 TIS – Telefonski ime 🔀 eNabave 🏫 Maximo 🚠 Kontrole2020 🛱 PLA | ca 🚠 ekmetua p 🍵 ekmetua t 💮 ekmetua ixtlan 🍍 sovd 💮  | ) IXTLAN KONTROLA 👔 SHAREPOINT PINSU 🤹 SHAREPOINT MUU 🔰 Druge priljubljene |
|                                                                                                    |                                                       | Verzija splet: 8.3.00   Verzija baza: 8.3.02   O uporabniku   Odjava       |
| AGENCIJA REPUBLIKE SLOVENIJE ZA                                                                      |                                                       |                                                                            |
| <b>ARSKTRP</b> KMETIJSKE TRGE IN RAZVOJ PODEŽELJA                                                    |                                                       |                                                                            |
| Šifranti Vloge Paketi                                                                                |                                                       |                                                                            |
| Vnos vloge                                                                                           |                                                       |                                                                            |
| * Ukrep DMV                                                                                          |                                                       |                                                                            |
| * Razpis/Obdobje SEJMI_2025                                                                          |                                                       |                                                                            |
| * Davčna številka                                                                                    |                                                       |                                                                            |
| Vlagatelj                                                                                            |                                                       |                                                                            |
| Izvedi vnos Prekliči vnos                                                                            |                                                       |                                                                            |
|                                                                                                    |                                                       |                                                                            |
|                                                                                                    |                                                       |                                                                            |
|                                                                                                    |                                                       |                                                                            |
|                                                                                                    |                                                       |                                                                            |
|                                                                                                    |                                                       |                                                                            |
|                                                                                                    |                                                       |                                                                            |
|                                                                                                    |                                                       |                                                                            |
|                                                                                                    |                                                       |                                                                            |
|                                                                                                    |                                                       |                                                                            |
|                                                                                                    |                                                       |                                                                            |
|                                                                                                    |                                                       |                                                                            |
|                                                                                                    |                                                       |                                                                            |
|                                                                                                    |                                                       |                                                                            |

V primeru, da vnašate davčno številko, ki ni vaša, imate pa pooblastilo imetnika, se prikaže izjava. Izjavo preberite in potrdite z gumbom »Da«. V kolikor pritisnete na gumb »Ne«, oddaja ni možna.

|                                                                                                    | x   ™ Intervencije v sattogu de: x   © 1989<br>animo ≩ Kontrolectico ⊕ PLACA ≩ DIARTILAP ® DIARTILAT<br>LIKE SLOVENIJE ZA<br>IN RAZVOJ PODEŽELJA                                                                                        | x ⊕ toniumpi<br>@ pontilu onun € solo ⊕ onun sol<br>Verzija splet: 8.3.00                                                                            | x i analog kunnetter (Eppet x i treb ukerpe)<br>TEROL III SUMERFORT PINCU i SUMERFORT MUU<br>Verzija baza: 8,3.02<br>TRRŽNI | v + - o × |
|----------------------------------------------------------------------------------------------------|----------------------------------------------------------------------------------------------------|----------------------------------------------------------------------------------------------------|----------------------------------------------------------------------------------------------------|-----------|
| Vnos vloge<br>* Ukrep DMV<br>* Razpis/Obdobje SEJMI_2025<br>* Davčna številka<br>Vlagatelj PRIIMEK IME_022688<br>Izvedi vnos Prekliči vnos | Izjava<br>Davčna številka, ki ste jo vnesli, r<br>podatki kažejo, da ste pridobili do<br>vnesene davčne številke za vnos<br>želite nadaljevati z vnosom vloge<br>čemer se zavezujete, da boste va<br>osebe, za katero ste pridobili dov | ni vaša davčna številka. I<br>ovoljenje od imetnika<br>vlog v njegovem imenu.<br>za to davčno številko, p<br>rovali osebne podatke<br>oljenje?<br>Da | Naši<br>Ali<br>ri                                                                                                    |           |

V polje »Vlagatelj« se avtomatsko prenesejo osnovni podatki vlagatelja.

S pritiskom na gumb »Izvedi vnos«, se odpre obrazec za vnos podatkov za izbrani ukrep in razpis. S klikom na gumb »Prekliči vnos« lahko v vsakem trenutku prekličete vnos.

| Image: The priors - 860       x       The Zakon o donku na dodan:       x       x       aktop - 860       x       The Intervencije v sektorju će:       x       Image: The Part of the Part of the                                                                                                    | x  ⊕ Tabiukeepi x  ⊖ analiza kumatos (Ripet x ⊕ Tabiukeepi x + - o x                                                                                                    |
|----------------------------------------------------------------------------------------------------|----------------------------------------------------------------------------------------------------|
| Polyons Maximo     Polyons Maximo     Polyons Maximo     Polyons Maximo     Polyons Maximo     Polyons     Polyons     Polyon     Polyons     Polyons     Polyon     Poly | Image: The second generative second residue to the second residue to the second residue tot the second residue to the second residue to the seco |
| AGENCIJA REPUBLIKE SLOVENIJE ZA<br>ARSKTRP KMETIJSKE TRGE IN RAZVOJ PODEŽELJA                                                                                                    | TRŽNI UKREP                                                                                                    |
| Šifranti Vloge Paketi                                                                                                    |                                                                                                    |
| Vnos vloge                                                                                                    |                                                                                                    |
| <ul> <li>* Ukrep DMV</li> <li>* Razpis/Obdobje</li> <li>* Davčna številka</li> </ul>                                                                                                    | c                                                                                                    |
| Vlagatelj PRIIMEK IME_0226885;                                                                                                    |                                                                                                    |
|                                                                                                    |                                                                                                    |

S klikom na gumb »Izvedi vnos« aplikacija preveri naslednje pogoje:

- > ali je davčna številka označena kot nosilec v Registru kmetijskih gospodarstev (RKG).
- ali ima KMG-MID urejeno stanje v RKG (ERR, namestnik nosilca, zaključeni sestanki).

V primeru, da je kateri od zgoraj navedenih pogojev kršen, vnos in oddaja zahtevka nista možna.

## 4.1 Kdaj se vnos vloge ne izvede:

Vnos vloge se ne izvede v primeru, kadar poizkuša uporabnik vnesti vlogo, za katero ni pooblaščen (v skladu z uporabniškimi pravicami). Če je vloga za kombinacijo davčne številke, ukrepa in razpisa že vnesena v sistem, se uporabniku v tej fazi javi opozorilo.

| 0       | D   9 pisrs - Bő                         | 🗙 📔 Zakon o davku na dodan:     | 🗙 🏻 🧠 aktrp - Bči | X   🍯 Intervencije v sektorju čel: 🗴   📱 PRPV | 🗙 🛛 🔀 Trźni ukrepi                    | 🗙 😝 analiza kumafos (3).pdf 🛛 🗙 🕀 Trdni ukrepi | × + - o ×             |
|---------|------------------------------------------|---------------------------------|-------------------|-----------------------------------------------|---------------------------------------|------------------------------------------------|-----------------------|
| ÷       | C 🗇 https://e-kmetija-te                 | est.gov.si/4443/SKT/faces/index |                   |                                               |                                       |                                                |                       |
| Pod Pod | dpora Maximo 📲 Pomoć za Outlook i        | 2 🕡 TIS – Telefonski ime 🔀      | eNabave 🤮 Maximo  | 🛓 Kontrole2020 🕀 PLACA 🛓 EKMETUA P 🦉 EKMETUA  | IT 💮 EKMETUA KITLAN 👼 SOVD 🌐 IXTLAN K | ONTROLA 🚯 SHAREPOINT PINSU 🦚 SHAREPOINT MUU    | > 🖹 Druge prijubljene |
|         |                                          |                                 |                   |                                               | Verzija splet: 8.3.00                 | Verzija baza: 8.3.02                           | O uporabniku Odj      |
|         |                                          | AGENCIJA R                      | EPUBLI            | KE SLOVENIJE ZA                               |                                       | TRŽNI                                          | IIKBED                |
| 6       | ARSKIRP                                  | (METIJSKE                       | rrge 🔞            | Napaka                                        |                                       | ×IIXZINI                                       | UKINLI                |
| V       | Šifranti Vlo<br>nos v <mark>l</mark> oge | oge Paketi                      | Z                 | a izbran razpis in davčno števi               | ilko že obstaja vnesena v<br>V red    | loga.                                          |                       |
|         | * 111                                    | - DMM                           | 0                 |                                               |                                       |                                                |                       |
| ſ       |                                          |                                 |                   |                                               |                                       |                                                |                       |
|         | * Razpis/Obdobj                          | je SEJMI_2025                   | 4                 |                                               |                                       |                                                |                       |
|         | * Davčna številk                         | a                               |                   |                                               |                                       |                                                |                       |
|         | Vlagate                                  | PRIIMEK IME                     | 0226885;          |                                               |                                       |                                                |                       |
|         |                                          |                                 |                   |                                               |                                       |                                                |                       |
|         |                                          |                                 |                   |                                               |                                       |                                                |                       |
|         | Izvedi vnos                              | Prekliči vnos                   |                   |                                               |                                       |                                                |                       |
|         |                                          |                                 |                   |                                               |                                       |                                                |                       |
|         |                                          |                                 |                   |                                               |                                       |                                                |                       |
|         |                                          |                                 |                   |                                               |                                       |                                                |                       |
| -       |                                          |                                 |                   | 0                                             |                                       |                                                |                       |

Vnosa vloge nadalje ni mogoče izvesti, kadar za vpisano davčno številko v Centralnem registru strank (CRS) ne obstaja aktiven partner. V takšnem primeru se javi opozorilo, vnos vloge pa se prekine.

*Opozorilo se glasi: »Davčna številka ne obstaja v centralnem registru strank ARSKTRP, zato oddaja vloge ni mogoča. Na spletni strani ARSKTRP se nahaja obrazec, s katerim sporočite svoje podatke.«* 

https://www.gov.si/zbirke/storitve/pridobitev-podpore-vinskemu-sektorju-za-sejemske-in-promocijske-dejavnosti-na-ciljnih-trgih

Če za izbranega partnerja (davčno) v CRS ni mogoče pridobiti podatka o transakcijskem računu, se uporabniku izpiše opozorilo, vnos vloge pa se kljub temu izvede.

Opozorilo se glasi: »V centralnem registru strank ARSKTRP nimamo zabeleženega podatka o vašem transakcijskem računu. Preko obrazca, ki se nahaja na spletni strani ARSKTRP, nam sporočite manjkajoči podatek«.

Če v CRS obstaja več davčnih številk, se v fazi vnosa uporabniku prikaže seznam vseh, nato pa mora izbrati ustrezen zapis. Če v CRS obstaja samo en aktiven partner za vpisano davčno številko, se le-ta uporabi brez dodatnih izborov.

### 4.2 Vnos vloge za ukrep Promocija vina - *de minimis* (DMV)

Ob uspešnem vnosu vloge se za vlogo kreira zapis s statusom VNOS. Prikaže se ustrezna vnosna forma.

|                 | GENCIJA REPUI<br>METIJSKE TRGE | BLIKE SLOVEN<br>E IN RAZVOJ PO | IJE ZA<br>DDEŽELJA | A.              |                 |                      |                 | TRŽN               | II UK      | REPI            |
|-----------------|--------------------------------|--------------------------------|--------------------|-----------------|-----------------|----------------------|-----------------|--------------------|------------|-----------------|
| Šifranti Vlog   | e – Paketi –                   |                                |                    |                 |                 |                      |                 |                    |            |                 |
|                 |                                |                                |                    |                 |                 |                      |                 |                    |            |                 |
| Vnos in preglec | l vlog                         |                                |                    |                 |                 |                      |                 |                    |            |                 |
| Zapusti vlogo   | Shrani Osveži                  | Oddaj vlogo                    | Izpiši obrazec     | 2               |                 | Izbriši vlogo        | Vnesi novo vlog | jo Ročno vnesi nov | o vlogo Po | oblaščene osebe |
| Ukrep           | Razpis/Obdobje                 | Obdobje                        | Vloga ID           | Davčna številka | Naziv           | Spis številka zadeve | Status vloge    | Datum oddaje       | E-vnos?    | Priloga?        |
| DMV             | SEJMI_2025                     |                                | 6323               | 69557578        | PRIIMEK IME_022 |                      | VNOS            |                    | Da         | Ne              |

#### Zavihek »DODATNI PODATKI O VLOGI«

Osnovni podatki vlagatelja se avtomatsko prenesejo iz Centralnega registra strank in jih ni potrebno ponovno vnašati. Za lažje komuniciranje vpišite vaše podatke za kontakt (naziv, telefonska številka, E-poštni naslov). Polja sicer niso obvezna, so pa priporočljiva, saj tako z vami lažje komuniciramo.

| ARSKTRP                                        | AGENCIJA REPUB<br>KMETIJSKE TRGE                   | BLIKE SLOVENIJE ZA<br>IN RAZVOJ PODEŽELJ            | A                           |                          |                      |                         | TRŽNI U                  | JKREPI                  |
|------------------------------------------------|----------------------------------------------------|-----------------------------------------------------|-----------------------------|--------------------------|----------------------|-------------------------|--------------------------|-------------------------|
| Šifranti V                                     | loge – Paketi –                                    |                                                     |                             |                          |                      |                         |                          |                         |
| Vnos in pregl                                  | led vlog                                           |                                                     |                             |                          |                      |                         |                          |                         |
| Zapusti vlogo                                  | Shrani Osveži                                      | Oddaj vlogo Izpiši obraze                           | ec                          |                          | Izbriši vlogo        | Vnesi novo vlogo        | Ročno vnesi novo vlogo   | Pooblaščene osebe       |
| Ukrep<br>DMV                                   | Razpis/Obdobje<br>SEJMI_2025                       | Obdobje Vloga ID<br>6323                            | Davčna številka<br>69557578 | Naziv<br>PRIIMEK IME_022 | Spis številka zadeve | Status vloge Da<br>VNOS | tum oddaje E-vnos?<br>Da | Priloga?                |
|                                                |                                                    |                                                     |                             |                          |                      |                         | Izbran zapi              | s: 1 Število zapisov: 1 |
| https://www.gov                                | os vloge<br>.si/zbirke/storitve/sofinan            | ciranje-izvedbe-prakticnega-pouk                    | a-v-kmetijstvu-za-leti      | o-2024/                  |                      |                         |                          |                         |
| 📕 Dodatni pod                                  | datki o vlogi                                      |                                                     |                             |                          |                      |                         |                          |                         |
| Davčna števili                                 | ka                                                 | Naziv kontakta                                      |                             |                          |                      |                         |                          |                         |
| ENŠ                                            | ×C                                                 | Telefonska številka                                 |                             |                          |                      |                         |                          |                         |
| EN:Š<br>TR<br>Naz                              | R<br>R :<br>V PRIIMEK IME_022688                   | Telefonska številka<br>5 E-poštni naslov<br>Opomba  |                             |                          |                      |                         |                          | •                       |
| EN <sup>3</sup><br>TR<br>Naz<br>Nask           | R<br>R<br>IV PRIIMEK IME_022688<br>ov<br>aj        | Telefonska številka<br>5 E-poštni naslov<br>Opomba  |                             |                          |                      |                         |                          |                         |
| ENŠ<br>TF<br>Naz<br>Nask<br>Kr<br>Poš<br>Občir | st<br>Rk :<br>VALIMEK IME_022688<br>ov<br>aj<br>ta | Telefonska številka<br>15 E-poštni naslov<br>Opomba |                             |                          |                      |                         |                          | •                       |

#### Zavihek »O UKREPU«

Podatke o vlagatelju in njegovi vlogi se vnesejo v **polja »Oseba pooblaščena za zastopanje**«, **»Prodaja grozdja**« (opredelitev glede prodaje grozdja DA/NE), »Povprečna prijavljena količina vina v zadnjih treh letih«, »Datum prijave v kontrolo ekološke pridelave«, »Naziv pooblaščene organizacije za kontrolo ekološke pridelave«, **»Skupni znesek zahtevane pomoči**« (seštevek zahtevanih zneskov pomoči iz posameznih dejavnosti). V primeru, da enega od teh podatkov ne boste vnesli, vas bo aplikacija opozorila na pomanjkljivost. V poljih **»Ali ste enotno podjetje?**«\* (opredelitev glede enotnega podjetja), **»Naravna nesreča**«, **»Pridelava vrhunskih vin posebnih kakovosti**« in **»Pridelava vin iz ekološko pridelanega grozdja**« je privzeta vrednost »Ne« in jo spremenite po potrebi.

Če je na maski v polju »Vlagatelj prideluje vino iz ekološko pridelanega grozdja« označena vrednost »Da«, je vpis datuma obvezen. V primewru, da ni, se javi napaka: »Vpis datuma prijave v kontrolo ekološke pridelave je obvezen«.

\*Če ste kmetijsko gospodarstvo, se upošteva drugi odstavek 6. člena Uredbe o podpori vinskemu sektorju na ciljnih trgih (Uradni list RS, št. 49/24)Uredba), ki se glasi:

Če je vlagatelj kmetijsko gospodarstvo v skladu z zakonom, ki ureja kmetijstvo, se pri preverjanju za enotno podjetje upoštevajo določbe druge točke 2. člena Uredbe 2023/2831/EU.

Enotno podjetje pomeni vsa podjetja, ki so med seboj najmanj v enem od naslednjih razmerij:

- (a) podjetje ima večino glasovalnih pravic delničarjev ali družbenikov drugega podjetja;
- (b) podjetje ima pravico imenovati ali odpoklicati večino članov upravnega, poslovodnega ali nadzornega organa drugega podjetja;
- (c) podjetje ima pravico izvrševati prevladujoč vpliv na drugo podjetje na podlagi pogodbe, sklenjene s tem podjetjem, ali na podlagi določbe v njegovi družbeni pogodbi ali statutu;
- (d) podjetje, ki je delničar ali družbenik drugega podjetja, na podlagi dogovora z drugimi delničarji ali družbeniki tega podjetja sámo nadzoruje večino glasovalnih pravic delničarjev ali družbenikov tega podjetja.

Podjetja, ki so v katerem koli razmerju iz točk (a) do (d) prek enega ali več drugih podjetij, prav tako veljajo za enotno podjetje.

| O ukrepu                                                                                               |      |    |
|----------------------------------------------------------------------------------------------------|------|----|
| KMG-MID                                                                                                |      |    |
| Oseba pooblaščena za zastopanje                                                                        |      |    |
| * Ali ste enotno podjetje?                                                                             | Ne   |    |
| Prodaja grozdja?                                                                                       | ~    |    |
| Povprečna prijavljena količina vina v zadnjih treh letih                                               |      |    |
| * Vlagatelj je utrpel naravno nesrečo, pri kateri je uničen del ali celotna običajna pridelava grozdja | Ne   |    |
| * Vlagatelj prideluje vrhunska vina posebnih kakovosti                                                 | Ne   |    |
| * Vlagatelj prideluje vino iz ekološko pridelanega grozdja                                             | Ne 🗸 |    |
| Datum prijave v kontrolo ekološke pridelave                                                            |      | 20 |
| Naziv pooblaščene organizacije za kontrolo ekološke pridelave                                          |      |    |
| Skupni znesek zahtevane pomoči (€)                                                                     |      |    |

Ob shranitvi podatkov, aplikacija preveri naslednje pogoje:

- ali je vlagatelj v RPGV vpisan kot pridelovalec, ki prideluje in stekleniči vino oziroma so vsaj 4 družbeniki vlagatelja, ki tega pogoja ne izpolnjuje, vpisani v RPGV kot pridelovalci, ki pridelujejo in stekleničijo vino.
- ali ima vlagatelj (fizična oseba) povprečno letno v RPGV prijavljeno količino vina v zadnjih treh letih:
  - najmanj 10.000 l vlagatelj, ki prideluje vrhunska vina posebnih kakovosti, prideluje vino iz ekološko pridelanega grozdja,
  - najmanj 20.000 l vlagatelj, ki ne prideluje vin, navedenih v zgornji alineji.
- ali je vlagatelj, ki je enotno podjetje, v polje »Smo enotno podjetje« vpisal podatke o povezanih osebah.

V primeru, da je kateri od zgoraj navedenih pogojev kršen, oddaja zahtevka ni možna.

Ob pritisku na gumb »Shrani« aplikacija sporoči opozorila o pomanjkljivostih. Okno s sporočili zaprete s pritiskom na gumb »V redu«.

| Vnos in pregled vlog                                                                                                    |                                                                                                    |
|----------------------------------------------------------------------------------------------------|----------------------------------------------------------------------------------------------------|
| Zapusti vlogo Shrani Osveži Izbriši vlogo Oddaj vlogo Izpiši obrazec                                                                                                    | Vnesi novo vlogo Ročno vnesi novo vlogo                                                                                                    |
|                                                                                                    |                                                                                                    |
| Qukrepu                                                                                                    | / <b>/</b>                                                                                                    |
| KMG-MID                                                                                                    |                                                                                                    |
| Oseba pooblaščena za zastopanje                                                                                                    | ш<br>ш                                                                                                    |
| * Ali ste enotno podjetje?                                                                                                    | Ne                                                                                                    |
| Prodaja grozdja?                                                                                                    | V                                                                                                    |
| Povprečna prijavljena količina vina v zadnjih treh letih                                                                                                    |                                                                                                    |
| * Vlagatelj je utrpel naravno nesrečo, pri kateri je uničen del ali celotna običajna pridelava grozdja                                                                   | Ne                                                                                                    |
| A Opozorilo                                                                                                    |                                                                                                    |
| Sporočila za to stran so zapisana spodaj.<br>SKT-W10080: V centralnem registru strank ARSKTRP nimamo zabeleženega podatka o transakcijs<br>sporočite manjkajoči podatek. | em računu za davčno števiko 60604034. Preko obrazca, ki se nahaja na spletni strani http://www.arsktp.gov.si/si/e_poslovanje_obrazci_forum/ nam |
| A SKT-W10023: Niste izbrali vrste prodaje grozdja.                                                                                                    |                                                                                                    |
| SKT-W10074: Navesti morate vsaj štiri različne družbenike na 1. januar pred letom, v katerem se                                                                          | vlaga zahtevek in na dan oddaje zahtevka.                                                                                                    |
| A SKT-W10027: Skupni znesek zahtevane pomoči ni pravilen. Vsota zahtevane pomoči po dejavnost                                                                            | h znaša 0,00€.                                                                                                    |
| <ol> <li>SKT-I10001: Zapis je uspešno shranjen.</li> </ol>                                                                                                    |                                                                                                    |
| 1                                                                                                    | Vredu                                                                                                    |
|                                                                                                    |                                                                                                    |

V primeru, da vaša povprečna letna v register prijavljena količina vina v zadnjih treh letih pred letom oddaje zahtevka znaša manj kot 20.000 litrov, ste pa kmetijsko gospodarstvo, ki prideluje tudi vino iz ekološko pridelanega grozdja, povprečna letna v register prijavljena količina vina v zadnjih treh letih pred letom oddaje zahtevka pa znaša najmanj 10.000 litrov, se opredelite v polju »Vlagatelj prideluje vino iz ekološko pridelanega grozdja« z »Da«. V polje »Datum prijave v kontrolo ekološke pridelave« morate vpisati datum prijave, v polje »Naziv pooblaščene organizacije za kontrolo ekološke pridelave« vpišete naziv te organizacije. V primeru, da pozabite izpolniti enega od zadnjih dveh polj, vam po pritisku na gumb »Shrani« aplikacija sporoči opozorilo. Tega zaprete s pritiskom na gumb »V redu« in odpravite pomanjkljivost. Ponovno pritisnete na gumb »Shrani« in na gumb »V redu« v oknu Informacija.

| AGENCIJA REPUBLIKE SLOVENIJE ZA<br>ARSKTRP KMETIJSKE TRGE IN RAZVOJ PODEŽELJA                                                                                                    |                                                                                                    | Verzija splet: 2.0.10   Verzija baza: 2.0.10   0 uporabniku   Odjava<br>TRŽNI UKREPI |
|----------------------------------------------------------------------------------------------------|----------------------------------------------------------------------------------------------------|--------------------------------------------------------------------------------------|
| Stifranti     Vloge     Paketi       Vnos in pregled vlog     Itaria klogo     Oddaj vlogo       Brandi     Itaria klogo     Oddaj vlogo       Navodila za vnos vloge     ABC       Davina     Regija       Brevila     Regija       Britina     Regija       Brevila     Regija       Brevila     Regija       Brotina     Brotina di statica       Brotina     Brotina di statica       Brevila     Brotina       Brotina     Brotina                                                | <ul> <li>≩ Opozorilo ×</li> <li>Socročila za to stran so zapisana suodai.</li> <li>▲ Strivutuzote: Ker ste navedli (da prideljušte invio iz ekološko pridenago grazogla, morate invio zi ekološko pridenago grazogla, morate pridelava.</li> <li>④ Srt-110001: Zapis je uspešno shranjen.</li> </ul> | Viesi novo vlogo Ročno vnesi novo vlogo                                              |
| O ukrepu KMG-MID<br>Oseba pooblaščena za zastopanje<br>Ali ste enotno podjetje ?<br>Prodaja orodaj <sup>72</sup><br>* Vlagatelj je utrpel naravno nesrečo, pri kateri je uničen del ali celotna običajna pridelava grazdja<br>* Vlagatelj prideluje vino iz ekološko pridelave<br>Vlagatelj prideluje vino iz ekološko pridelave<br>Datum prijave v kontrolo ekološke pridelave<br>Naziv pooblaščene organizacije za kontrolo ekološke pridelave<br>Skapri znesek zahtevane pomoči (8) | Caracterite<br>De ▼<br>Ne prodaja grozdja<br>Ne ▼<br>De ▼<br>De ▼<br>Costnut KON-CERT. Vinarska ulica 14. Manibo.<br>4.076,42                                                                                                    |                                                                                      |

| AGENCIJA REPUBLIKE SLOVENIJE ZA<br>ARSKTRP KMETIJSKE TRGE IN RAZVOJ PODEŽELJA                                                                                                    |                                              | TRŽNI UKREP                             |
|----------------------------------------------------------------------------------------------------|----------------------------------------------|-----------------------------------------|
| Šifranti Vloge Paketi                                                                                                    | (j) Informacija ×                            |                                         |
| Vnos in pregled vlog                                                                                                    | SKT-I10001: Zapis je uspešno shranjen.       |                                         |
| Shrani Izbriši vlogo Oddaj vlogo Izpiši obrazec Priloge                                                                                                    |                                              | Vnesi novo vlogo Ročno vnesi novo vlogo |
| Navodila za vnos vloge<br>ABC                                                                                                    |                                              |                                         |
| Dodatni podatki o vlogi         Regia           Davčna         Regia           Etevila         Naziv           EMŠO         kontaka           Matična         Telefonska           števila         8t.           Naziv         Epočini           Naziv         Počtna           Počtna         Opomba | V redu                                       |                                         |
| O ukrepu KMG-MIC                                                                                                    |                                              |                                         |
| Oseba pooblaščena za zastopanje                                                                                                    |                                              |                                         |
| Ali ste enotno podjetje                                                                                                    | P Da 🔻                                       |                                         |
| Prodaja grozdja                                                                                                    | ? Ne prodaja grozdja 🔻                       |                                         |
| * Vlagatelj je utrpel naravno nesrečo, pri kateri je uničen del ali celotna običajna pridelava grozdja                                                                                                    | a Ne 🔻                                       |                                         |
| * Vlagatelj prideluje vrhunska vina posebnih kakovost                                                                                                    | i Ne 🔻                                       |                                         |
| * Vlagatelj prideluje vino iz ekološko pridelanega grozdje                                                                                                    | a Da 🔻                                       |                                         |
| Datum prijave v kontrolo ekološke pridelave                                                                                                    | a 3.1.2009                                   |                                         |
| Naziv pooblaščene organizacije za kontrolo ekološke pridelave                                                                                                    | Inštitut KON-CERT, Vinarska ulica 14, Maribo |                                         |
| Skupni znesek zahtevane pomoči (€                                                                                                    | 4.076,42                                     |                                         |

**Polje** »**IZJAVE**« (prebrati in potrditi je potrebno vse izjave):

| O ukrepu                                                                                               |                      |
|----------------------------------------------------------------------------------------------------|----------------------|
| KMG-MID                                                                                                |                      |
| Oseba pooblaščena za zastopanje                                                                        | uuvoim               |
| * Ali ste enotno podjetje?                                                                             | Da                   |
| Prodaja grozdja?                                                                                       | Ne prodaja grozdja 🗸 |
| Povprečna prijavljena količina vina v zadnjih treh letih                                               | 13.067               |
| * Vlagatelj je utrpel naravno nesrečo, pri kateri je uničen del ali celotna običajna pridelava grozdja | Ne                   |
| * Vlagatelj prideluje vrhunska vina posebnih kakovosti                                                 | Da 🗸                 |
| * Vlagatelj prideluje vino iz ekološko pridelanega grozdja                                             | Ne                   |
| Datum prijave v kontrolo ekološke pridelave                                                            | ₫ <mark>8</mark>     |
| Naziv pooblaščene organizacije za kontrolo ekološke pridelave                                          |                      |
| kupni znesek zahtevane pomoči (€)                                                                      | 784,00               |
| Dejavnosti Smo enotno podjetje Družbeniki Izjave                                                       |                      |
| Pregled 🗸 Dodaj Označi za brisanje                                                                     |                      |

#### Vnos in pregled vlog

| apusu viogo       |                                                                                                    | Vilesi i | NOVO VIOGO | Notifo vitesi novo viogo | POODI | uscene OS |
|-------------------|----------------------------------------------------------------------------------------------------|----------|------------|--------------------------|-------|-----------|
| ejavnosti Smo e   | notno podjetje Družbeniki Izjave                                                                                                    |          |            |                          |       |           |
| aporedna številka | Besedilo                                                                                                    |          |            |                          |       | Potrjena  |
|                   | da sem seznanjen/-a z določbami Uredbe o podpori vinskemu sektorju za določene aktivnosti na<br>ciljnih trgih (v nadaljnjem besedilu: uredba);                                                                                                    |          |            |                          | 4     | <b>v</b>  |
|                   | da so vsi v zahtevku navedeni podatki (vključno z dokumentacijo in zahtevanimi dokazili) popolni<br>in verodostojni;                                                                                                    |          |            |                          | 4     | ~         |
|                   | da bo zgoraj imenovana pravna oseba/KMG takoj obvestil/-a Agencijo Republike Slovenije za<br>kmetijske trge in razvoj podeželja (v nadaljnjem besedilu: agencija) o kakršni koli drugi podpori<br>de minimis, ki jo je prejel/-a med oddajo tega zahtevka in izplačilom podpore zanj;             |          |            |                          | A     |           |
|                   | da se vsi stroški, za katere se zahteva podpora, nanašajo izključno na vino in da so vsi<br>predloženi;                                                                                                    |          |            |                          | 4     | ~         |
|                   | tretje države ali države Evropske unije, in da niso neposredno povezani z izvoženimi količinami, z<br>ustanovitvijo in delovanjem distribucijske mreže ali drugimi tekočimi izdatki v zvezi z izvozno<br>dejavnostjo;                                                                             |          |            |                          | *     |           |
|                   | da v zvezi z uveljavljanjem sredstev ni storjena goljufija ali drugo nezakonito dejanje, ki vpliva na<br>finančne interese Republike Slovenije;                                                                                                    |          |            |                          |       |           |
|                   | da sem seznanjen/-a s tem, da agencija izvaja ukrepe za preprečevanje, odkrivanje in odzivanje<br>na goljufije in druga nezakonita dejanja, ki vplivajo na finančne interese Republike Slovenije;                                                                                                 |          |            |                          |       | <b>V</b>  |
|                   | da pravna oseba/krvic ni in ne bo v zvezi z istimi upravicenimi stroski, posredno ali neposredno,<br>prejel/-a drugih sredstev iz proračuna Evropske unije ali drugih javnih sredstev ter da bo ob<br>pridobitvi drugih sredstev za iste stroške o tem nemudoma seznanil/-a agencijo in vrnil/-a  |          |            |                          |       |           |
|                   | da se stroški v zvezi s svetovanjem nanašajo na uvajanje vina na novem trgu oziroma na<br>svetovanje iz enologije;                                                                                                    |          |            |                          | 6     | ~         |
| 0                 | da je pravna oseba/KMG seznanjen/-a z določbami Uredbe 2023/2831/EU in da bo ravnal/a v<br>skladu z njimi;                                                                                                    |          |            |                          |       | ~         |
| 1                 | da pravna oseba/KMG ni in ne bo uveljavljal/-a podpore za iste stroške več kakor enkrat;                                                                                                    |          |            |                          |       | ~         |
| 2                 | da lahko agencija ter ministrstvo, pristojno za kmetijstvo, za lastne potrebe uporabljata podatke,<br>ki so navedeni v zahtevku, ter podatke za spremljanje in oceno učinkovitosti dodeljenih podpor;                                                                                             |          |            |                          |       |           |
| 3                 | da bo pravna oseba/KMG zagotovil/-a vse potrebne podatke in bo kadar koli omogočil/-a<br>pooblaščenim delavcem agencije ter pooblaščenim osebam organov Evropske unije,<br>Računskega sodišča in drugim pristojnim organom dostop do dokumentacije, pa tudi vpogled                               |          |            |                          | :     | 2         |
| 4                 | da pravna oseba/KMG ne deluje v sektorjih, opredeljenih v prvem odstavku 1. člena Uredbe 2023/2831/EU;                                                                                                    |          |            |                          |       | ~         |
| 5                 | Izjava o enotnem podjetju (v skladu z drugim odstavkom 2. člena Uredbe 2023/2831/EU): da /<br>ne;                                                                                                    |          |            |                          |       |           |
| 6                 | da pravna oseba/KMG dovoljuje, da lahko agencija neposredno od pristojnega davčnega organa<br>pridobi podatke, ali ima upravičenec poravnane obveznosti iz naslova davkov in drugih obveznih<br>dajatev. Agencija je dolžna s podatki, ki so davčna tajnost, ravnati v skladu z zakonom, ki ureja |          |            |                          | 4.8.4 |           |
| 7                 | da bo pravna oseba/KMG hranil/-a celotno dokumentacijo, ki je bila podlaga za pridobitev<br>sredstev, še najmanj deset let od dneva zadnjega izplačila sredstev na transakcijski račun;                                                                                                    |          |            |                          |       |           |
| 8                 | da je pravna oseba/KMG seznanjen/-a z obvezo, da bo moral/-a v primeru, če bom predmet<br>podpore uporabijal/-a v nasprotju z namenom, za katerega je prejel/-a podporo, vrnili v proračun<br>Republike Slovenje vsa prejeta sredstva skupaj z zakonitimi zamudnimi obrestmi;                     |          |            |                          |       |           |
| 9                 | da je pravna oseba/KMG seznanjen/-a z objavo in obdelavo osebnih podatkov v skladu z<br>zakonom, ki ureja varstvo osebnih podatkov, Uredbo 2016/679/EU (2uredba GDPR?) in Uredbo<br>2018/1275/EU pravije od posemarnificana dostona opravka i biteja (portabe) zancilina.                         |          |            |                          | ÷     |           |

### Polje »DEJAVNOSTI«

V nadaljevanju vnesete vrsto dejavnosti, za katere uveljavljate pomoč. Pritisnete na polje »Dejavnosti« in polje »Dodaj«. Odprejo se polja »Vrsta dejavnosti«, »Navedba konkretne dejavnosti«, »Kraj izvajanja dejavnosti«, »Datum začetka«, »Datum konca« in »Opis dejavnosti«. Izberete »Vrsto dejavnosti« in iz spustnega seznama izberete želeno vrsto dejavnosti. S pritiskom na gumb »Označi za brisanje« lahko v vsakem trenutku izbrišete vnos dejavnosti in dejanje shranite s pritiskom na gumb »Shrani«.

| 🛞 🍯 https://e-kmetija-test.gov.si:4443/SKT/faces/index                                                |                |            |      | - <b>m</b> | C | Iskanje       |         |                         | – ଅ<br>ନେଇର      | ;<br>3 @ |
|----------------------------------------------------------------------------------------------------|----------------|------------|------|------------|---|---------------|---------|-------------------------|------------------|----------|
| Tržni ukrepi × 🖸                                                                                      |                |            |      |            |   | (             | . 7.4.0 | 2. Versie berry 7.4.02  | Oursesheiter (   |          |
| ~                                                                                                    |                |            |      |            |   | verzija spiel | : 7.4.0 | IZ Verzija baza: 7.4.02 | O uporabniku     | Joja     |
| AGENCIJA REPUBLIKE SLOVENIJE ZA<br>ARSKTRP KMETIJSKE TRGE IN RAZVOJ PODEŽELJA                         |                |            |      |            |   |               |         | TRŽNI                   | UKRE             | ΡI       |
| Šifranti Vloge Paketi                                                                                 |                |            |      |            |   |               |         |                         |                  |          |
| nos in pregled vlog                                                                                   |                |            |      |            |   |               |         |                         |                  |          |
| Zapusti vlogo Shrani Osveži Izbriši vlogo Oddaj vlogo Izpiši obrazec                                  |                |            |      |            |   |               |         | Vnesi novo vlogo        | Ročno vnesi novo | vlogo    |
| KMG-MI                                                                                                | D              |            |      |            |   |               |         |                         |                  |          |
| Oseba pooblaščena za zastopanj                                                                        | je W           |            |      |            |   |               |         |                         |                  |          |
| * Ali ste enotno podjetje                                                                             | ? Ne 🔽         |            |      |            |   |               |         |                         |                  |          |
| Prodaja grozdja                                                                                       | 12             |            | N    | ·          |   |               |         |                         |                  |          |
| Povprečna prijavljena količina vina v zadnjih treh leti                                               | h              |            |      |            |   |               |         |                         |                  |          |
| * Vlagatelj je utrpel naravno nesrečo, pri kateri je uničen del ali celotna običajna pridelava grozdj | a Ne 🗸         |            |      |            |   |               |         |                         |                  |          |
| * Vlagatelj prideluje vrhunska vina posebnih kakovos                                                  | ti Ne 🗸        |            |      |            |   |               |         |                         |                  |          |
| * Vlagatelj prideluje vino iz ekološko pridelanega grozdj                                             | a Ne 🔽         | **         |      |            |   |               |         |                         |                  |          |
| Datum prijave v kontrolo ekološke pridelav                                                            | e              | EP.        |      |            |   |               |         |                         |                  |          |
| Naziv pooblaščene organizacije za kontrolo ekološke pridelav                                          | 3 400 000 /    | 00         |      |            |   |               |         |                         |                  |          |
| Skupni znesek zancevane pomoci (*<br>Deiavnosti Smo enotno podietie Družbeniki Iziave                 | :) 100.000,    | 00         |      |            |   |               |         |                         |                  |          |
| hrisanle B                                                                                            |                |            |      |            |   |               |         |                         |                  |          |
| Sejem - Vinitaly Verona<br>Sejem - Prowein Dusseldorf Navedba konkretne dejavnosti oz.dogodka K       | iraj izvajanja | dejavnosti | Datu | m začetka  | D | atum konca    | (       | )pis dejavnosti/opombe  |                  |          |
| Sejem - LIWF London                                                                                   |                |            |      | 2          | 3 |               | 8       |                         |                  |          |
| Promocija-objave v medijih                                                                            |                |            |      |            |   |               |         |                         |                  |          |
| Svetovanje                                                                                            |                |            |      |            |   |               |         |                         |                  |          |
| Izobraževanje                                                                                         |                |            |      |            |   |               |         |                         |                  |          |

Ko izberete vrsto dejavnosti, se podatki v polja »Navedba konkretne dejavnosti oz. dogodka«, »Kraj izvajanja dejavnosti«, »Datum začetka«, »Datum konca« in »Opis dejavnosti/opombe« avtomatsko zapišejo.

Okno s sporočili zaprete s pritiskom na gumb »V redu«.

| 💫 SKT-W10023: Niste izbrali vrste prodaje grozdja.                                                                                          |      |
|----------------------------------------------------------------------------------------------------|------|
| 💫 SKT-W10074: Navesti morate vsaj štiri različne družbenike na 1. januar pred letom, v katerem se vlaga zahtevek in na dan oddaje zahtevka. |      |
| SKT-W10027: Skupni znesek zahtevane pomoči ni pravljen. Vsota zahtevane pomoči po delavnostih znaša 0.006.                                  |      |
| SYT-D002- Neta undit usat one release to determine Selem - Drawin Discolderf- D0/METN                                                       |      |
|                                                                                                    |      |
| V SK-110001: zapis je uspesno snranjen.                                                                                                    |      |
|                                                                                                    | redu |
| Prodala arozdia?                                                                                                    |      |
| Pravnovina nriisofiena koližina vina v zadnih troh Leth                                                                                     |      |
|                                                                                                    |      |
| • vagatej je upe naravio nesteu, pri katel je ulicel te al celora outajna priceava gluzaja me                                               |      |
| * Vlagatelj prideluje vrhunska vina posebnih kakovosti Ne 🔽                                                                                 |      |
| * Vlagatelj prideluje vino iz ekološko pridelanega grozdja 🛚 Ne 💌                                                                           |      |
| Datum prijave v kontrolo ekološke pridelave                                                                                                 |      |
| Nazłv pooblaścene organizacije za kontrolo ekološke pridelave                                                                               |      |
| Słupni znesek zahtevane pomoči (6) 100.000,00                                                                                               |      |
| Dejavnosti Smo enotno podjetje Družbeniki Izjave                                                                                            |      |
| Pregled 🗸 Dodaj Označi za brisanje                                                                                                    |      |
| Vrsta dejavnosti Navedba konkretne dejavnosti oz.dogodka Kraj izvajanja dejavnosti Datum začetka Datum konca Opis dejavnosti/opombe         |      |
| Sejem - Prowein Dusseldorf 💟 PROWEIN DUSSELDORF 15.5.2022 🖏 17.5.2022 🖏 SEJEM                                                               |      |
|                                                                                                    |      |
| Niometrina Ooracuit ur Racuiti Priloge                                                                                                    |      |
| Pregled + Dodaj Označi za brisanje 🛃                                                                                                    | ~    |
|                                                                                                    |      |

Nadaljujete z vnosom podatkov v **polje »Kilometrina**« s klikom na zavihek »Kilometrina« in nato na zavihek »Dodaj«. Odprejo se polja »Udeleženec«, »Davčna številka«, »Relacija«, »Št. kilometrov« in »Znesek zahtevane pomoči«. Vnesete podatke v prva štiri polja. V polje »Udeleženec« vpišite ime in priimek osebe, ki je bila na sejmu. V polje »Davčna številka« se vnaša podatek, kadar je vlagatelj fizična oseba, v polje »Relacija« vpišete domači naslov in naslov, na katerem se je odvijal dogodek, ki ste se ga udeležili. Ob pritisku na gumb »Shrani« aplikacija samodejno izračuna »Znesek zahtevane pomoči«. Okno s sporočili zaprete s pritiskom na gumb »V redu«. Povračilo stroškov za kilometrino, se lahko uveljavlja za največ tri osebe za posamezno vrsto dejavnosti.

| os in pregied v                         | log                                   |                        |                         |                            |                                                                                                    |
|-----------------------------------------|---------------------------------------|------------------------|-------------------------|----------------------------|----------------------------------------------------------------------------------------------------|
| Zapusti vlogo                           | Shrani Osveži                         | Izbriši vlogo 0        | ddaj vlogo Izpiši ot    | brazec                     | Vnesi novo vlogo Ročno vnesi novo vlog                                                                                                    |
| Opozorilo                               |                                       |                        |                         |                            |                                                                                                    |
| pročila za to stran                     | so zapisana spodaj                    |                        |                         |                            |                                                                                                    |
| SKT-W10080: V cer<br>sporočite manjkajo | ntralnem registru stra<br>či podatek. | nk ARSKTRP nimamo      | zabeleženega podatka    | o transakcijskem raču      | u za davčno številko 60604034. Preko obrazca, ki se nahaja na spletni strani http://www.arsktrp.gov.si/si/e_poslovanje_obrazci_forum/ nam |
| SKT-W10023: Niste                       | izbrali vrste prodaje                 | grozdja.               |                         |                            |                                                                                                    |
| SKT-W10074: Nave                        | sti morate vsaj štiri ra              | azlične družbenike na  | 1. januar pred letom, v | v katerem se vlaga zah     | evek in na dan oddaje zahtevka.                                                                                                    |
| SKT-W10027: Skup                        | ni znesek zahtevane p                 | pomoči ni pravilen. Vs | ota zahtevane pomoči j  | po dejavnostih znaša S     | 92,00€.                                                                                                    |
| SKT-D0002: Niste v                      | mesli vsaj ene priloge                | za dejavnost Sejem -   | Prowein Dusseldorf: P   | ROWEIN.                    |                                                                                                    |
| SKT-I10001: Zapis                       | je uspešno shranjen.                  |                        |                         |                            |                                                                                                    |
|                                         |                                       |                        |                         |                            | Vrec                                                                                                    |
| Sejen - Prowein Du                      |                                       | PROTVEUN               |                         | DUSSELLAUP                 | 13.3.2022 40 17.3.2022 40 SEJEM                                                                                                    |
| Kilometrina Ot                          | račun ur Računi                       | Priloge                |                         |                            |                                                                                                    |
| Pregled 👻 🛛 🖸                           | odaj Označi za br                     | isanje 📑               |                         |                            |                                                                                                    |
| Udeleženec                              | Davčna številka                       | Relacija               | Št. kilometrov          | Znesek zahtevane<br>pomoči |                                                                                                    |
|                                         | CCCCCCCCCC                            | ada                    | 2000                    | 592                        |                                                                                                    |
| 3333                                    | 333333333                             | 000                    | 2000                    |                            |                                                                                                    |

Za vnos kilometrine za drugo relacijo ali drugega udeleženca pritisnete gumb »Dodaj« in vnesete nove podatke na enak način. S pritiskom na gumb »Označi za brisanje« lahko v vsakem trenutku izbrišete vnos in dejanje shranite s pritiskom na gumb »Shrani«.

Nadaljujete z vnosom v **polje »Obračun ur**« s pritiskom na zavihek »Obračun ur« in zavihek »Dodaj«. Odprejo se polja »Vrsta stroška«, »Udeleženec«, »Davčna številka«, »Št. dokazila«, »Datum dokazila«, Število ur/dan«, »Število dni«, »Skupno število ur«, »Urna postavka« in »Znesek zahtevane pomoči«. Izbris zapisa lahko vedno opravite s pritiskom na gumb »Označi za brisanje« in pritiskom na gumb »Shrani«.

| Porprecna prijovljena količnom vina vi zadnjih treh letli         * Vlagatelj je utrpel naravno nesrečo, pri kateri je uničen del ali colona običajna pridelava grazdji. Ne vijeti skolovica tikazovati Ne vijeti skolovica tikazovati Skolovica tikazovati Skolovica tikazovati Ne vijeti skolovica tikazovati Ne vijeti skolovica tikazovati Ne vijeti skolovica tikazovati Ne vijeti skolovica tikazovati Ne vijeti skolovica tikazovati Ne vijeti skolovica tikazovati Ne vijeti skolovica tikazovati Ne vijeti skolovica tikazovati Ne vijeti skolovica tikazovati Ne vijeti skolovica tikazovati Ne vijeti skolovica tikazovati Ne vijeti skolovica tikazovati Ne vijeti skolovica tikazovati Skolovica tikazovati Ne vijeti skolovica tikazovati Ne vijeti skolovica tikazovati Ne vijeti skolovica tikazovati Skolovica tikazovati Skolovica tikazovati Skolovica tikazovati Skolovica tikazovati Skolovica tikazovati Skolovica tikazovati Skolovica tikazovati Ne vijeti skolovica tikazovati Ne vijeti skolovica tikazovati Ne vijeti skolovica tikazovati Ne vijeti skolovica tikazovati Ne vijeti Skolovica tikazovati Skolovi Ne vijeti Skolovica tikazovati Skolovica tikazovati                                                                                  | Zapusti vlogo Shrani Osveži Izbriši vlogo Oc                                                                     | idaj vlogo Izpiši obra:     | zec                |                   |                |               |        |             | Vnesi novo             | vlogo Ročno   | vnesi nov |
|----------------------------------------------------------------------------------------------------|----------------------------------------------------------------------------------------------------|-----------------------------|--------------------|-------------------|----------------|---------------|--------|-------------|------------------------|---------------|-----------|
| Vagatelj je udpel naravno nesrečo, pri kateri je uničen del ali celotna obličajna pridelava grazdaj. Neveli * Vlagatelj prideluje vrhunska vina posebnih kakovosti. Neveli * Vlagatelj prideluje vrhunska vina posebnih kakovosti. Neveli * Vlagatelj prideluje vrhunska vina posebnih kakovosti. Neveli * Vlagatelj prideluje vrhunska vina posebnih kakovosti. Neveli * Vlagatelj prideluje vrhunska vina posebnih kakovosti. Neveli * Vlagatelj prideluje vrhunska vina posebnih kakovosti. Neveli * Vlagatelj prideluje vrhunska vina posebnih kakovosti. Neveli * Vlagatelj prideluje vrhunska vina posebnih kakovosti. Neveli * Vlagatelj prideluje vrhunska vina posebnih kakovosti. Neveli * Vlagatelj prideluje vrhunska vina posebnih kakovosti. Neveli * Vlagatelj prideluje vrhunska vina posebnih kakovosti. Neveli * Vlagatelj prideluje vrhunska vina posebnih kakovosti. Neveli * Vlagatelj prideluje vrhunska vina posebnih kakovosti. Neveli * Vlagatelj prideluje vrhunska vina posebnih kakovosti. Neveli * Vlagatelj prideluje vrhunska vrina posebnih kakovosti. Neveli * Vlagatelj prideluje vrhunska vrina posebnih kakovosti. Neveli * Vlagatelj prideluje vrhunska vrina posebnih kakovosti. Neveli * Vlagatelj prideluje vrhunska vrina posebnih kakovosti. Neveli * Vlagatelj prideluje vrhunska kana posebnih kakovosti. Neveli * Vlagatelj prideluje vrhunska kana posebnih kakovosti. Neveli * Vlagatelj prideluje vrhunska kana posebnih kakovosti. Neveli * Vlagatelj prideluje vrhunska kana posebnih kakovosti. Neveli * Vlagatelj prideluje vrhunska kana posebnih kakovosti. Neveli * Vlagatelj prideluje vrhunska vrhu posebnih vrhunska kana posebnih kakovosti. Neveli * Vlagatelj prideluje vrhunska kana posebnih kakovosti. Neveli * Vlagatelj prideluje vrhunska vrhu posebnih vrhunska vrhu posebnih vrhunska vrhu posebnih vrhu posebnih vrhu posebnih vrhu posebnih vrhu posebnih vrhu posebnih vrhunska vrhu posebnih vrhu posebnih vrhunska vrhu posebnih vrhu posebnih vrhu posebnih vrhunska vrhu posebnih vrhu posebnih vrhu posebnih vrhu                                                        | Povprecna prijavljen                                                                                             | a kolicina vina v zadnjih   | treh letih         |                   |                |               |        |             |                        |               |           |
| * Vlagatelj prideluje vrhunska vina posebnih kakovosti Nev<br>* Vlagatelj prideluje vrhunska vina posebnih kakovosti Nev<br>Datum prijevosti ostakoliške pridelune grandja<br>Navi podbalčene oprislačije za kontrolo ekološke pridelune<br>stapi proslača postanje<br>ejavnosti Sno enotno podjetje Druženski Izjave<br>Pregled - Dodaj Označi za brisnje<br>@                                                                                                    | Vlagatelj je utrpel naravno nesrečo, pri kateri je uničen del ali                                                | celotna običajna pridelava  | a grozdja Ne 🔽     |                   |                |               |        |             |                        |               |           |
| <ul> <li>V logatelj prideluje vino tz ekološko prideluneja grozeji Ne v</li> <li>Datum prijav - kontrolo ekološko prideluneja grozeji Ne v</li> <li>Batum prijav - kontrolo ekološko prideluneja grozeji Ne v</li> <li>Batum prijav - kontrolo ekološko prideluneja grozeji Ne v</li> <li>Batum prijav - kontrolo ekološko prideluneja grozeji Ne v</li> <li>Batum prijav - kontrolo ekološko prideluneja grozeji Ne v</li> <li>Batum prijav - kontrolo ekološko prideluneja grozeji Ne v</li> <li>Batum prijav - kontrolo ekološko prideluneja grozeji Ne v</li> <li>Batum prijav - kontrolo ekološko prideluneja grozeji Ne v</li> <li>Batum zočetka Datum konca Opis dejavnosti/opombe - 15.5.202 © 17.5.2022 © SEEM</li> <li>Batum Konca Opis dejavnosti/opombe - 15.5.202 © SEEM</li> <li>Batum Konca Opis dejavnosti/opombe - 15.5.202 © SEEM</li> <li>Batum Konca Opis dejavnosti/opombe - 15.5.</li></ul>                                                                                                    | * Vlagatel) prideluje                                                                                            | vrhunska vina posebnih k    | cakovosti Ne 🔽     |                   |                |               |        |             |                        |               |           |
| Dutum prijave v kontrolo ekoleške pridelave     Bijelave       Nazkv podblačene organizacije za kontrolo ekoleške pridelave     Skapin zaresek zahtevane pomoči (c) 100.000,00       glavnosti Sno enotno podjetje Družbeniki Izjave     Datam začetka     Datum konca     Opis dejavnosti/opombe       Pregled v     Dožačum v Račuri Priloge     DUSSELDORF     IS.5.2022     BIT.5.2022     SDEM       Iometrino     Oprača za brisanje     Image: V Proven Dusseldori V Prilove     DUSSELDORF     Image: V Prilove       Ista stroška     Udeleženec     Davina števila dajavata     Števila dajavata     Število ur/dan     Število dni     Stevino dni     Jum postavka     Zip       Ista stroška     Udeleženec     Davina števila dajavata     Število ur/dan     Število dni     Stevino dni     Jum postavka     Zip                                                                                                    | * Vlagatelj prideluje vir                                                                                        | no iz ekološko pridelanega  | a grozdja Ne 🗸     |                   |                |               |        |             |                        |               |           |
| Navly podelaččene organizacije za kontrolo ekološke pridelave<br>Skapni zarseki zahtevane pomoči (s) 100.000,00<br>jaganosti Smo enotino podjetje Družbenila Izjave<br>Pregled v Dodaj Označi za brisanje Britovija na jakonjanja dejavnosti o zdogodka Kraj izvojanja dejavnosti Datum začetka Datum konca Opis dejavnosti/opombe<br>jem - Provein Dusseldorf v PROVEIN UDSSELDORF 15.5.202 Gb SDEM 15.5.202 Gb SDEM 15.5.202<br>Intertina Obraču za brisanje Britovija Majanja dejavnosti o zdogodka Kraj izvojanja dejavnosti Dutkazila Datum začetka Datum konca Opis dejavnosti/opombe<br>temetrina Obraču na prisovalje Britovija Majanja dejavnosti Dutkazila Datum dokazila Stevilo ur/dan Število dni Skapno število ur Uma postavka Za<br>prostava za brisanje V Udeježenec Davčna številka Številka dokazila Datum dokazila Število ur/dan Število dni Skapno število ur Uma postavka Za<br>prostava za brisanje V Udeježenec Davčna številka Stevilka dokazila Datum dokazila Stevilo ur/dan Število dni Skapno število ur Uma postavka Za<br>prostava za brisanje V V V V V V V V V V V V V V V V V V V                                                                                                    | Datum pri                                                                                                    | jave v kontrolo ekološke j  | pridelave          | 0                 |                |               |        |             |                        |               |           |
| Skupni znesek zahtevane pomoči (6) 100.000,00<br>javnosti Smo enotno podjetje Družbeniti Izjave<br>Pregled v Dočaj Označi za brisanje polici za dogodka Kraj izvajanja dejavnosti O Datum začetka Datum konca Opis dejavnosti/opombe<br>sta dejavnosti Navedba konkretne dejavnosti oz.dogodka Kraj izvajanja dejavnosti DUSSELDORF 15.5.2022 <table-cell> SEJEM<br/>Immetrina Obračun ur Račuri Priloge<br/>Pregled v Dočaj Označi za brisanje polici Priloge<br/>Ista stroka V Bedeženec Davčna številka dokazila Datum dokazila Število ur/dan Število dni Skupno število ur Uma postavka Zip<br/>pregled V Dočaj V Bedeženec Davčna številka Številka dokazila Datum dokazila Število ur/dan Število dni Skupno število ur Uma postavka Zip<br/>pregled V Dočaj V Bedeženec Davčna številka Številka dokazila Datum dokazila Število ur/dan Število dni Skupno število ur Uma postavka Zip<br/>pregled V Dočaj V V V V V V V V V V V V V V V V V V V</table-cell>                                                                                                    | Naziv pooblaščene organizar                                                                                      | tije za kontrolo ekološke j | pridelave          |                   |                |               |        |             |                        |               |           |
| jaymosti Smo enotno podjetje Družbeniki Izjave<br>hregled ↓ Dodaj Označi za brisanje<br>sta dejavnosti oz.dogodka Kraj izvajanja dejavnosti D Batum začetka Detum konca Opis dejavnosti/opombe<br>jagen - Provelin Dassidodr V ROWEIN DUSSELDORF 15.5.2022  SELEK<br>Ikonetrina Opračna v Račur Priloge<br>Pregled ↓ Dodaji Označi za brisanje<br>Fregled ↓ Dodaji Označi za brisanje<br>Udeleženec Davčna števlika Števlika dokazila Datum dokazila Števlio ur/dan Števlo dni Skupno števlo ur Uma postavka Zn<br>pregled ↓ Udeleženec Davčna števlika Števlika dokazila Datum dokazila Števlio ur/dan Števlo dni Skupno števlo ur Uma postavka Zn<br>pregled ↓ Udeleženec Davčna števlika Števlika dokazila Datum dokazila Stevlo ur/dan Števlo dni Skupno števlo ur Uma postavka Zn<br>pregled ↓ Udeleženec Davčna števlika Števlika dokazila Datum dokazila Stevlo ur/dan Števlo dni Skupno števlo ur Uma postavka Zn<br>pregled ↓ Udeleženec Davčna števlika Števlika dokazila Datum dokazila Stevlo ur/dan Števlo dni Skupno števlo ur Uma postavka Zn<br>pregled ↓ Udeleženec Davčna števlika Števlika dokazila Datum dokazila Stevlo ur/dan Števlo dni Skupno števlo ur Uma postavka Zn<br>pregled ↓ Udeleženec Davčna števlika Števlika dokazila Datum dokazila Stevlo ur/dan Števlo dni Skupno števlo ur Uma postavka Zn<br>pregled ↓ Udeleženec Davčna števlika Števlika Stevlika Stevlika | Sko                                                                                                    | upni znesek zahtevane po    | moči (€) 100.000,0 | 00                |                |               |        |             |                        |               |           |
| Pregled v Dodaj Označi za brisanje  sta dejavnosti oz.dogodka Kraj izvajanja dejavnosti Datum začetka Datum konca Opis dejavnosti/opombe gem - Provein Dusseldor v ROWEIN DUSSELDORF IS.5.2022  SEDEM SEDEM Pregled v Rowein a brisanje Pregled v Dodaj Označi za brisanje that stroška U Pregle V V NOVEIN DUSSELDORF V V NOVEIN DUSSELDORF V V V V V V V V V V V V V V V V V V V                                                                                                    | ejavnosti Smo enotno podjetje Družbeniki Izjave                                                                  |                             |                    |                   |                |               |        |             |                        |               |           |
| sta dejavnosti Navedba konkretne dejavnosti oz.dogodka Kraj izvajanja dejavnosti Datum začetka Datum konca Opis dejavnosti/opombe<br>ejem - Provein Dusseldor V PROWEIN DUSSELDORF 15.5.2022 3 SEEM<br>aliometrina Obračun ur Račuri Priloge<br>Pregled V Donači za brisanje Priloge<br>/rsta stroška Udeleženec Davčna številka Številka dokazila Datum dokazila Število dni Število dni Skupno število ur Uma postavka 201<br>0 0 0 0,0                                                                                                    | Pregled 🗸 🛛 Dodaj 🛛 Označi za brisanje 🔛                                                                         |                             |                    |                   |                |               |        |             |                        |               |           |
| ejem - Prowein Dusseldorf V ROWEIN DUSSELDORF 15.5.2022 0 SDEM<br>atometrina Obračun ur Račuti Priloge<br>Pregled v Dotači za brisanje v Udeleženec. Davčna številka dokazila Datum dokazila Datum dokazila Število ur/dan Število dni Skupno število ur Uma postavka projektiva u Uma postavka projektiva u Uma postavka projekti u Uma postavka projektiva u Uma postavka projektiva u Uma posta                    | sta dejavnosti Navedba konkretne de                                                                              | avnosti oz.dogodka          | Kraj izvajanja     | dejavnosti        |                | Datum začetka | i      | Datum konca | Opis dejavnosti/opombe | 9             |           |
| Allementrina       Obračku ur je Računi Priloge         Pregled v Dodaji Označi za brisanje       Image: Constraint of the stretilization of the stretilization of the stretilizatio oscilite stretilization of the stretilite stretilite                                                                                                   | ejem - Prowein Dusseldorf 🔽 PROWEIN                                                                              |                             | DUSSELDOR          | F                 |                | 15.5.2022     | 6      | 17.5.2022   | SEJEM                  |               |           |
| Pregled v Dodaji Označi za brisanje Videleženec Davčna števlika dokazila Datum dokazila Število ur/dan Število dni Skupno število ur Uma postavka Zn po tra stroška Videleženec Davčna števlika dokazila Datum dokazila Datum dokazila Datu                                                                                                    |                                                                                                    |                             |                    |                   |                |               |        |             |                        |               |           |
| Irsta stroška Udeleženec Davčna številka Številka dokazila Datum dokazila Število ur/dan Število dni Skupno število ur Uma postavka Zn<br>v 0 0 0 0,                                                                                                    | Slometrina Obračun ur Računi Priloge                                                                             |                             |                    |                   |                |               |        |             |                        |               |           |
| Vista stroška Udeleženec Davčna števlika Stevlika dokazila Datum dokazila Stevlio ur/dan Števlio dni Skupno števlo ur Uma postavka do po<br>v 0 0 0 0                                                                                                    | Glometrina Obračun ur Računi Priloge                                                                             |                             |                    |                   |                |               |        |             |                        |               |           |
|                                                                                                    | Obračun ur         Računi         Priloge           Pregled +         Dodaj         Označi za brisanje         😭 |                             |                    | 1.                |                | 1.            |        |             |                        |               | 70        |
|                                                                                                    | Glometrina Obračun ur Računi Priloge Pregled + Dodaj Označi za brisanje 🕞                                        | Udeleženec                  | Davčna številka    | Številka dokazila | Datum dokazila | Število u     | ur/dan | Število dni | Skupno število ur      | Urna postavka | Zn        |

Vnesete podatke v prvih sedem polj in v deveto polje. Na zavihku »Vrsta stroška« iz spustnega seznama izberete strošek s šifro Se.01 – (obračun ur) stroški dela, ki nastanejo v času sodelovanju upravičenca na sejmu.

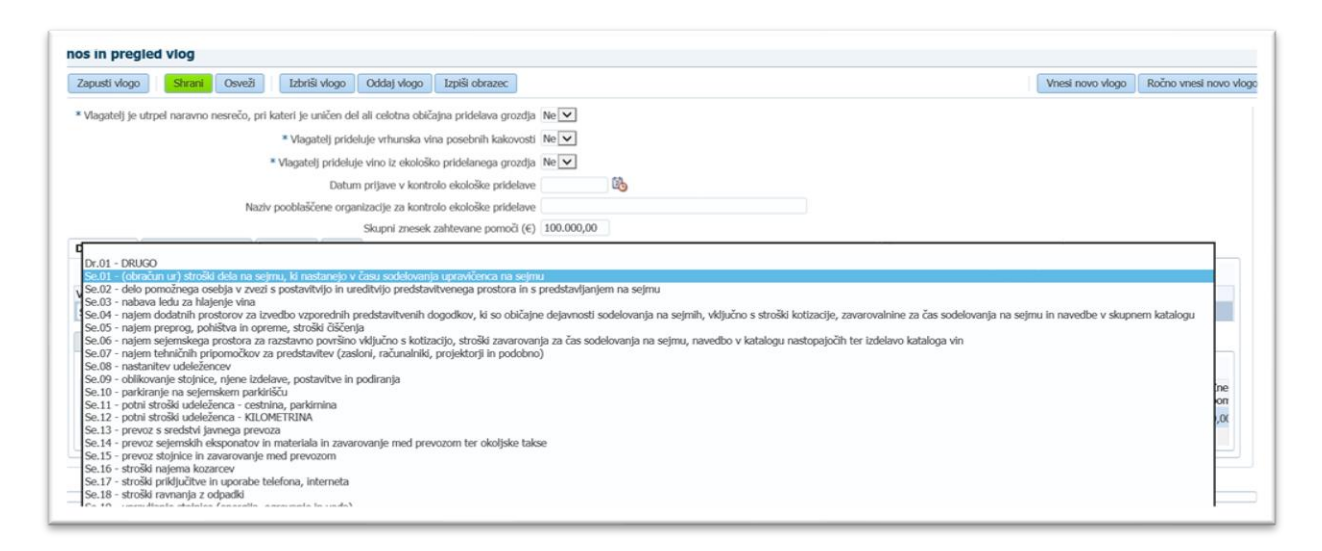

V polje »Davčna številka« se vnaša podatek, kadar je vlagatelj fizična oseba (davčna številka nosilca, namestnika ali člana kmetijskega gospodarstva).

V polje »Številka dokazila« vpišete številko potnega naloga (zaposlenega v gospodarski družbi, v kmetijski zadrugi, na kmetijskem gospodarstvu) ali drugo dokazilo, s katerim dokažete, da ste bili na sejmu (številka vstopnice...).

Po pritisku na gumb »Shrani« aplikacija podatke shrani in izračuna »Skupno število ur« ter »Znesek zahtevane pomoči«. Okno s sporočili zaprete s pritiskom na gumb »V redu«.

| apusti vlogo Shrani Osveži                                                                                                    | Izbriši vlogo Oddaj vlogo                                                                      | Izpiši obrazec                                                    |                                       |                          |                       |                     | V                     | nesi novo vlogo      | Ročno vnesi novo      |
|----------------------------------------------------------------------------------------------------|------------------------------------------------------------------------------------------------|-------------------------------------------------------------------|---------------------------------------|--------------------------|-----------------------|---------------------|-----------------------|----------------------|-----------------------|
| pozorilo                                                                                                    |                                                                                                |                                                                   |                                       |                          |                       |                     |                       |                      |                       |
| očila za to stran so zapisana spodaj.                                                                                                    |                                                                                                |                                                                   |                                       |                          |                       |                     |                       |                      |                       |
| SKT-W10080: V centralnem registru strank<br>sporočite manjkajoči podatek.                                                                                                    | ARSKTRP nimamo zabeleženeg                                                                     | ja podatka o transakcijsk                                         | em računu za davčno                   | številko 60604034. Preko | obrazca, ki se nahaja | a na spletni strani | http://www.arsktrp.go | v.si/si/e_poslovanje | e_obrazci_forum/ n    |
| SKT-W10023: Niste izbrali vrste prodaje gro                                                                                                    | izdja.                                                                                         |                                                                   |                                       |                          |                       |                     |                       |                      |                       |
| WT M10074: Neuerli morste unal čtici rad                                                                                                    | čne družbenike na 1. januar pr                                                                 | ed letom, v katerem se v                                          | laga zahtevek in na da                | an oddaje zahtevka.      |                       |                     |                       |                      |                       |
| wirwituu/w. wavesu morate vsaj sun razi                                                                                                    |                                                                                                |                                                                   |                                       |                          |                       |                     |                       |                      |                       |
| KT-W10027: Skupni znesek zahtevane po                                                                                                    | noči ni pravilen. Vsota zahteva                                                                | ne pomoči po dejavnostil                                          | h znaša 937.60€.                      |                          |                       |                     |                       |                      |                       |
| KT-W1007-: Navesu morate vsaj sun razi<br>KT-W10027: Skupni znesek zahtevane po<br>XT-D0002: Niste vnosli vrzi one prilone zi                                                                                                    | noči ni pravilen. Vsota zahteva                                                                | ne pomoči po dejavnostil<br>ssoldosf: DROWEIN                     | h znaša 937,60€.                      |                          |                       |                     |                       |                      |                       |
| SKT-W1007+: Navesu morate vsaj sun razi<br>SKT-W10027: Skupni znesek zahtevane po<br>SKT-D0002: Niste vnesli vsaj ene priloge za                                                                                                    | noči ni pravilen. Vsota zahteva<br>dejavnost Sejem - Prowein Du                                | ne pomoči po dejavnostil<br>sseldorf: PROWEIN.                    | h znaša 937,60€.                      |                          |                       |                     |                       |                      |                       |
| KT W10074, Navesu morate vsaj sun razi<br>KT-W10027: Skupni znesek zahtevane po<br>KT-D0002: Niste vnesli vsaj ene priloge za<br>KT-110001: Zapis je uspešno shranjen.                                                                             | noči ni pravilen. Vsota zahteva<br>dejavnost Sejem - Prowein Du                                | ne pornoči po dejavnostil<br>sseldorf: PROWEIN.                   | h znaša 937,60€.                      |                          |                       |                     |                       |                      | _                     |
| ski "W1007". Navesu morate vsaj sun razi<br>SKT-W10027: Skupni znesek zahtevane po<br>SKT-D0002: Niste vnesli vsaj ene priloge za<br>SKT-110001: Zapis je uspešno shranjen.                                                                        | noči ni pravilen. Vsota zahteva<br>dejavnost Sejem - Prowein Du                                | ne pomoči po dejavnostil<br>sseldorf: PROWEIN.                    | h znaša 937,60€.                      |                          |                       |                     |                       |                      |                       |
| sk. I vi 2007-r. nevesu motee vasj sun razi<br>XFT-W10027: Skupni znesek zahtevane po<br>XFT-0002: Nie vensil vasj ene priloge za<br>XT-110001: Zapis je uspešno shranjen.                                                                         | noči ni pravilen. Vsota zahteva<br>dejavnost Sejem - Prowein Du                                | ne pomoči po dejavnostil<br>sseldorf: PROWEIN.                    | h znaša 937,60€.                      |                          |                       |                     |                       |                      |                       |
| ski vršuovni, nevesu motale vsaj sun razi<br>SKT-W10027: Skupni znesek zahtevane po<br>SKT-D0002: Niste vnesil vsaj ene priloge za<br>SKT-T10001: Zapis je uspešno shranjen.<br>Silometrina <b>Obračun ur</b> Računi Pr                            | noči ni pravilen. Vsota zahteva<br>dejavnost Sejem - Prowein Du<br>loge                        | ne pomoči po dejavnostil<br>sseldorf: PROWEIN.                    | h znaša 937,60€.                      |                          |                       |                     |                       |                      |                       |
| St. VYLOV-r. nevesi mitotee vagi sun razi<br>SKT-W10027: Skupni znesek zahtevane poi<br>SKT-D0002: Niste vessi vagi ene priloge za<br>SKT-110001: Zapis je uspešno shranjen.<br>Slometrina Obračun ur Računi Pr<br>Pregled + Dodaj Označi za briss | noči ni pravllen. Vsota zahteva<br>dejavnost Sejem - Prowein Du<br>loge<br>nje                 | ne pomoči po dejavnostil<br>sseldorf: PROWEIN.                    | h znaša 937,60€.                      |                          |                       |                     |                       |                      |                       |
| N W1007 - Koves in Rode ve saj bari nazi<br>KT-100021: Skitevne po<br>KT-100002: Niste vnesli vsaj ene priloge za<br>KT-110001: Zapis je uspešno shranjen.<br>Illometrina Obračun ur Račuri Pr<br>Pregled v Dodaj Označi za bris<br>ško            | noči ni pravllen. Vsota zahteva<br>dejavnost Sejem - Prowein Du<br>loge<br>nje 🔛<br>Udeleženec | ne pomoči po dejavnostil<br>sseldorf: PROWEIN.<br>Davčna številka | h znaša 937,60€.<br>Številka dokazila | Datum dokazila           | Stevilo ur/dan        | Število dni         | Skupno število ur     | Uma postavka         | Znesek zaht<br>pomoči |

S pritiskom na gumb »Dodaj« vnesete »Obračun ur« za drugega udeleženca na enak način. S pritiskom na gumb »Označi za brisanje«, lahko v vsakem trenutku izbrišete vnos in dejanje shranite s pritiskom na gumb »Shrani«. Povračilo za stroške dela, se lahko uveljavlja za največ 3 osebe na posamezno vrsto dejavnosti. Maksimalno število ur/dan/osebo, ki se lahko uveljavlja je 12, maksimalna urna postavka, ki se lahko uveljavlja je 15 EUR. Maksimalno število dni, ki jih lahko uveljavljate = število dni trajanja sejma + en dan pred sejmom in en dan po sejmu. Primer: Sejem traja od 12.2. do 14.2. Maksimalno število dni, ki jih lahko uveljavljate je 5.

V primeru, da je število vpisanih ur prekoračeno, se ob shranitvi javi napaka: »Največje dovoljeno vpisano število ur je 12«.

V kolikor je vpisano število dni preveliko, se ob shranitvi proži napaka: »Prekoračeno število dni na dogodku«. Nadaljujete z vnosom podatkov v polje »Računi« (dokazila o stroških, kot so računi, predračuni in potrdila o plačilu cestnin ali parkirnin) s klikom na zavihek »Računi« in nato na zavihek »Dodaj«. Odprejo se polja »Tip dokumenta«, »DŠ izdajatelja računa«, »Izdajatelj računa«, »Šifra države«, »Št. računa«, »Datum računa«, »Znesek računa z DDV«, »Znesek računa brez DDV« in »DDV«.

S pritiskom na gumb »Označi za brisanje« lahko v vsakem trenutku izbrišete vnos podatkov o računu in dejanje shranite s pritiskom na gumb »Shrani«.

| Zapusti vlogo Shrani Osveži Izbriši vlogo Oddaj vlogo Izpiši obraz                           | tec              |                |               |               |           |                   | Vnesi novo vlogo               | Ročno vnesi novo |
|----------------------------------------------------------------------------------------------|------------------|----------------|---------------|---------------|-----------|-------------------|--------------------------------|------------------|
| - المواسطة الاستنباب سالموا موتغ ما معانية المواجع المعامية ال                               |                  |                |               |               |           |                   |                                |                  |
| Vlagatelj je utrpel naravno nesrečo, pri kateri je uničen del ali celotna običajna pridelava | grozdja Ne 🔽     |                |               |               |           |                   |                                |                  |
| * Vlagatelj prideluje vrhunska vina posebnih k                                               | zakovosti Ne 🔽   |                |               |               |           |                   |                                |                  |
| * Vlagatelj prideluje vino iz ekološko pridelanega                                           | grozdja Ne 🔽     |                |               |               |           |                   |                                |                  |
| Datum prijave v kontrolo ekološke                                                            | oridelave        | 100 M          |               |               |           |                   |                                |                  |
| Naziv pooblaščene organizacije za kontrolo ekološke                                          | pridelave        |                |               |               |           |                   |                                |                  |
| Skupni znesek zahtevane po                                                                   | moči (€) 100.000 | 0,00           |               |               |           |                   |                                |                  |
| ejavnosti Smo enotno podjetje Družbeniki Izjave                                              |                  |                |               |               |           |                   |                                |                  |
| Pregled 🗸 🛛 Dodaj 🔹 Označi za brisanje 🔛                                                     |                  |                |               |               |           |                   |                                |                  |
| /rsta dejavnosti Navedba konkretne dejavnosti oz.dogodka                                     | Kraj izvajan     | nja dejavnosti |               | Datum začetka | Datum kon | са                | Opis dejavnosti/opombe         |                  |
| Sejem - Prowein Dusseldorf V PROWEIN                                                         | DUSSELDO         | ORF            |               | 15.5.2022     | 17.5.2022 | 8                 | SEJEM                          |                  |
| Vienestrina Obračen ur Bačeni Driloso                                                        |                  |                |               |               |           |                   |                                |                  |
| Noneoma Constant a Racum Pringe                                                              |                  |                |               |               |           |                   |                                |                  |
| Pregled - Dodaj Označi za brisanje                                                           |                  |                |               |               |           |                   |                                |                  |
| Tip dokumenta DŠ izdajatelja računa Izdajatelj računa                                        |                  | Šifra države   | Številka rači | una Datum rač | una C     | nesek raču<br>IDV | na z Znesek računa brez<br>DDV | DDV              |
| Dažun VI                                                                                     |                  | 0              | 1             |               | 6         | 2001.02           |                                | 0.00             |

V polju »Tip dokumenta« izberete med tipi dokumenta »Račun«, »Predračun« in »Ostalo«. Tip dokumenta »Ostalo« izberete v primeru potrdila o plačilu cestnin ali parkirnin, ki ga prejmete ob plačilu na avtomatu. Tip dokumenta »Račun« izberete v primeru računa, ki se glasi na ime upravičenca oz. na nosilca ali člana kmetijskega gospodarstva. Tip dokumenta »Predračun« izberete v primeru, da ste storitev plačali po prejeti ponudbi oz. predračunu kot predhodno plačilo.

| capusti viogo  | Shrani             | lsveži      | Izbriši v     | vlogo Oddaj vlogo Ia          | zpiši obrazec    |                |              |   |               |               |         |                    |           | Vnesi novo vlogo          | Ročno vnesi novo |
|----------------|--------------------|-------------|---------------|-------------------------------|------------------|----------------|--------------|---|---------------|---------------|---------|--------------------|-----------|---------------------------|------------------|
|                |                    |             |               |                               |                  |                |              |   |               |               |         |                    |           |                           |                  |
| Vlagatelj je u | utrpel naravno nes | rečo, pri k | ateri je uni  | ičen del ali celotna običajna | i pridelava groz | edja Ne 💙      |              |   |               |               |         |                    |           |                           |                  |
|                |                    |             | * Vlagate     | elj prideluje vrhunska vina p | osebnih kakov    | osti Ne 🗸      |              |   |               |               |         |                    |           |                           |                  |
|                |                    | ,           | Vlagatelj j   | prideluje vino iz ekološko p  | ridelanega groz  | rdja Ne 🗸      |              |   |               |               |         |                    |           |                           |                  |
|                |                    |             |               | Datum prijave v kontrolo      | ekološke pridel  | ave            | 1            |   |               |               |         |                    |           |                           |                  |
|                |                    | Naziv       | pooblaščer    | ne organizacije za kontrolo   | ekološke pridel  | ave            |              |   |               |               |         |                    |           |                           |                  |
|                |                    |             |               | Skupni znesek zah             | tevane pomoči    | (€) 100.000,0  | 00           |   |               |               |         |                    |           |                           |                  |
| ejavnosti      | Smo enotro pod     | etje Dr     | užbeniki      | Izjave                        |                  |                |              |   |               |               |         |                    |           |                           |                  |
| Pregled +      | Dodaj Ozn          | ači za bris | ante E        | 3                             |                  |                |              |   |               |               |         |                    |           |                           |                  |
| rsta dejavno   | sti                |             | Navedba k     | onkretne dejavnosti oz.dog    | odka             | Kraj izvajanja | dejavnosti   |   | 0             | Datum začetka | Datum I | konca              | Opis deja | vnosti/opombe             |                  |
| ejem - Prow    | vein Dusseldorf    | V           | PROWEIN       |                               |                  | DUSSELDOR      | F            |   |               | 15.5.2022     | 17.5.20 | 22 2               | SEJEM     |                           |                  |
| Kilometrina    | Obračun ur R       | čuni        | riloge        |                               |                  |                |              |   |               |               |         |                    |           |                           |                  |
|                |                    |             | in the second |                               |                  |                |              |   |               |               |         |                    |           |                           |                  |
| Pregled +      | Dodaj Oz           | naci za br  | sanje         | 67<br>1                       |                  |                |              |   |               |               |         | 7                  |           |                           |                  |
| Tip dokumen    | nta DŠ izdaja      | elja račur  | a Izda        | jatelj računa                 |                  |                | Šifra države |   | Številka raču | ina Datum ra  | čuna    | Znesek racu<br>DDV | na z z    | Znesek racuna brez<br>DDV | DDV              |
|                |                    |             | 0             |                               |                  |                |              | 0 |               |               | 53      |                    |           |                           |                  |

Izbrali ste tip dokumenta »Račun«. V polju »DŠ izdajatelja računa« za vnos DŠ izdajatelja računa s pritiskom na »lupo« odprete iskalnik registra izdajateljev računov, v katerem je morda že prisoten izdajatelj vašega računa.

| Zapusti vlogo Shrani Osve           | ži Izbriši vlogo (            | Poišči in izberi | 2010        |              |                 |              | ×               |
|-------------------------------------|-------------------------------|------------------|-------------|--------------|-----------------|--------------|-----------------|
| Vlagatelj je utrpel naravno nesrečo | , pri kateri je uničen del al | Iskalnik         |             |              |                 | Nap          | redno           |
|                                     | * Vlagatelj prideluj          | Ustreza  Vsem    | Kateremkoli |              |                 |              | _               |
|                                     | * Vlagatelj prideluje v       | Davčna številka  |             |              |                 |              |                 |
|                                     | Datum p                       | Naziv zavezanca  |             |              |                 |              |                 |
|                                     | Naziv pooblaščene organiz     | Šifra države     |             |              |                 |              |                 |
|                                     | S                             |                  |             |              |                 | Išči Po      | nastavi         |
| ejavnosti Smo enotno podjetje       | Družbeniki Izjave             | Davčna številka  | Naziv za    | vezanca      | Šifra drža      | ive          |                 |
| Pregled - Dodaj Označi 2            | ra brisanje 📑                 | Ni podatkov.     |             |              |                 |              |                 |
| rsta dejavnosti                     | Navedba konkretne             | <                |             |              |                 |              | > Opis o        |
| Sejem - Prowein Dusseldorf          | PROWEIN                       |                  |             |              |                 | V redu       | Prekliči SEJE   |
| Kilometrina Obračun ur Raču         | ni Priloge                    |                  |             |              |                 |              |                 |
| Pregled - Dodaj Označi              | za brisanje                   |                  |             |              |                 |              |                 |
| Tip dokumenta DŠ izdalatelja        | računa Izdaiateli raču        | ina              |             | Šifra države | Številka računa | Datum računa | Znesek računa z |
|                                     |                               |                  |             | 0            |                 |              | DDV             |
| Racun                               | 4                             |                  |             | 4            |                 | E.           |                 |

V iskalniku vnesete »DŠ« ali »Naziv zavezanca« (izdajatelja računa) ter pritisnete na gumb »Išči«. V kolikor se bodo izpisali podatki ustreznega izdajatelja računa, označite ponujeno vrstico in s pritiskom na gumb »V redu« potrdite zavezanca. Izpisali se bodo podatki v poljih »DŠ izdajatelja računa«, »Izdajatelj računa« in »Šifra države«.

| Naziv pooblaščene organizacije za kontrolo ekološ       Skupni znesek zahtevane     Davčna števlika     Naziv zavezanca     Šifi       Dejavnosti     Smo enotno podjetje     Družbeniki     Izjave     Davčna števlika     Naziv zavezanca     Šifi       Progled -     Dodaj     Označi za brisanje     Imace do podjetje     Davčna števlika     Naziv zavezanca     Šifi       Vista dejavnosti     Navedba konkretne dejavnosti oz.dogodka     Solof275     MEJAK PRLAN ALENKA - ODVETNICA     SI       Vista dejavnosti     Navedba konkretne dejavnosti oz.dogodka     Solof275     MEJAK PRLA KMETISKO PODJETE SENTURE D.CO.     SI       Kilometrina     Obračun ur     Računi     Priloge     Bizi 2006     MEJAŠ PODJETIE ZA GEODETSKO - GRA     SI       Pregled +     Dodaj     Označi za brisanje     Imace Bizi 2006     MEJAŠ PODJETIE ZA GEODETSKO - GRA     SI                                                                                                    | Napre <u>d</u> no |         |
|----------------------------------------------------------------------------------------------------|-------------------|---------|
| Pregled •     Dodaj     Označi za brisanje     Image: Construction of the Pocord of the Pocord of | fra države        |         |
| Sejem - Prowein Dusseldorf         PROWEIN         69211612         MEJA KMETUSKO PODIE/DE SENTUIR, D SI           Kilometrina         Obračun ur         Računi         Priloge         81730268         MEJA SVETOVANUE IN STORTIVE, JANI G SI           Pregled +         Dodaj         Označi za brisanje         85516279         MEJAŠ PODIE/DE ZA GEODETSKO - GRA SI                                                                                                    |                   | ombe    |
| Pregled + Dodaj Označi za brisanje 🛃 85516279 MEJAŠ PODJETJE ZA GEODETSKO - GRA SI                                                                                                    | [<br>[            |         |
| 88277631 MEDAK MARJAN S.P. SLIKOPLESKARSTVO SI                                                                                                    |                   | una bre |
| Itp dokumenta         DS izdajatelja racuna         Izdajatelja racuna         Izdajatelja racuna         B8277631         MEJAK MARJAN S.P. SLIKOPLESKARSTVO SI         SI           Račun         V         92740111         MEJAV. EK MATEJA         SI                                                                                                    |                   |         |

|                                                                                                    |                |              |             |         |           |     |               |          |                | Vnesi novo vlog         | Ročno |
|----------------------------------------------------------------------------------------------------|----------------|--------------|-------------|---------|-----------|-----|---------------|----------|----------------|-------------------------|-------|
|                                                                                                    |                |              |             |         |           |     |               |          |                |                         |       |
| Vlagatel) je utrpel naravno nesreco, pri kateri je unicen del ali celotna obicajna pridelava gro                                      | ozdja Ne       |              |             |         |           |     |               |          |                |                         |       |
| * Vlagatelj prideluje vrhunska vina posebnih kako                                                                                     | wosti Ne 🗸     |              |             |         |           |     |               |          |                |                         |       |
| * Vlagatelj prideluje vino iz ekološko pridelanega gr                                                                                 | ozdja Ne 🗸     |              |             |         |           |     |               |          |                |                         |       |
| Datum prijave v kontrolo ekološke prid                                                                                                | elave          | 10           |             |         |           |     |               |          |                |                         |       |
| Naziv pooblaščene organizacije za kontrolo ekološke prid                                                                              | elave          |              |             |         |           |     |               |          |                |                         |       |
| Skupni znesek zahtevane pomo                                                                                                    | 8 (€) 100.000, | 00           |             |         |           |     |               |          |                |                         |       |
| zjavnosti Smo enotno podjetje Družbeniki Izjave                                                                                       |                |              |             |         |           |     |               |          |                |                         |       |
| Pregled - Dodal Označi za brisanje 📑                                                                                                  |                |              |             |         |           |     |               |          |                |                         |       |
| sta delavnosti Navedba konkretne delavnosti oz.dogodka                                                                                | Krai izvalania | deiavnosti   |             | Datum z | ačetka    | 1   | Datum konca   |          | Opis delay     | nosti/opombe            |       |
| alem - Prowein Dusseldorf                                                                                                    | DUSSELDOR      | F            |             | 15.5.20 | 22 🗟      | 5   | 17.5.2022     | 2        | SEJEM          |                         |       |
| ejem Promen Dussedon                                                                                                    |                |              |             |         |           |     |               |          |                |                         |       |
| Remetides Observer Privat Oders                                                                                                    |                |              |             |         |           |     |               |          |                |                         |       |
| Ilometrina Obračun ur Računi Priloge                                                                                                  |                |              |             |         |           |     |               |          |                |                         |       |
| Glometrina Obračun ur Računi Priloge Pregled + Dodaj Označi za brisanje 🔛                                                             |                |              |             |         |           |     |               |          |                |                         |       |
| Illometrina Obračun ur Računi Priloge<br>Pregled – Dodaj Označi za brisanje 📑<br>Ip dokumenta DŠ izdajatelja računa Izdajatelj računa |                | Šifra države | Številka ra | čuna    | Datum rač | čun | a Znes<br>DDV | iek rači | una z Zi<br>Di | nesek računa brez<br>DV | DDV   |

Če se izdajatelj računa ne nahaja v registru izdajateljev računov, pritisnete gumb »Prekliči« in vpišete ročno tudi podatke v polje »DŠ izdajatelja računa«, »Izdajatelj računa« in »Šifra države«.

| Vnos in pregled vlog                                               |                  |                 |              |                 |              |                        |                     |
|--------------------------------------------------------------------|------------------|-----------------|--------------|-----------------|--------------|------------------------|---------------------|
| Zapusti vlogo Shrani Osveži Izbriši vlogo G                        | Poišči in izberi | obrazos         |              |                 |              | ×                      | Vnesi no            |
| * Vlagatelj je utrpel naravno nesrečo, pri kateri je uničen del al | 📕 Iskalnik       |                 |              |                 | Napre        | <u>i</u> no            |                     |
| * Vlagatelj prideluj                                               | Ustreza 💿 Vsem   | N 🔿 Kateremkoli |              |                 |              |                        |                     |
| * Vlagatelj prideluje v                                            | Davčna številka  | 555555555       |              |                 |              |                        |                     |
| Datum p                                                            | Naziv zavezanca  |                 |              |                 |              |                        |                     |
| Naziv pooblaščene organiz                                          | Šifra države     |                 |              |                 |              |                        |                     |
| S                                                                  |                  |                 |              |                 | Išči Pona    | stavi                  |                     |
| Dejavnosti Smo enotno podjetje Družbeniki Izjave                   | Davčna štovilka  | Naziv za        | (073003      | Šifra državo    |              | _                      |                     |
| Pregled - Dodaj Označi za brisanje                                 | Ni podatkov.     | INGZIV ZG       | vezanca      | 51114 012446    |              |                        |                     |
| Vrsta dejavnosti Navedba konkretne o                               |                  |                 |              |                 |              | > Opi:                 | s dejavnosti/opor   |
| Sejem - Prowein Dusseldorf   PROWEIN                               |                  |                 |              |                 | V redu P     | rekliči 🤷 SE           | JEM                 |
| Kilometrina Obračun ur Računi Priloge                              |                  |                 |              |                 |              |                        |                     |
| Pregled 🗸 🛛 Dodaj 🔹 Označi za brisanje 🔤                           |                  |                 |              |                 |              |                        |                     |
| Tip dokumenta DŠ izdajatelja računa Izdajatelj raču                | na               |                 | Šifra države | Številka računa | Datum računa | Znesek računa z<br>DDV | Znesek račur<br>DDV |
| Račun 🗸                                                            |                  |                 | 9            |                 | 20           |                        |                     |
|                                                                    |                  |                 |              |                 |              |                        |                     |

Nadaljujete z vpisom v polji »Številka računa« in »Datum računa«, kjer vam bo v pomoč »Koledar«.

|                        | 0                   | attained attained to make                            |                   |              |   |              |                 |      |     |        |       |         |           | -    |
|------------------------|---------------------|------------------------------------------------------|-------------------|--------------|---|--------------|-----------------|------|-----|--------|-------|---------|-----------|------|
| Capusti viogo          | Osvezi              | Izbrisi vlogo Uddaj vlogo Izpisi obra                | zec               |              |   |              |                 |      |     |        |       | Vnes    | novo viog | 30   |
|                        |                     | · • • • • • • • • • • • • • • • • • • •              |                   |              |   |              |                 |      |     |        |       |         |           |      |
| Vlagatelj je utrpel na | ravno nesrečo, pri  | i kateri je uničen del ali celotna običajna pridelav | a grozdja Ne 🔽    |              |   |              |                 |      |     |        |       |         |           |      |
|                        |                     | * Vlagatelj prideluje vrhunska vina posebnih         | kakovosti Ne 🗸    |              |   |              |                 |      |     |        |       |         |           |      |
|                        |                     | * Vlagatelj prideluje vino iz ekološko pridelaneg    | a grozdja Ne 🗸    |              |   |              |                 |      |     |        |       |         |           |      |
|                        |                     | Datum prijave v kontrolo ekološke                    | pridelave         | 10           |   |              |                 |      |     |        |       |         |           |      |
|                        | Naziv               | iv pooblaščene organizacije za kontrolo ekološke     | pridelave         |              |   |              |                 |      |     |        |       |         |           |      |
|                        |                     | Skupni znesek zahtevane p                            | omoči (€) 100.000 | ,00          |   |              |                 |      |     |        |       |         |           |      |
| ejavnosti Smo er       | notno podjetje D    | Družbeniki Izjave                                    |                   |              |   |              |                 |      |     |        |       |         |           | £.   |
| Pregled - Doda         | Omači za br         | risanto                                              |                   |              |   |              |                 |      | 3   | maj    | ¥     | 2022 ‡  | D         |      |
| /reta daiamoeti        | CENTER ED DA        | Navadha konkretne delavmorti oz dozodka              | Krai in giani     | a daiaunosti |   |              | Datum mõatka    | Date | PON | TOR SR | e Čet | PET SOB | NED       |      |
| Tsta dejavnosu         | aldered and         | navedba konkredie dejavnosu oz.dogodka               |                   |              |   | _            | ALC C DODD      | Datu | 25  | 26 27  | 28    | 29 30   | 1         | -    |
| ejem - Prowein Duss    | eluon               | PROWEIN                                              | DUSSELDO          | v            |   |              | 15.5.2022       | 17   | 2   | 3 4    | 5     | 6 7     | 8         | -    |
| Glometrina Obrači      | n ur Računi         | Priloge                                              |                   |              |   |              |                 |      | 9   | 10 11  | 12    | 13 14   | 15        |      |
| Pregled - Dod          | ai Označi za b      | brisanie                                             |                   |              |   |              |                 |      | 16  | 17 18  | 19    | 20 21   | 22        |      |
|                        |                     |                                                      |                   | Xer 1 X      |   | X            |                 |      | 23  | 24 25  | 26    | 27 28   | 29        |      |
| Tip dokumenta          | DS izdajatelja raci | una Izdajatelj racuna                                |                   | Sifra drzave |   | Stevilka rad | cuna Datum raci | ina  | Ĩ   | 51 1   | -     |         | -         | DDV  |
| Dočun M                | 55555555            | Q ABC d.o.o.                                         |                   | ST           | 0 | 2/2022       |                 | 13   | b   |        |       |         |           | 0.00 |

V polji »Znesek računa z DDV« in »Znesek računa brez DDV« vpišete ustrezne vrednosti in pritisnete gumb »Shrani«. Aplikacija samodejno izpiše vrednost v polju »DDV« in javi opozorila. **Bodite pozorni, da vpišete pravilni vrednosti.** V primeru, da ste v obe polji vpisali enak znesek, se javi opozorilo »V polje RACUN\_ZNESEK\_BREZ\_DDV ste vpisali enak znesek kot v polje RACUN\_ZNESEK\_Z\_DDV. Preverite in po potrebi popravite«. Če sta zneska res enaka, potem v polje »Opomba« vpišite opombo, zakaj sta zneska enaka. Opombo shranite in nadaljujete z vnosom vloge. Okno z opozorili zaprete s klikom na gumb »V redu«. Opozorilo za račun se bo prikazovalo, dokler ne boste vnesli podatkov o plačilu.

| s in pregled vlog                                                                                                    |                                      |           |                      |                         |                        |                         |                      |
|----------------------------------------------------------------------------------------------------|--------------------------------------|-----------|----------------------|-------------------------|------------------------|-------------------------|----------------------|
| pusti vlogo Shrani Osveži Izbriši vlogo Oddaj vlogo Izpiši obra                                                                                                    | izec                                 |           |                      |                         |                        | Vnesi novo vlogo        | Ročno vnesi novo     |
| · · · · · · · · · · · · · · · · · · ·                                                                                                    |                                      |           |                      |                         |                        |                         |                      |
| ozorilo                                                                                                    |                                      |           |                      |                         |                        |                         |                      |
| v <b>čila za to stran so zapisana spodaj.</b><br>KT-W10080: V centralnem registru strank ARSKTRP nimamo zabeleženega podatka o t<br>poročite manjkajoči podatek.        | transakcijskem računu za davčno štev | ilko 6060 | 4034. Preko obrazca, | ki se nahaja na spletni | strani http://www.arsk | trp.gov.si/si/e_posłova | nje_obrazci_forum/ r |
| KT-W10023: Niste izbrali vrste prodaje grozdja.                                                                                                    |                                      |           |                      |                         |                        |                         |                      |
| KT-W10074: Navesti morate vsaj štiri različne družbenike na 1. januar pred letom, v ka                                                                                  | aterem se vlaga zahtevek in na dan o | ddaje zah | tevka.               |                         |                        |                         |                      |
| KT-W10073: Na računu številka 2/2022 je vsota zneskov plačil manjša od zneska z DD                                                                                      | N.                                   |           |                      |                         |                        |                         |                      |
| KT-W10027: Skupni znesek zahtevane pomoči ni pravilen. Vsota zahtevane pomoči po                                                                                        | dejavnostih znaša 937,60€.           |           |                      |                         |                        |                         |                      |
| KT-D0002: Niste vnesli vsaj ene priloge za dejavnost Sejem - Prowein Dusseldorf: PRO                                                                                    | WEIN.                                |           |                      |                         |                        |                         |                      |
| KT-I10001: Zapis je uspešno shranjen.                                                                                                    |                                      |           |                      |                         |                        |                         |                      |
|                                                                                                    |                                      |           |                      |                         |                        |                         |                      |
|                                                                                                    |                                      |           |                      |                         |                        |                         |                      |
|                                                                                                    |                                      |           |                      |                         |                        |                         |                      |
| Pregled 🗸 Dodaj Označi za brisanje 🔤                                                                                                    |                                      |           | Številka računa      | Datum računa            | Znesek računa z        | Znesek računa brez      | DDV                  |
| Pregled 👻 Dodaj Označi za brisanje 📑<br>ip dokumenta DŠ izdajatelja računa Izdajatelj računa                                                                            | Šifra države                         |           |                      |                         | DDV                    | DUV                     |                      |
| Pregled v Dodaj Označi za brisanje 🔛<br>ip dokumenta DŠ izdajatelji računa Izdajatelji računa<br>Račun V S5555555 🔍 ABC d.o.o.                                          | Šifra države<br>SI                   | 9         | 2/2022               | 17.5.2022               | DDV 50.000,00          | 40.000,00               | 10.000,00            |
| Pregled v Dodaj Označi za brisanje 🕞<br>ip dokumenta DŠ izdajatelja računa Izdajatelj računa<br>Izačun V 5555555 A ABC d.o.o.<br>Plačila Razdelitev stroškov po računih | Šifra države                         | 9         | 2/2022               | 17.5.2022 🚳             | 50.000,00              | 40.000,00               | 10.000,00            |

Sledi vnos podatkov v **polje »Plačila**« s pritiskom na polje »Plačila« in »Dodaj«. Odprejo se polja »Datum plačila«, »Višina plačila« in »Način plačila«. Vsa ta polja, morajo biti izpolnjena. V nasprotnem primeru oddaja vloge ne bo mogoča.

Če je polje »Datum plačila« prazno, se ob shranitvi proži napaka: »Niste vpisali datuma plačila«. Pri vnosu podatka v polje »Datum plačila« vam je v pomoč »Koledar«.

V polje »Višina plačila« vnesete vrednost posameznega plačila. Pri vnosu podatka v polje »Način plačila« se vam ponudijo najbolj pogoste možnosti plačil. S pritiskom na ustrezen način plačila, se polje napolni. Če so računi za upravičene stroške v tuji valuti, je potrebno preračun v EUR izvesti po tečaju Banke Slovenije na dan plačila računa.

Če je polje »Višina plačila« prazno, se ob shranitvi proži napaka: »Niste vpisali višine plačila«.

| anusti vlogo                     | i iviteI       | onoly isbb0                | Izniči obrazoc            |                 |   |             |               |        |          |                  |           | Vnesi navo vlog           | Ročno     |
|----------------------------------|----------------|----------------------------|---------------------------|-----------------|---|-------------|---------------|--------|----------|------------------|-----------|---------------------------|-----------|
|                                  | 1201131        | tiogo coulaj tiogo         | 12pm obrazec              |                 |   |             |               |        |          |                  |           | Thesi hovo thog           | Rocino    |
|                                  |                | butter project a normal    | no constante prostante    | ~~              |   |             |               |        |          |                  |           |                           |           |
| 1                                | aziv pooblašče | ene organizacije za kontro | olo ekološke pridelave    |                 |   |             |               |        |          |                  |           |                           |           |
|                                  |                | Skupni znesek :            | zahtevane pomoči (€) 100. | 000,00          |   |             |               |        |          |                  |           |                           |           |
| ejavnosti Smo enotno podjetje    | Družbeniki     | Izjave                     |                           |                 |   |             |               |        |          |                  |           |                           |           |
| Pregled 👻 🛛 Dodaj 🔹 Označi z     | i brisanje     | <b>a</b>                   |                           |                 |   |             |               |        |          |                  |           |                           |           |
| rsta dejavnosti                  | Navedba        | konkretne dejavnosti oz.   | logodka Kraj izvaj        | anja dejavnosti |   |             | Datum začetka | 3      | Datum ko | nca              | Opis de   | javnosti/opombe           |           |
| Sejem - Prowein Dusseldorf 🛛 🔽   | PROWEI         | N                          | DUSSEL                    | DORF            |   |             | 15.5.2022     | 20     | 17.5.202 | 2 🔯              | SEJEM     |                           |           |
| Kilometrina Obračun ur Račur     | i Priloge      |                            |                           |                 |   |             |               |        |          |                  |           |                           |           |
| Pregled - Dodaj Označi           | ra brisanje    |                            |                           |                 |   |             |               |        |          |                  |           |                           |           |
| Tip dokumenta DŠ izdajatelja     | ačuna Izd      | ajatelj računa             |                           | Šifra države    |   | Številka ra | ačuna Dati    | m raču | na       | Znesek ra<br>DDV | čuna z    | Znesek računa brez<br>DDV | DDV       |
| Račun 💌 55555555                 | AB             | C d.o.o.                   |                           | SI              | 9 | 2/2022      | 17.           | 5.2022 | 20       |                  | 50.000,00 | 40.000,00                 | 10.000,00 |
|                                  |                |                            |                           |                 |   |             |               |        |          |                  |           |                           |           |
| Plačila Razdelitev stroškov po r | sčunih         |                            |                           |                 |   |             |               |        |          |                  |           |                           |           |
| Pregled - Dodaj Označ            | za brisanje    |                            |                           |                 |   |             |               |        |          |                  |           |                           |           |
| Datum plačila Višina plačil      | Načir          | n plačila                  |                           |                 |   |             |               |        |          |                  |           |                           |           |
|                                  |                |                            |                           |                 |   |             |               |        |          |                  |           |                           |           |

| Zapusti vlogo Shrani Osve                            | ži Izbriši vlogo Oddaj vlogo Izpiši obraze                           | ĸ                  |              |   |                 |            |          |                    |          | Vnesi novo vlogo          | o Roč  |
|------------------------------------------------------|----------------------------------------------------------------------|--------------------|--------------|---|-----------------|------------|----------|--------------------|----------|---------------------------|--------|
|                                                      | waters prijarte i normania enonomia pr                               | nuclaric .         |              |   |                 |            |          |                    |          |                           |        |
|                                                      | Naziv pooblaščene organizacije za kontrolo ekološke pr               | idelave            |              |   |                 |            |          |                    |          |                           |        |
|                                                      | Skupni znesek zahtevane por                                          | noči (€) 100.000,0 | 0            |   |                 |            |          |                    |          |                           |        |
| Dejavnosti Smo enotno podjetje                       | Družbeniki Izjave                                                    |                    |              |   |                 |            |          |                    |          |                           |        |
| Pregled - Dodaj Označi                               | a brisanje 🛃                                                         |                    |              |   |                 |            |          |                    |          |                           |        |
| Vrsta dejavnosti                                     | Navedba konkretne dejavnosti oz.dogodka                              | Kraj izvajanja     | dejavnosti   |   | Datu            | m začetka  | Datum ko | nca                | Opis dej | avnosti/opombe            |        |
| Sejem - Prowein Dusseldorf 🛛 🔽                       | PROWEIN                                                              | DUSSELDORF         |              |   | 15.5            | .2022 🔯    | 17.5.202 | 2 🖄                | SEJEM    |                           |        |
| Kilometrina Obračun ur Raču<br>Pregled - Dodaj Označ | ni Priloge                                                           |                    |              |   |                 |            |          |                    |          |                           |        |
| Tip dokumenta DŠ izdajatelja                         | računa Izdajatelj računa                                             |                    | Šifra države |   | Številka računa | Datum raču | na       | Znesek raču<br>DDV | na z     | Znesek računa brez<br>DDV | DDV    |
| Račun 🔽 55555555                                     | ABC d.o.o.                                                           |                    | SI           | 9 | 2/2022          | 17.5.2022  | 20       | 50.                | .000,000 | 40.000,00                 | 10.000 |
| Plačila Razdelitev stroškov po                       | ačunih E-bančništvo<br>Dobropis<br>Si za brisar Blagajniški prejemek |                    |              |   |                 |            |          |                    |          |                           |        |

Če je polje »Način plačila« prazno, se ob shranitvi proži napaka: »Niste izbrali načina plačila«.

Ob kliku na gumb »Shrani«. Aplikacija javi opozorila. Okno z opozorili zaprete s klikom na gumb »V redu«.

| Vnos in pregled vlog                                                                                                    |                         |                        |
|----------------------------------------------------------------------------------------------------|-------------------------|------------------------|
| Zapusti vlogo         Shrani         Osveži         Izbriši vlogo         Oddal vlogo         Izpiši obrazec                                                                                                    | Vnesi novo vlogo        | Ročno vnesi novo vlogo |
|                                                                                                    |                         |                        |
| 🛕 Opozorilo                                                                                                    |                         | ×                      |
| Sporočila za to stran so zapisana spodaj.  A SKTRP nimamo zabeleženega podatka o transakcijskem računu za davčno številko 60604034. Preko obrazca, ki se nahaja na spletni strani http://www.arskti sporočile manikajoči podatka. | rp.gov.si/si/e_poslovar | nje_obrazci_forum/ nam |
| ▲ SKT-W10023: Niste izbrali vrste prodaje grozdja.                                                                                                    |                         |                        |
| 📤 SKT-W10074: Navesti morate vsaj štiri različne družbenike na 1. januar pred letorn, v katerem se vlaga zahtevek in na dan oddaje zahtevka.                                                                                      |                         |                        |
| 🔔 SKT-W10027: Skupni znesek zahtevane pomoči ni pravilen. Vsota zahtevane pomoči po dejavnostih znaša 937,606.                                                                                                    |                         |                        |
| 3 SKT-D0002: Niste vnesli vsaj ene priloge za dejavnost Sejem - Prowein Dusseldorf: PROWEIN.                                                                                                    |                         |                        |
| SKT-110001- Zanis le usnešno shranlen.                                                                                                    |                         |                        |
|                                                                                                    |                         |                        |
|                                                                                                    |                         | V redu                 |
| Račun 🕑 55555555 😼 ABC d.o.o. SI 😼 2/2022 17.5.2022 🛂 50.000,00                                                                                                    | 40.000,00 1             | 0.000,00               |
| Diažila Razdellites strožens no rožunih                                                                                                    |                         |                        |
|                                                                                                    |                         |                        |
| Pregled V Dodaj Oznaci za brisanje                                                                                                    |                         |                        |
| Datum plačila Višina plačila Način plačila                                                                                                    |                         |                        |
| 18.5.2022 25 50.000,00 Plačilni nalog 🗸                                                                                                    |                         |                        |
|                                                                                                    |                         |                        |
|                                                                                                    |                         | ~                      |
|                                                                                                    |                         |                        |

V nadaljevanju pritisnete na **zavihek** »**Razdelitev stroškov po računih**« in »Dodaj«. Odprejo se polja »Vrsta stroška«, »Račun v zvezi s sedmim odstavkom 9. člena Uredbe«, »Predplačilo v zvezi s tretjim odstavkom 9. člena Uredbe«, »Uveljavljen znesek« in »Znesek zahtevane pomoči«. Slednje se polni samodejno, ko vnesete vse zahtevane podatke in pritisnete na gumb »Shrani«. S pritiskom na gumb »Označi za brisanje«, lahko v vsakem trenutku izbrišete vnos podatkov o stroških po računu in dejanje shranite s pritiskom na gumb »Shrani«.

| Vnos in pregled vlog                                                                                               |              |                                     |                                                            |                                                               |                           |                            |
|----------------------------------------------------------------------------------------------------|--------------|-------------------------------------|------------------------------------------------------------|---------------------------------------------------------------|---------------------------|----------------------------|
| Zapusti vlogo Shrani Osveži Izbriši vlogo Oddaj vlogo Izpiši obrazec                                               |              |                                     |                                                            |                                                               | Vnesi novo vlog           | o Ročno vnesi novo vlo     |
| Sejem - Prowein Dusseldorf V PROWEIN DUSSELDORF                                                                    |              | 15.5.20                             | 22 🔯 17.5.20                                               | 022 🔯 SEJEM                                                   | <br>1                     |                            |
| Kilometrina Obračun ur Računi Priloge                                                                              |              |                                     |                                                            |                                                               |                           |                            |
| Pregled - Dodaj Označi za brisanje                                                                                 |              |                                     |                                                            |                                                               |                           |                            |
| Tip dokumenta DŠ izdajatelja računa Izdajatelj računa                                                              | Šifra države | Številka računa                     | Datum računa                                               | Znesek računa z<br>DDV                                        | Znesek računa brez<br>DDV | DDV                        |
| Račun 🔽 55555555 🔍 ABC d.o.o.                                                                                      | SI 🔍         | 2/2022                              | 17.5.2022                                                  | 50.000,00                                                     | 40.000,00                 | 10.000,00                  |
| Plačila Razdelitev stroškov po računih                                                                             |              |                                     |                                                            |                                                               |                           |                            |
| Informacija<br>Pri vpisu uveljavljenega zneska upoštevajte, da se mora vnašati zgolj znesek brez DDV (neto vrednos | st).         |                                     |                                                            |                                                               |                           |                            |
| Pregled - Dodaj Označi za brisanje                                                                                 |              |                                     |                                                            |                                                               |                           |                            |
| Vrsta stroška                                                                                                    |              | ${\bigtriangleup} \bigtriangledown$ | Račun v zvezi s<br>sedmim odstavkom<br>22. člena te uredbe | Predplačilo v zvezi z<br>dvanajstim<br>odstavkom 22.<br>člena | Uveljavljen znesek        | Znesek zahtevane<br>pomoči |

Na zavihku »Vrsta stroška« iz spustnega seznama izberete šifro stroška glede na račun, ki vam je bil izdan.

| apusti vlogo                                                                 | Shrani Osveži Izb                                                                           | riši vlogo Oddaj vlogo Izp         | piši obrazec                |              |   |                 |                                      |                                                      | Vnesi novo vlog           | o Ročno vne    |
|------------------------------------------------------------------------------|---------------------------------------------------------------------------------------------|------------------------------------|-----------------------------|--------------|---|-----------------|--------------------------------------|------------------------------------------------------|---------------------------|----------------|
| iejem - Prowein Du                                                           | usseldorf 🔽 PROV                                                                            | VEIN                               | DUSSELDORF                  |              |   | 15.5.           | 2022 🚳 17.5.                         | 2022 🗓 SEJE                                          | м                         |                |
| Glometrina Obra                                                              | ačun ur Računi Priloge                                                                      | 5                                  |                             |              |   |                 |                                      |                                                      |                           |                |
| Pregled - Do                                                                 | odaj 🛛 Označi za brisanje                                                                   |                                    |                             |              |   |                 |                                      |                                                      |                           |                |
| Tip dokumenta                                                                | DŠ izdajatelja računa                                                                       | Izdajatelj računa                  |                             | Šifra države |   | Številka računa | Datum računa                         | Znesek računa z<br>DDV                               | Znesek računa brez<br>DDV | DDV            |
| a a land                                                                     | 0                                                                                           | ADD door                           |                             | CT           | 0 | 2/2022          | 17 5 2022                            | 50 000 0                                             | 40,000,00                 | 10.000.00      |
| lačun ⊻                                                                      | itev stroškov po računih                                                                    | ASL 0.0.0.                         |                             | 51           | ~ | 2/2022          | 17.3.2022                            | 3 30.000,0                                           | 40.000,00                 | 10.000,00      |
| lačun ✓<br>Plačila Razdelit<br>Pri vpisu uvr<br>Pregled ↓ D<br>Vrsta stroška | itev stroškov po računih<br>ija<br>veljavljenega zneska upoštev<br>Dodaj Označi za brisanje | ajte, da se mora vnašati zgolj zne | esek brez DDV (neto vrednos | 51<br>st).   |   | 2/2022          | Račun v zvezi s<br>sedmirm odstavkom | Predplačilo v zvezi z<br>dvanajstim<br>odstavkom 22. | Uveljavljen znesek        | Znesek zahteva |

| ın pregiea viog                                                                          | ,                                                             |                  |                                                                                                    |                                        |              |                     |              |                     |                               |                 |
|------------------------------------------------------------------------------------------|---------------------------------------------------------------|------------------|----------------------------------------------------------------------------------------------------|----------------------------------------|--------------|---------------------|--------------|---------------------|-------------------------------|-----------------|
| ousti vlogo Shra                                                                         | ani Osveži                                                    | Izb              | riši vlogo Oddaj vlogo Izpiši obraz                                                                  | izec                                   |              |                     |              |                     | Vnesi novo vlog               | o Ročno vnesi n |
| jem - Prowein Dussek                                                                     | dorf 🔽                                                        | PROV             | ÆIN                                                                                                  | DUSSELDORF                             |              | 15.5.               | 2022 🙆 17.5  | i.2022 🔯            | SEJEM                         |                 |
| ometrina Obračun                                                                         | ur Računi                                                     | Priloge          |                                                                                                    |                                        |              |                     |              |                     |                               |                 |
| Pregled 👻 🛛 Dodaj                                                                        | Označi za br                                                  | isanje           |                                                                                                    |                                        |              |                     |              |                     |                               |                 |
| p dokumenta D                                                                            | Š izdajatelja raču                                            | ы                | Izdajatelj računa                                                                                    |                                        | Šifra države | Številka računa     | Datum računa | Znesek račun<br>DDV | a z Znesek računa brez<br>DDV | DDV             |
| ačun 🔽 5                                                                                 | 5555555                                                       | 0                |                                                                                                    |                                        | 0            | 2/2022              | I second I   |                     |                               |                 |
| Dr.01 - DRUGO<br>Se.01 - (obračun ur) s<br>Se.02 - delo pomožne<br>Se.03 - nabava ledu z | stroški dela na sej<br>iga osebja v zvezi<br>za hlajenje vina | mu, ki<br>s post | ABC d.o.o.<br>nastanejo v času sodelovanja upravičenc<br>avitvijo in ureditvijo predstavitvenega pro | ica na sejmu<br>ostora in s predstavlj | SI 🔍         | din žeo o der žid k | 17.5.2022    | 2 <b>0</b> 50.0     | 00,00 40.000,00               | 10.000,00       |

Pri sklopu »Račun v zvezi s sedmim odstavkom 9. člena uredbe se opredelite (izberete DA ali NE) ali vam je bil zadevni račun izdan ob skupnem nastopu ali ste na sejmu nastopili samostojno.

| ejem - Prowein D                                      | Dusseldorf 🔽                                                              | PROWEIN                                      | DUSSELDOR                            | F            |   | 15.5.3          | 2022 🙆 1                                             | 7.5.202 | 2 🙆 SE                                                    | DEM                       |                            |
|-------------------------------------------------------|---------------------------------------------------------------------------|----------------------------------------------|--------------------------------------|--------------|---|-----------------|------------------------------------------------------|---------|-----------------------------------------------------------|---------------------------|----------------------------|
| lometrina Ob                                          | račun ur Računi                                                           | Priloge                                      |                                      |              |   |                 |                                                      |         |                                                           |                           |                            |
| Pregled 👻 🚺                                           | Dodaj Označi za i                                                         | brisanje 🛃                                   |                                      |              |   |                 |                                                      |         |                                                           |                           |                            |
| p dokumenta                                           | DŠ izdajatelja rač                                                        | una Izdajatelj računa                        |                                      | Šifra države |   | Številka računa | Datum računa                                         |         | Znesek računa z<br>DDV                                    | Znesek računa brez<br>DDV | DDV                        |
| ačun 🗸                                                | 55555555                                                                  | ABC d.o.o.                                   |                                      | SI           | 0 | 2/2022          | 17.5.2022                                            | 6       | 50.000                                                    | ,00 40.000,00             | 10.000,00                  |
| i) Information                                        | elitev stroškov po ra                                                     | sčunih                                       |                                      |              |   |                 |                                                      |         |                                                           |                           |                            |
| i Informac<br>Pri vpisu t                             | elitev stroškov po ra<br>cija<br>.veljavljenega zneska                    | upoštevajte, da se mora vnašat               | i zgolj znesek brez DDV (neto vredno | st).         |   |                 |                                                      |         |                                                           |                           |                            |
| Informac<br>Pri vpisu v<br>Pregled +                  | c <b>ija</b><br>cija<br>uveljavljenega zneska<br>Dodaj Označi za          | upoštevajte, da se mora vnašat<br>a brisanje | i zgolj znesek brez DDV (neto vredno | st).         |   |                 |                                                      |         |                                                           |                           |                            |
| Piačila Razde<br>Informac<br>Pri vpisu u<br>Pregled - | elitev stroškov po ra<br>cija<br>vveljavljenega zneska<br>Dodaj Označi za | upoštevajte, da se mora vnašat<br>u brisanje | i zgolj znesek brez DDV (neto vredno | st).         |   |                 | Račun v zvezi s<br>sedmim odstav<br>22. člena te uro | kom (   | Predplačilo v zve.<br>Ivanajstim<br>odstavkom 22.<br>Jena | i z<br>Uveljavljen znesek | Znesek zahtevane<br>pomoči |

Pri sklopu »Predplačilo v zvezi s tretjim odstavkom 9. člena Uredbe», morate prav tako izbrati eno izmed možnosti (DA ali NE).

|                                                                                                    |              |              |   |                 |                                                            |                                                      | Vnesi novo vlogi          | o Ročno vnesi              |
|----------------------------------------------------------------------------------------------------|--------------|--------------|---|-----------------|------------------------------------------------------------|------------------------------------------------------|---------------------------|----------------------------|
| em - Prowein Dusseldorf V PROWEIN DL                                                                                                    | JSSELDORF    |              |   | 15.5.20         | 22 🙆 17.5.                                                 | 2022 🙆 SEJEM                                         | 1                         |                            |
| ometrina Obračun ur Računi Priloge                                                                                                    |              |              |   |                 |                                                            |                                                      |                           |                            |
| Pregled 🗸 Dodaj Označi za brisanje                                                                                                    |              |              |   |                 |                                                            |                                                      |                           |                            |
| p dokumenta DŠ izdajatelja računa Izdajatelj računa                                                                                                    |              | Šifra države |   | Številka računa | Datum računa                                               | Znesek računa z<br>DDV                               | Znesek računa brez<br>DDV | DDV                        |
| ačun 🔽 55555555 🔍 ABC d.o.o.                                                                                                    |              | SI           | Q | 2/2022          | 17.5.2022                                                  | 50.000,00                                            | 40.000,00                 | 10.000,00                  |
|                                                                                                    |              |              |   |                 |                                                            |                                                      |                           |                            |
| <ol> <li>Informacija<br/>Pri vpisu uveljavljenega zneska upoštevajte, da se mora vnašati zgolj znesek brez DDV (no</li> </ol>                                  | eto vrednost | t).          |   |                 |                                                            |                                                      |                           |                            |
| Informacija<br>Pri vpisu uveljavljenega zneska upoštevajte, da se mora vnašati zgolj znesek brez DDV (ne<br>Pregled - Dodaj Označi za brisanje                 | eto vrednost | t).          |   |                 |                                                            |                                                      |                           |                            |
| Informacija     Pri vpisu uveljavljenega zneska upoštevajte, da se mora vnašati zgolj znesek brez DDV (ne Pregled - Dodaj Označi za brisanje      rata stroška | eto vrednost | t).          |   |                 | Račun v zvezi s<br>sedmim odstavkom<br>22. člena te uredbo | Predplačilo v zvezi z<br>dvanajstim<br>odstavkom 22. | Uveljavljen znesek        | Znesek zahtevano<br>pomoči |

V polje »Uveljavljen znesek« vnesete znesek upravičenega stroška iz računa brez DDV). Aplikacija sama izračuna znesek zahtevane pomoči. Polje »Uveljavljen znesek« je obvezno za vnos. V primeru, da je prazno, je potrebno v polje Opomba vpisati razlog. V kolikor znesek ni vpisan in je polje Opomba prazno, se proži napaka: »V polje "Uveljavljen znesek" niste vpisali zneska, ki ga želite uveljavljati«. Uveljavljen znesek (ali vsota vseh vpisanih uveljavljenih zneskov) na posameznem računu, mora biti manjši ali enak znesku računa brez DDV. V nasprotnem primeru se proži napaka: »Uveljavljen znesek oz. vsota uveljavljenih zneskov je višja od zneska računa brez DDV«. Ob kliku na gumb »Shrani«, aplikacija izpiše sporočila. Okno s sporočili zaprete s pritiskom na gumb »V redu«.

|                                                                                                    | Izpiši obrazec                            |                                   |                                                      |                    |              | Vnesi novo vlog      | go Ročno vnesi na          |
|----------------------------------------------------------------------------------------------------|-------------------------------------------|-----------------------------------|------------------------------------------------------|--------------------|--------------|----------------------|----------------------------|
|                                                                                                    | AUAAFLAAAF                                |                                   | M                                                    |                    | - Annes      |                      |                            |
| zonio                                                                                                    |                                           |                                   |                                                      |                    |              |                      |                            |
| čila za to stran so zapisana spodaj.<br>(T-W10080: V centralnem registru strank ARSKTRP nimamo zabeleženega<br>oročite manjkajoči podatek. | a podatka o transakcijskem računu za davč | no številko 60604034. Preko obraz | zca, ki se nahaja na s                               | oletni strani http | ://www.arsk  | trp.gov.si/si/e_posk | ovanje_obrazci_forum       |
| T-W10023: Niste izbrali vrste prodaje grozdja.                                                                                             |                                           |                                   |                                                      |                    |              |                      |                            |
| T-W10074: Navesti morate vsaj štiri različne družbenike na 1. januar pre                                                                   | d letom, v katerem se vlaga zahtevek in n | a dan oddaje zahtevka.            |                                                      |                    |              |                      |                            |
| T-W10027: Skupni znesek zahtevane pomoči ni pravilen. Vsota zahtevan                                                                       | e pomoči po dejavnostih znaša 24.937,606  |                                   |                                                      |                    |              |                      |                            |
| T-D0002: Niste vnesli vsaj ene priloge za delavnost Selem - Prowein Dus                                                                    | sseldorf: PROWEIN.                        |                                   |                                                      |                    |              |                      |                            |
| T-110001: 7anis je usnešno shranjen.                                                                                                    |                                           |                                   |                                                      |                    |              |                      |                            |
| ti 110001. 2008 je dapesno snadrjen.                                                                                                    |                                           |                                   |                                                      |                    |              |                      | Г                          |
|                                                                                                    |                                           |                                   |                                                      |                    |              |                      |                            |
| Pregled - Dodaj Označi za brisanje 📑                                                                                                    |                                           |                                   |                                                      |                    |              |                      |                            |
|                                                                                                    |                                           |                                   | Račun v zvezi s<br>sedmim odstav<br>22. člena te ure | odstavkon<br>dbe   | n 22.        | veljavljen znesek    | Znesek zahtevane<br>pomoči |
| /rsta stroška                                                                                                    |                                           |                                   |                                                      |                    |              |                      | 24,000,00                  |
| frsta stroška<br>Se.09 - oblikovanje stojnice, njene izdelave, postavitve in podiranja                                                     |                                           | ~                                 | Ne [                                                 | ✓ Ne               | $\checkmark$ | 30.000,00            | 24.000,00                  |

V primeru, da račun vsebuje več upravičenih stroškov, ponovno kliknete na polje »Dodaj« in podatke vpisujete na enak način kot ste pri vnosu prejšnjega stroška ter zaključite s pritiskom na gumb »Shrani«. Okno s sporočili zaprete s pritiskom na gumb »V redu«.

| usti vlogo Shrant Osvezi Izbrisi vlogo Oddaj vlogo Izpisi obrazec                                                                                                    |                                             |                                       |                                              |                  | Vnesi novo vlogo               | o Ročno vnesi no                        |
|----------------------------------------------------------------------------------------------------|---------------------------------------------|---------------------------------------|----------------------------------------------|------------------|--------------------------------|-----------------------------------------|
| zorilo                                                                                                    |                                             |                                       |                                              |                  |                                |                                         |
| ćila za to stran so zapisana spodaj.                                                                                                    |                                             |                                       |                                              |                  |                                |                                         |
| (T-W10080: V centralnem registru strank ARSKTRP nimamo zabeleženega podatka o transakcijskem ra<br>oročite manjkajoči podatek.                                                                                                    | ačunu za davčno številko 60604034. Preko ol | brazca, ki se nahaja                  | na spletni strani http:                      | //www.arskt      | trp.gov.si/si/e_poslov         | vanje_obrazci_forum                     |
| T-W10023: Niste izbrali vrste prodaje grozdja.                                                                                                    |                                             |                                       |                                              |                  |                                |                                         |
| T-W10074: Navesti morate vsaj štiri različne družbenike na 1. januar pred letom, v katerem se vlaga z                                                                                                    | zahtevek in na dan oddaje zahtevka.         |                                       |                                              |                  |                                |                                         |
| T-W10027: Skupni znesek zahtevane pomoči ni pravilen. Vsota zahtevane pomoči po dejavnostih znaš                                                                                                    | ša 32.937,60€.                              |                                       |                                              |                  |                                |                                         |
| T-D0002: Nieto unoeli urai ono orilogo za doizunost Solom - Drawnin Duesoldosf: DDOWEIN                                                                                                    |                                             |                                       |                                              |                  |                                |                                         |
| T DOUDZ, INSTERNIESTI VSCI ETTE DITIONE ZO DESCRITTORIS, SEJETT - PTOWERT DUSSEDUTT, PROVELIN,                                                                                                    |                                             |                                       |                                              |                  |                                |                                         |
| T-10001: Zapis le uspešno shranlen.                                                                                                    |                                             |                                       |                                              |                  |                                |                                         |
| 1 - Duouz, made vinemi vsaj ene princije za uepavnost Sejeni - Proveni Dussekuni, PROVILIN.<br>T7-110001: Zapis je uspešno shranjen.                                                                                                    |                                             |                                       |                                              |                  |                                |                                         |
| i "συστέ, ποιε νη πεία του στές μποιχε το σερατικού Segan - "ruwent στοσοιοπ", πο νητ.ιπ.<br>T-110001: Zapis je uspešno shranjen.                                                                                                    |                                             |                                       |                                              |                  |                                | [                                       |
| r 10002, nase wiest vas die pinde as deprinde Sejen - riowen oussebout, reovicin.                                                                                                    |                                             |                                       |                                              |                  |                                | [                                       |
| n uoozz, naste wiesi vasji elie panaje za odjeniosi. Sejeni - novela obaseboli, novelini.<br>T-110001: Zapis je uspešno skranjen.<br>Pregled + Dodaj Označi za brisanje 🖶                                                                                                    |                                             |                                       |                                              |                  |                                | [                                       |
| Progled + Dodaj Označi za brisanje 🗟 Sejsin - Provesi Dussebuli, Provezin, Provezin, |                                             | Račun v z<br>sedmim oc<br>22. člena t | vezi s<br>dstavkom<br>vdstavkom<br>vdstavkom | V ZVEZI Z<br>22. | veljavljen znesek              | Znesek zahtevane<br>pornoči             |
| Progled  Dodaj Označi za brisanje  Progled  Dodaj Označi za brisanje  Se.09 - oblikovanje stojnice, njene izdelave, postavitve in podiranja                                                                                                    | V                                           | Račun v z<br>sedmim or<br>22. člena t | vezi s<br>Jstavkom<br>ke uredbe<br>V<br>Ne   | V ZVEZI Z<br>22. | veljavljen znesek<br>30.000,00 | Znesek zahtevane<br>pomoči<br>24.000,00 |

V primeru, da uveljavljate tudi stroške cestnine ali parkirnine, pritisnete na zavihek »Računi« in nato na gumb »Dodaj«. Izberete vrsto stroška »Cestnina« ali vrsto stroška »Parkirnina«. Ob pritisku na zavihek »Plačila« in nato na gumb »Dodaj«, se za vnos podatkov odprejo polja »Datum plačila«, »Višina plačila« in »Način plačila«, ki jih morate obvezno izpolniti.

| Skupni znesek zahtevane por                                                                                                  | moči (€) 100.000, | 00           |   |             |             |            |           |                        |                           |           |
|----------------------------------------------------------------------------------------------------|-------------------|--------------|---|-------------|-------------|------------|-----------|------------------------|---------------------------|-----------|
| ejavnosti Smo enotno podjetje Družbeniki Izjave                                                                              |                   |              |   |             |             |            |           |                        |                           |           |
| rsta dejavnosti Navedba konkretne dejavnosti oz.dogodka                                                                      | Kraj izvajanja    | a dejavnosti |   |             | Datum začet | tka        | Datum kor | nca Opis de            | javnosti/opombe           |           |
| ejem - Prowein Dusseldorf  PROWEIN                                                                                           | DUSSELDOR         | F            |   |             | 15.5.2022   | 6          | 17.5.2022 | e 🚯 sejem              |                           |           |
| Pregled + Dodaj Označi za brisanje                                                                                           |                   |              |   |             |             |            |           |                        |                           |           |
| ip dokumenta DŠ izdajatelja računa Izdajatelj računa                                                                         |                   | Šifra države |   | Številka ra | čuna Da     | stum račur | na i      | Znesek računa z<br>DDV | Znesek računa brez<br>DDV | DDV       |
| ačun 🔽 55555555 🔍 ABC d.o.o.                                                                                                 |                   | SI           | 9 | 2/2022      | 1           | 7.5.2022   | 8         | 50.000,00              | 40.000,00                 | 10.000,00 |
| istalo 🔽 59691425 🔍 Automator d.o.o.                                                                                         |                   | SI           | 9 | 2121212     | 1           | 7.5.2022   | 20        | 15,00                  | 11,00                     | 4,00      |
| Plačila Razdelitev strolikov po računih<br>Pregled – Dodaj Correct za tesanje 🕞<br>Dotum plačila Všina plačila Način plačila |                   |              |   |             |             |            |           |                        |                           |           |

Nadaljujete na zavihek **»Razdelitev stroškov po računih**« in nato na gumb »Dodaj«. Iz spustnega seznama izberete vrsto stroška z oznako Se.11 – potni stroški udeleženca – cestnina, parkirnina, v polje »Kraj plačila« vpišite kraj, kjer ste plačali cestnino ali parkirnino, v polje »Uveljavljen znesek« pa vpišite znesek stroška cestnine ali parkirnine brez DDV\*\* ter zaključite s pritiskom na gumb »Shrani«. Okno s sporočili zaprete s pritiskom na gumb »V redu«.

| m - Prowein Dusseldorf                                                                        | PKL              | WEIN              | DUSSELDUR            |              |   | 15.5.           | 2022 40 1/   | .5.202       | 2 40 SEJEM             |                           |           |
|-----------------------------------------------------------------------------------------------|------------------|-------------------|----------------------|--------------|---|-----------------|--------------|--------------|------------------------|---------------------------|-----------|
| egled - Dodaj                                                                                 | znači za brisanj | e 📴               |                      |              |   |                 |              |              |                        |                           |           |
| dokumenta DŠ izda                                                                             | atelja računa    | Izdajatelj računa |                      | Šifra države |   | Številka računa | Datum računa |              | Znesek računa z<br>DDV | Znesek računa brez<br>DDV | DDV       |
| un 🔽 55555                                                                                    | 55 🔍             | ABC d.o.o.        |                      | SI           | 9 | 2/2022          | 17.5.2022    | 8            | 50.000,00              | 40.000,00                 | 10.000,00 |
|                                                                                               | 0                |                   |                      |              | 0 | 2121212         | 17 5 2022    | 61           | 15.00                  | 44.00                     | 4.00      |
| alo 🔽 59691                                                                                   | 25 🔍             | Automator d.o.o.  |                      | SI           | ~ | 2121212         | 17.5.2022    | - <u>-</u> 0 | 15,00                  | 11,00                     | 4,00      |
| alo Speed<br>Cila Razdelitev stroi<br>Informacija<br>Pri vpisu uveljavljene<br>realed - Dodal | 25 Q             | Automator d.o.o.  | ez DDV (neto vrednos | sı<br>x).    | ~ | 2121212         | 17.3.2022    | CO           | 13,00                  | 11,00                     | 4,00      |

|                                                                                                    | Dsveži Izbriši vlogo                                                                          | Oddaj vlogo Izpiši obraze                                                                      | c                                                                      |                                      |                            |                     | Vnesi novo vloj             | go Ročno vnesi novo v              |
|----------------------------------------------------------------------------------------------------|-----------------------------------------------------------------------------------------------|------------------------------------------------------------------------------------------------|------------------------------------------------------------------------|--------------------------------------|----------------------------|---------------------|-----------------------------|------------------------------------|
| em - Prowein Dusseldorf                                                                                                    | PROWEIN                                                                                       |                                                                                                | DUSSELDURF                                                             | 15.5.202                             | LO 17.5.2022               | LO SEJE             | м                           |                                    |
| ometrina Obračun ur Ra                                                                                                    | ačuni Priloge                                                                                 |                                                                                                |                                                                        |                                      |                            |                     |                             |                                    |
| zorilo                                                                                                    |                                                                                               |                                                                                                |                                                                        |                                      |                            |                     |                             |                                    |
| ila za to stran so zanisana                                                                                                    | a spodaj.                                                                                     |                                                                                                |                                                                        |                                      |                            |                     |                             |                                    |
| T-W10080: V centralnem reg                                                                                                    | istru strank ARSKTRP nimar                                                                    | mo zabeleženega podatka o tra                                                                  | nsakcijskem računu za davčno                                           | številko 60604034. Preko obrazca, ki | se nahaja na spletni stran | i http://www.a      | rsktrp.gov.si/si/e_posk     | ovanje_obrazci_forum/ na           |
| pročite manjkajoči podatek.                                                                                                    |                                                                                               |                                                                                                |                                                                        |                                      |                            |                     |                             |                                    |
| T-W10023: Niste izbrali vrste                                                                                                    | prodaje grozdja.                                                                              |                                                                                                |                                                                        |                                      |                            |                     |                             |                                    |
| T-W10074: Navesti morate v                                                                                                    | sai štiri različne družbenike                                                                 | na 1. januar prod lotom, v kato                                                                | rom co vlaga zahtovok in na c                                          | an addala zahta da                   |                            |                     |                             |                                    |
|                                                                                                    | buy built racheric aracberine                                                                 | na 1. januar preu recom, v kate                                                                | stern se viaga zantevek in ha c                                        | an oddaje zantevka.                  |                            |                     |                             |                                    |
| T-W10027: Skupni znesek za                                                                                                    | htevane pomoči ni pravilen.                                                                   | . Vsota zahtevane pomoči po de                                                                 | ejavnostih znaša 32.946,40€.                                           | an oddaje zantevka.                  |                            |                     |                             |                                    |
| T-W10027: Skupni znesek za<br>T-D0002: Niste vnesli vsaj en                                                                                                    | htevane pomoči ni pravilen.<br>ne priloge za dejavnost Sejer                                  | . Vsota zahtevane pomoči po de<br>m - Prowein Dusseldorf: PROW                                 | ejavnostih znaša 32.946,40€.<br>EIN.                                   | an oodaje zantevka.                  |                            |                     |                             |                                    |
| T-W10027: Skupni znesek za<br>T-D0002: Niste vnesli vsaj en<br>T-110001: Zanis le usnešno s                                                                        | htevane pomoči ni pravilen.<br>ne priloge za dejavnost Sejer<br>dranien                       | . Vsota zahtevane pomoči po de<br>m - Prowein Dusseldorf: PROW                                 | elavnostih znaša 32.946,40€.<br>EIN.                                   | an oodaje zancevka.                  |                            |                     |                             |                                    |
| T-W10027: Skupni znesek za<br>T-D0002: Niste vnesli vsaj en<br>T-110001: Zapis je uspešno s                                                                        | htevane pomoči ni pravilen.<br>ne priloge za dejavnost Sejer<br>shranjen.                     | <ul> <li>Woota zahtevane pornoči po de<br/>m - Prowein Dusseldorf: PROW</li> </ul>             | elan se viaga zanceves in na c<br>ejavnostih znaša 32.946,40€.<br>EIN. | an oxoaje zancevka.                  |                            |                     |                             | _                                  |
| T-W10027: Skupni znesek za<br>T-D0002: Niste vnesli vsaj en<br>T-I10001: Zapis je uspešno s                                                                        | htevane pomoči ni pravilen.<br>ne priloge za dejavnost Sejer<br>hranjen.                      | n 1. junua previetnom, v Auce<br>Nosta zahtevane pomoči po de<br>m - Prowein Dusseldorf: PROW  | elar se vaga zanevek in ne c<br>ejavnostih znaša 32.946,40€.<br>EIN.   | an oduaje zantevka.                  |                            |                     |                             | V                                  |
| T-W10027: Skupni znesek za<br>T-D0002: Niste vnesli vsaj en<br>T-110001: Zapis je uspešno s                                                                        | htevane pomoči ni pravilen.<br>ne priloge za dejavnost Sejer<br>hranjen.                      | N Sota zahtevane pomoči po de<br>m - Prowein Dusseldorf: PROW                                  | een se vaga zaintevek in no c<br>ejavnostih znaša 32.946,40€.<br>EIN.  | an oduaje zantevka.                  |                            |                     |                             | V                                  |
| T-W10027: Skupni znesek za<br>T-D0002: Niste vnesil vsaj en<br>T-110001: Zapis je uspešno s<br>Pregled • Dodaj 0.                                                  | htevane pomoči ni pravilen.<br>ne priloge za dejavnost Sejer<br>hranjen.                      | Vsota zahtevane pomoči po de<br>m - Prowein Dusseldorf: PROW                                   | rem e voga zanevek in na c<br>ejavnostih znaša 32.946,40€.<br>EIN.     | an oodaje zantevka.                  |                            |                     |                             | V                                  |
| T-W10027: Skupni znesek za<br>T-W10027: Niste vnesil vsaj en<br>T-110001: Zapis je uspešno s<br>Pregled + Dodaj Q<br>rista stroška                                 | htevane pomoči ni pravilen.<br>le priloge za dejavnost Sejer<br>hranjen.<br>znači za brisanje | <ul> <li>Visota zahtevane pomoči po de<br/>m - Prowein Dusseldorf: PROW</li> </ul>             | rem e voga zanevek n n o<br>ejavnostih znaša 32.946,40€.<br>EIN.       | an oodaje zantevka.                  | Kraj                       | plačila             | Uveljavljen znesek          | Znesek zahtevane<br>pomoči         |
| T-W10027: Skupni znesek za<br>T-D0002: Niste vnesil vsaj en<br>T-110001: Zapis je uspešno s<br>Pregled v Dodaj Q<br>ista stroška<br>ie.11 - potni stroški udeležen | htevane pomoči ni pravilen.<br>se priloge za dejavnost Sejer<br>hranjen.<br>znači za brisanje | Visota zahlevane pomoči po du<br>Visota zahlevane pomoči po du<br>m - Prowein Dusseldorf: PROW | rein æ vinga zanævek in na v<br>gjavnostih znaša 32.946,406.<br>EIN.   | an oodaje zantevka.                  | Kraj                       | plačila<br>SSELDORF | Uveljavljen znesek<br>11,00 | Znesek zahtevane<br>pomoči<br>8,80 |

\*\*Na plačilnem avtomatu prejeto potrdilo o plačilu cestnin ali parkirnin najpogosteje ne vsebuje navedbe zaračunanega DDV-ja. Preverite stopnjo DDV in DDV odštejte od zneska plačila na potrdilu, saj v skladu z osmim odstavkom 9. člena Uredbe DDV ni upravičen strošek.

V kolikor ste vnesli podatke o vseh upravičenih stroških predstavitve vin, ponovno shranite podatke s pritiskom na gumb »Shrani«, in preverite pomanjkljivosti svoje vloge. Odpravite napake na vnosu stroškov predstavitve vin (Niste vnesli vsaj ene priloge za dejavnost Sejem – Prowein Dussldrf: PROWIN).

| iporočila za to stran so zapisana spodaj.<br>🟂 SKT-W10080: V centralnem registru strank ARSKTRP nimamo zabeleženega podatka o transakcijskem računu za davčno števliko 60664034. Preko obrazca, ki se nahaja na spletni strani http://www.arsktrp.gov.si/si/e_poslovanje_obrazci_forum/ nam |
|----------------------------------------------------------------------------------------------------|
| sporočite manifalozi podatek.                                                                                                    |
| SKT-100012: Niste vnesil vsaj ene priloge za dejavnost Sejem - Prowein Dusseldorf: PROWEIN.     SKT-110001: Zapis je uspešno shranjen.                                                                                                    |
| N as                                                                                                    |

V **polju** »**PRILOGE**« (priložite vsa potrebna dokazila za izbrano dejavnost, kot so: fotografije razstavnega prostora, s katere je razvidna uporaba enotne podobe, fotokopije računov, dokazila o plačilu računov, potni nalogi (PRAVNE OSEBE), letalske karte, potrdila o plačilu cestnine, parkirnine, dokazila o udeležbi upravičenca na dogodku, račune, ki se nanašajo na skupni strošek ter seznam udeležencev na skupnem nastopu z zneski računov, ki so bili izstavljeni posameznemu udeležencu, poročila izvajalca o svetovanju, kopija tržne raziskave,...) s pritiskom na zavihek »Priloge« in nato na gumb »Dodaj«.

|                                                                                                    | 221 LZDRSI VIOGO Udda) VIOGO LZDRSI (                                                                                                    | oprazec                                                                                                    |                                                                                                    |                                                                               | vnesi novo vlogo Rocno vnesi novo                                                                                                    |
|----------------------------------------------------------------------------------------------------|----------------------------------------------------------------------------------------------------|----------------------------------------------------------------------------------------------------|----------------------------------------------------------------------------------------------------|-------------------------------------------------------------------------------|----------------------------------------------------------------------------------------------------|
|                                                                                                    | Datum prijave v kontrolo ekolo                                                                                                    | ske pridelave                                                                                                    |                                                                                                    |                                                                               |                                                                                                    |
| 1                                                                                                    | Naziv pooblaščene organizacije za kontrolo ekolo                                                                                                    | iške pridelave                                                                                                    |                                                                                                    |                                                                               |                                                                                                    |
|                                                                                                    | Skupni znesek zahtevar                                                                                                    | ne pomoči (€) 32.946,40                                                                                                    |                                                                                                    |                                                                               |                                                                                                    |
| ejavnosti Smo enotno podjetje                                                                                                    | Družbeniki Izjave                                                                                                    |                                                                                                    |                                                                                                    |                                                                               |                                                                                                    |
| Pregled - Dodaj Označi z                                                                                                    | za brisanje                                                                                                    |                                                                                                    |                                                                                                    |                                                                               |                                                                                                    |
| rsta dejavnosti                                                                                                    | Navedba konkretne dejavnosti oz.dogodka                                                                                                    | Kraj izvajanja dejavnosti                                                                                                    | Datum začetka                                                                                                | Datum konca                                                                   | Opis dejavnosti/opombe                                                                                                    |
| iejem - Prowein Dusseldorf 🛛 🔽                                                                                                    | PROWEIN                                                                                                    | DUSSELDORF                                                                                                    | 15.5.2022                                                                                                    | 17.5.2022                                                                     | SEJEM                                                                                                    |
| Glometrina Obračun ur Račun                                                                                                    | i Priloge                                                                                                    |                                                                                                    |                                                                                                    |                                                                               |                                                                                                    |
|                                                                                                    |                                                                                                    |                                                                                                    |                                                                                                    |                                                                               |                                                                                                    |
|                                                                                                    | Terroriter's                                                                                                    |                                                                                                    |                                                                                                    |                                                                               |                                                                                                    |
| (i) Informacija                                                                                                    | Transmitter L                                                                                                    |                                                                                                    |                                                                                                    |                                                                               |                                                                                                    |
| Informacija     V skladu s 4. odstavkom 26.                                                                                                    | čena Uredbe o ureditvi trga z vinom, priložite vs                                                                                                    | sa potrebna dokazila za izbrano dejavnost (kot so:                                                                                                    | fotografije razstavnega prostora, s                                                                          | : katere je razvidna up                                                       | oraba enotne podobe, fotokopije računov,                                                                                                  |
| Informacija<br>V skladu s 4. odstavkom 26.<br>dokazila o plačilu računov, pr<br>skunovem nastnou z zmeski ra                                             | čena Uredbe o ureditvi trga z vinom, priložite vs<br>otni nalogi (PRAVNE OSEBE), letalske karte, potr<br>Vinov, ki s ohli liztadvileni nosemeznemu urelež                | sa potrebna dokazila za izbrano dejavnost (kot so:<br>dila o plačilu cestnine, parkimine, dokazila o udele<br>soru, porzifik izvalačan o svetrvantu komila tržne   | fotografije razstavnega prostora, s<br>žbi upravičenca na dogodku, račur<br>razistave ). Drumljene so samo d | : katere je razvidna up<br>ne, ki se nanašajo na s<br>atroteke tina odf. Natv | oraba enotne podobe, fotokopije računov,<br>kupni strošek ter seznam udeleženocev na<br>ežia devnikna vuliknost nosamezne datoteke ia 30. |
| Informacija     V skladu s 4. odstavkom 26.<br>dokazila o plačilu računov, po<br>skupnem nastopu z zneski ra<br>MB.                                      | člena Uredbe o ureditvi trga z vinom, priložite vs<br>otni nalogi (PRAVNE OSEBE), letalske karte, potr<br>čunov, ki so bili izstavljeni posameznemu udelež               | sa potrebna dokazila za izbrano dejavnost (kot so:<br>dila o plačilu cestnine, parkirnine, dokazila o udele<br>encu, poročila izvajalca o svetovanju, kopija tržne | fotografije razstavnega prostora, s<br>žbi upravičenca na dogođku, račur<br>raziskave). Dovoljene so samo d  | : katere je razvidna up<br>re, ki se nanašajo na s<br>atoteke tipa pdf. Najv  | oraba enotne podobe, fotokopije računov,<br>kupni strošek ter seznam udeležencev na<br>ečja dovoljena velikost posamezne datoteke je 30   |
| Informacija<br>V skladu s 4. odstavkom 26.<br>dokazila o plačilu računov, po<br>skupnem nastopu z zneski ra<br>MB.                                       | člena Uredbe o ureditvi trga z vinom, priložite vs<br>otri nalogi (PRAVNE OSEBE), letalske karte, potr<br>čunov, ki so bili izstavljeni posameznemu udelež               | sa potrebna dokazila za izbrano dejavnost (kot so:<br>dila o plačilu cestnine, parkimine, dokazila o udele<br>iencu, poročila izvajalca o svetovanju, kopija tržne | fotografije razstavnega prostora, s<br>žbi upravičenca na dogođku, račur<br>raziskave). Dovoljene so samo d  | : katere je razvidna up<br>re, ki se nanašajo na s<br>atoteke tipa pdf. Najv  | oraba enotne podobe, fotokopije računov,<br>kupni strošek ter seznam udeležencev na<br>ečja dovoljena velikost posamezne datoteke je 30   |
| Informacija     Vskladu s 4. odstavkom 26.     dokazila o plačilu računov, pr<br>skupnem nastopu z zneski ra<br>MB.      Pregled      Dodaj     Označi z | čena Uredbe o ureditvi trga z vinom, priložite vo<br>tori nalogi (PRANNE OSEBE), letalske karte, poto<br>čunov, ki so bili izstavljeni posameznemu udelež<br>za brisanje | sa potrebna dokazila za izbrano dejavnost (kot so:<br>dila o plačilu cestnine, parkimine, dokazile o udele<br>encu, poročila izvajalca o svetovanju, kopija tržne  | fotografije razstavnega prostora, s<br>žži upravčenca na dogodku, račur<br>raziskave). Dovoljene so samo d   | : katere je razvidna up<br>re, ki se nanašajo na s<br>atoteke tipa pdf. Najv  | oraba enotne podobe, fotokopije računov,<br>kupni strošek ter seznam udeležencev na<br>ečja dovoljena velikost posamezne datoteke je 30   |

Ob pritisku na gumb »Dodaj«, se odpre polje za dodajanje datotek tipa pdf (dovoljen je vnos več prilog, vendar najmanj ena), največja dovoljena velikost posamezne datoteke je 15 MB.

| Dejavnosti                   | Smo enotno                                      | podjetje  | Družbenik | i Izjave    |                       |                       |
|------------------------------|-------------------------------------------------|-----------|-----------|-------------|-----------------------|-----------------------|
| Pregled 🗸                    | Dodaj                                           | Označi za | brisanje  | ₽           |                       |                       |
| Vrsta dejavno                | sti                                             |           | Navedb    | a konkretne | dejavnosti oz.dogodka |                       |
| Promocija-pre                | edstavitve vin                                  | ~         | milano    |             |                       |                       |
| Kilometrina                  | Obračun ur                                      | Računi    | Priloge   |             |                       |                       |
| V sklad<br>cestnin<br>Najved | du s 4. odsta<br>ne, parkirnin<br>čja dovoljena | Naloži    | datoteke  |             | Prebrskaj             | trebna do<br>našajo n |
| Pregled 🗸                    | Dodaj                                           | Zapri     |           |             |                       |                       |
| Ime datoteke<br>Ni podatkov. | 2                                               |           |           |             |                       |                       |

S pritiskom na gumb »Prebrskaj« izberete datoteko in s pritiskom na gumb »Naloži datoteke« izbrano datoteko naložite med priloge ter zaključite s pritiskom na gumb »Shrani«. Okno s sporočili zaprete s pritiskom na gumb »V redu«.

Prosimo, da vse račune, potrdila o plačilu računov, cestninske liste, parkirne liste, skenirate v eno datoteko ter fototografije oseb, ki so bile na sejmu in enotno podobo v drugo datoteko. Račune skenirajte po takem vrstnem redu, kot ste jih vnašali na zavihek »Računi«. Po skeniranem računu skenirajte potrdilo o plačilu tega računa.

| nos in pregled vlog                                                                                                    |                                                                                               |
|----------------------------------------------------------------------------------------------------|-----------------------------------------------------------------------------------------------|
| Zapusti vlogo Strani Osveži Izbriši vlogo Oddaj vlogo Izpiši obrazec                                                                                                    | Vnesi novo vlogo Ročno vnesi novo vlogo                                                       |
| Datum prliave v kontrolo ekološke pridelave                                                                                                    |                                                                                               |
| ) Opozorilo                                                                                                    | 2                                                                                             |
| poročila za to stran so zapisana spodaj.<br>Strutu0080: V centralnem registru strank ARSKTRP nimamo zabeleženega podatka o transakcijskem računu za davčno številko 60604034. Preko obrazca, ki se nahaja na spletni strani http://www.arsktrp<br>sporočile marijajoči podatka.                                                                                                    | x.gov.si/si/e_poskovanje_obrazci_forum/ nam                                                   |
| 🋕 SKT-W10074: Navesti morate vsaj štiri različne družbenike na 1. januar pred letom, v katerem se vlaga zahtevek in na dan oddaje zahtevka.                                                                                                    |                                                                                               |
| 3) SKT-110001: Zapis je uspešno shranjen.                                                                                                    |                                                                                               |
|                                                                                                    | V redu                                                                                        |
| Informacija<br>V skladu s 4. odstavkom 26. čiena Uredbe o ureditvi trga z vinom, priložite vsa potrebna dokazila za izbrano dejavnost (kot so: fotografije razstavnega prostora, s katere je razvidna uporaba enotne<br>dokazila o plačilu ražunov, potni nalogi (PRANE CGEBE), letalske karte, potrdila o plačilu cestnine, parkimine, dokazila o udeležbi upravičenca na dogođu, račune, ki se nanašajo na skupri strošek<br>skupnem nastopu z zneski računov, ki so bili izstavljeni posameznemu udeležencu, poročila izvajalca o svetovanju, kopija tržne raziskave). Dovoljene so samo datoteke tipa pdf. Največja dovoljena<br>MB. | podobe, fotokopije računov,<br>ter seznam udeležencev na<br>velikost posamezne datoteke je 30 |
| Pregled 👻 Dodaj Označi za brisanje 🔛<br>Ime detorale<br>Weinnesse, St. Veit.pdf                                                                                                    |                                                                                               |
|                                                                                                    |                                                                                               |

V kolikor ste na vlogi označili, da ste enotno podjetje, nadaljujete na zavihek **»Smo enotno podjetje**« in nato na gumb »Dodaj«. Odprejo se polja za zapis podatkov o povezanih osebah.

| Q ukrepu                                                                                                |                        |
|----------------------------------------------------------------------------------------------------|------------------------|
| KMG-MID                                                                                                 | 1 -                    |
| Oseba nooblaščena za zastonanie                                                                         |                        |
| * Ali ste enotno podjetje?                                                                              | Da                     |
| Prodaja grozdja?                                                                                        | Ne prodaja grozdja 🗸 🗸 |
| Povprečna prijavljena količina vina v zadnjih treh letih                                                | 13.067                 |
| * Vlagatelj je utrpel naravno nesrečo, pri kateri je uničen del ali celotna običajna pridelava grozdja  | Ne                     |
| * Vlagateli prideluje vrhunska vina posebnih kakovosti                                                  | Da                     |
| * Vlagateli prideluje vino iz ekološko pridelanega grozdia                                              | Ne                     |
| Datum prijave v kontrolo ekološke pridelave                                                             |                        |
| Naziv pooblaččene organizacije za kontrolo ekoločke pridelave                                           |                        |
| Skupni znesek zahtevane pomoči (€)                                                                      | 784.00                 |
| Dejavnosti Smo enotno podjetje Družbeniki Izjave                                                        |                        |
| Pregled - Dodaj Označi za brisanje                                                                      |                        |
| Naziv podjetja ali<br>samostojnega<br>podjetnika ali ime in<br>primek fizične<br>osebe<br>Ni podjetnika |                        |

Podatke shranite s pritiskom na gumb »Shrani« in zaprete okno s sporočili s pritiskom na gumb »V redu«.

Izpiše se sporočilo za vnos podatkov na zavihek **»Družbeniki**«, ki ga uporabite le v primeru, da ste gospodarska družba, ki ni vpisana v register pridelovalcev grozdja in vina in so družbeniki, ki imajo v vaši družbi poslovne deleže, vpisani v register. Kliknete na zavihek «Družbeniki« in nato na gumb »Dodaj«. V polju »Obdobje« (obdobje - 1. januar leta, ki je pred letom, v katerem se vlaga zahtevek in obdobje – dan oddaje zahtevka), izberete eno od dveh obdobij, ki sta zahtevani, v polje »Ime gospodarske družbe oz. zadruge« vpišite naziv svojega družbenika, v polje »Matična številka« ustrezno matično številko in v polje KMG-MID ustrezno številko KMGMID. S klikom na polje »Dodaj«, dodajate vrstice za vpis družbenikov, ki so imeli poslovne deleže v vaši družbi v obeh obdobjih (najmanj štirje v vsakem obdobju!). Podatke shranite s pritiskom na gumb »Shrani« in zaprete okno s sporočili s pritiskom na gumb »V redu«.

| Zapusti vlogo Shrani Osveži Izbriši vlogo Oddaj vlogo Izpiši obrazec                                          | Vnesi nov |
|----------------------------------------------------------------------------------------------------|-----------|
| илієри                                                                                                    |           |
| KMG-MID                                                                                                    |           |
| Oseba pooblaščena za zastopanje 🏢                                                                             |           |
| * Ali ste enotno podjetje? Da 🗸                                                                               |           |
| Prodaja grozdja? Ne prodaja grozdja                                                                           |           |
| Povprečna prijavljena količina vina v zadnjih treh letih                                                      |           |
| * Vlagatelj je utrpel naravno nesrečo, pri kateri je uničen del ali celotna običajna pridelava grozdja 🛚 Ne 🔽 |           |
| * Vlagatelj prideluje vrhunska vina posebnih kakovosti Ne 🗸                                                   |           |
| * Vlagatelj prideluje vino iz ekološko pridelanega grozdja                                                    |           |
| Datum prijave v kontrolo ekološke pridelave                                                                   |           |
| Naziv pooblaščene organizacije za kontrolo ekološke pridelave                                                 |           |
| Skupni znesek zahtevane pomoči (€) 32.946,40                                                                  |           |
| Dejavnosti <u>Smo enotno podjetje</u> Družbeniki Izjave                                                       |           |
| Pregled - Dodaj Označ za brisanje 📑                                                                           |           |
| me gospodarske u veri v bertin trako no                                                                       |           |
| Inzbe oz. zadruge Matcha stevilka KMG-MLD                                                                     |           |
| 1. Januar leta, nyod letom, v katorom se vlana zahtevek                                                       |           |

V kolikor se med sporočili ne izpisujejo opozorila, lahko vlogo oddate.

# **5 ODDAJA IN ELEKTRONSKI PODPIS VLOGE**

Po vnosu zahtevanih podatkov in pritisku na gumb »Shrani«, lahko zapustite aplikacijo in vlogo oddate kasneje. Lahko pa takoj oddate vlogo s pritiskom na gumb »Oddaj vlogo«.

| Vnos in preglee                                                                                                    | d vlog                                                                               |                         |                                                               |                                                           |                       |          |                      |              |              |                  |                                 |   |
|----------------------------------------------------------------------------------------------------|--------------------------------------------------------------------------------------|-------------------------|---------------------------------------------------------------|-----------------------------------------------------------|-----------------------|----------|----------------------|--------------|--------------|------------------|---------------------------------|---|
| Zapusti vlogo                                                                                                    | Shrani Osveži                                                                        | Izbriši vlogo           | Oddaj vlogo                                                   | Izpiši obrazec                                            |                       |          |                      |              |              | Vnesi novo vlogo | Ročno vnesi novo vlogo          | D |
| Ukrep                                                                                                    | Razpis/Obdobje                                                                       | Obdobje                 | Vloga ID                                                      | Davčna številka                                           | Naziv                 | 1001700  | Spis številka zadeve | Status vloge | Datum oddaje | E-vnos?          | Priloga?                        |   |
| DMV                                                                                                    | SEJMI_2022                                                                           |                         | 52/6                                                          | ·                                                         | PRIIMEK IME_          | _1221/98 |                      | VNOS         |              | Da<br>Izbran zar | Da<br>vis: 1 Štavilo zanisov: 1 |   |
| Navodila za vnos<br>aaa                                                                                                    | vloge                                                                                |                         |                                                               |                                                           |                       |          |                      |              |              | 201011 204       |                                 |   |
| 🔟 Dodatni poda                                                                                                    | tki o vlogi                                                                          |                         |                                                               |                                                           |                       |          |                      |              |              |                  |                                 |   |
| Davčna številka<br>Matična številka<br>TRR<br>Naziv<br>Naslov<br>Kraj<br>Pošta<br>Občina<br>Statistična regija<br>Kohezijska regija | PRIMER THE 122179<br>Izola - Isola<br>6310 Izola - Isola<br>Obalno-kraška<br>Zahodna | Na<br>Telefor<br>98 E-p | ziv kontakta j<br>nska številka 1<br>oštni naslov 1<br>Opomba | ນ<br>1111<br>ໝ                                            |                       |          |                      |              |              |                  |                                 |   |
| O ukrepu                                                                                                    |                                                                                      |                         | Oseba poo                                                     | KMG-MI<br>blaščena za zastopanj<br>Ni ste enotno podietie | D<br>le III<br>2 Ne V |          |                      |              |              |                  |                                 | ~ |

Če je aplikacija zaznala kakšne pomanjkljivosti, vas o tem obvesti.

Po kliku na «Oddaj vlogo«, se izpiše obvestilo, da je za uspešno oddajo vloge potrebno obrazec še elektronsko podpisati, v nasprotnem primeru oddaja ni možna. Za pridobitev in namestitev digitalnega potrdila glej **poglavje 2 »Navodila za pridobitev in uporabo digitalnega potrdila**«).

| Oddaja vloge                                                                               |                                 |                  |
|--------------------------------------------------------------------------------------------|---------------------------------|------------------|
|                                                                                            |                                 |                  |
| Ali res želite oddati vlogo? Za uspešno oddaj<br>podpisati s SETCCE proXSign podpisno komp | jo vloge morate obr<br>ponento! | azec elektronsko |
|                                                                                            | Izvedi oddajo                   | Prekliči oddajo  |

Po potrditvi gumba 'Izvedi oddajo', se odpre forma z obrazcem, ki omogoča izvedbo elektronskega podpisa dokumenta. Na voljo sta dva gumba: 'Nazaj' (gumb zapre formo in izvedba oddaje se prekine) in 'Elektronsko podpiši in oddaj vlogo' (gumb sproži izvedbo elektronskega podpisa z uporabo komponente SETCCE proXSign).

| Digitalni podpis |                                                                                                    |   |   |
|------------------|----------------------------------------------------------------------------------------------------|---|---|
| Elektronsko      | podpiši in oddaj vlogo Nazaj                                                                                                    |   | ~ |
|                  | DOKUMENT NI PODPISAN                                                                                                    |   |   |
|                  |                                                                                                    | ^ |   |
|                  | Klasifikacija: 33021                                                                                                    |   |   |
|                  | Priloga 6                                                                                                    |   |   |
|                  | ZAHTEVEK ZA DODELITEV PODPORE VINARSKEMU SEKTORJU<br>ZA SEJEMSKE IN PROMOCIJSKE DEJAVNOSTI NA CILJNIH TRGIH                                    |   |   |
|                  | Lets vlaganja zahtevka: 2015                                                                                                    |   |   |
|                  | 1 VLAGATELJ                                                                                                    |   |   |
|                  | Nariv: PRIMER DBE_56415<br>Nadov: NEBLO 3 A                                                                                                    |   |   |
|                  | Polia: 5212 Dabrovo v Brdih<br>Občina: Hrda                                                                                                    |   |   |
|                  | Daviena Revilla: 19479414<br>KMG-MID: 199235416                                                                                                |   |   |
|                  | Konsularie podatki odgovorne osebe:                                                                                                    |   |   |
|                  | Naziv: mila-text2<br>Telefonska Revika: \$\$24810                                                                                              |   |   |
|                  | E-poini nalor: mila - test2<br>Oseba, pooblaičena za zatopnoje: jana                                                                           |   |   |
|                  | Ali ste enotno podjetje? Ne                                                                                                    |   |   |
|                  | Produja grzodju: Ne prodaja grzedja<br>V basalelj is utrod nazovno novrčos, rei kateri je uničen del ali odotna običnina reidelava srrodja: Ne |   |   |
|                  | Vlagatelj prideluje vrhanska vina posebnih kakovosti: Ne                                                                                       |   |   |
|                  | Vlagstelj pridetuje vino iz ekološko pridelanega grandje: Ne<br>Datum prijave v kontrolo ekološke pridelavo:                                   |   |   |
|                  | Naziv pooblaščene organizacije za kontrolo ekološke pridelave:                                                                                 |   |   |
|                  |                                                                                                    |   |   |
|                  | 2 IZRAČUN ZAHTEVKA                                                                                                    |   |   |
|                  | Skupni mesek zahtevane pomoći: 88,00 EUR                                                                                                    |   |   |
|                  |                                                                                                    |   |   |
|                  | Datan:                                                                                                    |   |   |
|                  | Naziv pooblaščene osebe za zastopanje: jana                                                                                                    |   |   |
|                  | Podpic                                                                                                    |   |   |
|                  | Zig parae osche:                                                                                                    |   |   |
|                  |                                                                                                    |   |   |
|                  |                                                                                                    |   |   |

Pojavi se okno za izbiro digitalnega potrdila. Izberite ustrezno digitalno potrdilo in potrdite z gumbom 'V redu'.

| SETCCE proXSign® - Izberite digitalno potrdilo                                                                                                    |                            |              |         |  |  |
|----------------------------------------------------------------------------------------------------|----------------------------|--------------|---------|--|--|
| zberite digitalr<br>Izdano za                                                                                                    | no potrdilo za podpisovanj | e<br>Shramba | V redu  |  |  |
| Image: A start of the start of the start | Republika Sloven           | ija Windows  | Prekliö |  |  |
|                                                                                                    |                            |              |         |  |  |
|                                                                                                    |                            |              |         |  |  |
|                                                                                                    |                            |              |         |  |  |

Prikaže se obvestilo, ki ga potrdite s klikom na gumb 'V redu'.

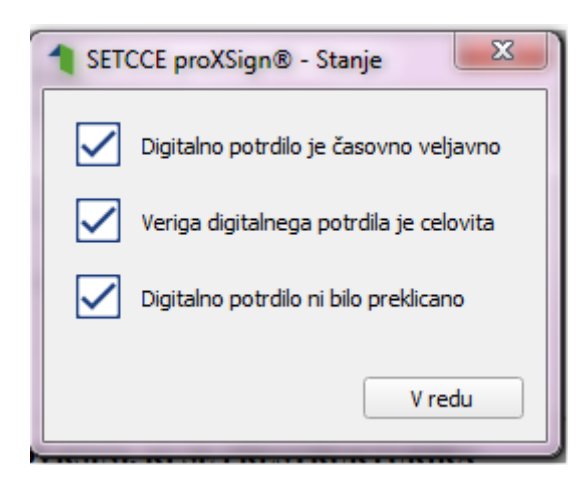

S tem je vloga oddana in uspešno digitalno podpisana. Status vloge se iz VNOS spremeni v status ODDANA. Ko je vloga oddana, je popravljanje podatkov onemogočeno.

| Digitalni podpis                                |                                                                                                    |                                                                                                    |                                                            |                      |     |  |  |  |  |  |
|-------------------------------------------------|----------------------------------------------------------------------------------------------------|----------------------------------------------------------------------------------------------------|------------------------------------------------------------|----------------------|-----|--|--|--|--|--|
| Elektronsko podpiši in oddaj vlogo Nazaj        |                                                                                                    |                                                                                                    |                                                            |                      |     |  |  |  |  |  |
| DOKUMENT JE PODPISAN IN VLOGA JE USPEŠNO ODDANA |                                                                                                    |                                                                                                    |                                                            |                      |     |  |  |  |  |  |
|                                                 |                                                                                                    |                                                                                                    |                                                            |                      |     |  |  |  |  |  |
| jasperReportViewer                              |                                                                                                    |                                                                                                    | 1/5                                                        | Ċ                    | ± ē |  |  |  |  |  |
|                                                 |                                                                                                    |                                                                                                    |                                                            |                      |     |  |  |  |  |  |
|                                                 | Podpisnik: 3<br>Čas podpisa                                                                                 | lana Urbančić<br>n: 19.4.2019 11:40:58                                                                                   |                                                            |                      |     |  |  |  |  |  |
|                                                 |                                                                                                    |                                                                                                    |                                                            | Klasifikacija: 33021 |     |  |  |  |  |  |
|                                                 |                                                                                                    |                                                                                                    |                                                            | Priloga 6            |     |  |  |  |  |  |
|                                                 | ZAHTEVEK ZA DODELITEV PODPORE VINARSKEMU SEKTORJU<br>ZA SEJEMSKE IN PROMOCIJSKE DEJAVNOSTI NA CILJNIH TRGIH |                                                                                                    |                                                            |                      |     |  |  |  |  |  |
|                                                 |                                                                                                    | Leto vlaganja zahtevka: 2015                                                                                             |                                                            |                      |     |  |  |  |  |  |
|                                                 |                                                                                                    | VLACATELI                                                                                                    |                                                            |                      |     |  |  |  |  |  |
|                                                 | •                                                                                                    | VLAGATELJ                                                                                                    |                                                            |                      |     |  |  |  |  |  |
|                                                 |                                                                                                    | Naziv: PRIIMEK IME_0262684<br>Naziov: GREGORČIČEVA ULICA 15                                                              |                                                            |                      |     |  |  |  |  |  |
|                                                 |                                                                                                    | Poita: 5294 Dornberk                                                                                                    |                                                            |                      |     |  |  |  |  |  |
|                                                 |                                                                                                    | Občina: Nova Gorica                                                                                                    |                                                            |                      |     |  |  |  |  |  |
|                                                 |                                                                                                    | Davéna itevilka: 10153675                                                                                                |                                                            |                      |     |  |  |  |  |  |
|                                                 |                                                                                                    | KMG-MID: 100731411                                                                                                    |                                                            |                      |     |  |  |  |  |  |
|                                                 |                                                                                                    | Kontakini podatki odgovorne osebe:                                                                                       |                                                            |                      |     |  |  |  |  |  |
|                                                 | Naziv: HJHJ                                                                                                 |                                                                                                    |                                                            |                      |     |  |  |  |  |  |
|                                                 | Telefonska itevilka: HJHJ                                                                                   |                                                                                                    |                                                            |                      |     |  |  |  |  |  |
|                                                 |                                                                                                    | Oseba, pooblaščena za zastopanje: Vinko re                                                                               | bula                                                       |                      |     |  |  |  |  |  |
|                                                 |                                                                                                    | Ali ste enotro podjetje? Ne                                                                                              |                                                            |                      |     |  |  |  |  |  |
| Prodaja grozdja: Ne prodaja grozdja             |                                                                                                    |                                                                                                    |                                                            |                      |     |  |  |  |  |  |
| Vlagatelj je utrpel naravno nesrečo, pri ka     |                                                                                                    |                                                                                                    | i je uničen del ali celotra običajna pridelava grozdja: Ne |                      |     |  |  |  |  |  |
|                                                 |                                                                                                    | <ul> <li>v agatelj prioritje vituriska vitu posebith k</li> <li>Vlagatelj prideluje vito je ekolotko reideluo</li> </ul> | eneroni. At                                                |                      |     |  |  |  |  |  |
|                                                 |                                                                                                    | Datan prijave v kontrolo ekološke pridelave                                                                              | - Berneler ize                                             |                      |     |  |  |  |  |  |
|                                                 |                                                                                                    | Naziv pooblaščene organizacije za kontrolo                                                                               | kološke pridelave:                                         |                      |     |  |  |  |  |  |
|                                                 |                                                                                                    |                                                                                                    |                                                            |                      |     |  |  |  |  |  |
|                                                 | 2                                                                                                    | IZRAČUN ZAHTEVKA                                                                                                    |                                                            |                      |     |  |  |  |  |  |
|                                                 |                                                                                                    | Skapri znosek zahtevane pornoči: 115,20 EU                                                                               | R                                                          |                      |     |  |  |  |  |  |
|                                                 |                                                                                                    | -                                                                                                    |                                                            |                      |     |  |  |  |  |  |
|                                                 |                                                                                                    | Datan:                                                                                                    |                                                            |                      |     |  |  |  |  |  |
|                                                 |                                                                                                    | Naziv pooblaščene osebe za zastopanje: Vin                                                                               | io rebula                                                  |                      |     |  |  |  |  |  |
|                                                 | l                                                                                                    | Podpis:                                                                                                    |                                                            |                      |     |  |  |  |  |  |

# 6 PREGLED VLOG

Na formi 'Vnos in pregled vlog' lahko na podlagi poljubnega nabora kriterijev (davčna številka, status vloge ali pa nabor pustite prazen) izvedete poizvedbo za prikaz vlog. Prikažejo se le zapisi, ki ustrezajo kriterijem in za katere ste pooblaščeni (lastna davčna številka in/ali davčne številke, za katere imate pooblastilo). V primeru, ko ste vlogo izbrali iz seznama in je v statusu VNOS, lahko nadaljujete z delom (urejanjem podatkov in oddajo vloge), vendar samo v primeru, če rok za oddajo vlog še ni potekel.

V stolpcu «Status vloge« je prikazan status vloge. Status VNOS pomeni, da vloga še ni bila oddana, status ODDANA pa pomeni, da je vloga oddana in elektronsko podpisana.

| Vnos in pregled vlog |                |               |             |                 |                     |                      |              |  |  |
|----------------------|----------------|---------------|-------------|-----------------|---------------------|----------------------|--------------|--|--|
| Zapusti vlogo        | Shrani Osveži  | Izbriši vlogo | Oddaj vlogo | Izpiši obrazec  |                     |                      |              |  |  |
| Ukrep                | Razpis/Obdobje | Obdobje       | Vloga ID    | Davčna številka | Naziv               | Spis številka zadeve | Status vloge |  |  |
| DMV                  | SEJMI_2022     |               | 5276        |                 | PRIIMEK IME_1221798 |                      | VNOS         |  |  |

# 7 POGOSTA VPRAŠANJA

# 7.1 V aplikacijo ni mogoče vstopiti?

Vzrokov za to je lahko več:

- nimate dostopa do interneta preverite, če na vašem računalniku deluje internetna povezava.
- nimate pravilno nameščenega digitalnega potrdila preverite, če imate nameščeno digitalno potrdilo.
- nimate pravilno nastavljenih dovoljenj v vašem brskalniku preverite dovoljenja v brskalniku.
- delovanje aplikacije je ustavljeno zaradi napake na računalniškem sistemu Agencije preložite uporabo aplikacije, da na Agenciji odpravimo težavo.

## 7.2 Kako ugotovim, za katere uporabnike imam pooblastilo za vnos vlog?

V polju 'O uporabniku' lahko kadarkoli preverite dodeljene pravice.

|                                                                               | Verzija splet: 4.6.04   Verzija baza: 4.6.0   O uporabniku   <b>)djava</b> |  |  |  |  |  |
|-------------------------------------------------------------------------------|----------------------------------------------------------------------------|--|--|--|--|--|
| AGENCIJA REPUBLIKE SLOVENIJE ZA<br>ARSKTRP KMETIJSKE TRGE IN RAZVOJ PODEŽELJA | TRŽN <mark>I UKRE</mark> PI                                                |  |  |  |  |  |
| Šifranti Vloge Paketi                                                         |                                                                            |  |  |  |  |  |
| rnos vloge                                                                    |                                                                            |  |  |  |  |  |
| * Ukrep 📃 🔍                                                                   |                                                                            |  |  |  |  |  |
| * Razpis/Obdobje                                                              |                                                                            |  |  |  |  |  |
| * Davčna številka                                                             |                                                                            |  |  |  |  |  |
| Vispatel                                                                      |                                                                            |  |  |  |  |  |

Odpre se okno, v katerem so navedeni vaši podatki (naziv, elektronski naslov, davčna številka), dodeljene pravice (vsakemu uporabniku se samodejno dodelijo pravice za vnos v aplikacijo Tržni ukrepi) in dodeljene davčne številke. Če nimate drugih pooblastil, je prikazana samo vaša davčna številka. Če ste na Agencijo poslali pooblastilo, je poleg vaše davčne številke navedena tudi davčna številka, za katero ste pooblaščeni za vnos vlog.

## 7.3 Kdaj se vnos vloge ne izvede

Vnos vloge se ne izvede, kadar poizkuša uporabnik vnesti vlogo, za katero ni pooblaščen (v skladu z uporabniškimi pravicami). Če je zahtevek za kombinacijo davčne številke, ukrepa in razpisa že vnesen v sistem, se uporabniku v tej fazi javi opozorilo.

Vnosa vloge ni mogoče izvesti v primeru, kadar za vpisano davčno številko v Centralnem registru strank (CRS) ne obstaja aktiven partner. V takšnem primeru se javi opozorilo, vnos vloge se prekine.

Opozorilo se glasi: *»Davčna številka ne obstaja v centralnem registru strank ARSKTRP, zato oddaja vloge ni mogoča. Na spletni strani ARSKTRP se nahaja obrazec, s katerim sporočite svoje podatke.«* <u>http://www.arsktrp.gov.si/fileadmin/arsktrp.gov.si/pageuploads/Obrazci/2014/Obrazec\_za\_vnos\_TRR\_in\_davcnega\_statusa.pdf</u>

Če za izbranega partnerja (davčno) v CRS ni mogoče pridobiti podatka o transakcijskem računu, se uporabniku izpiše opozorilo, vnos vloge pa se kljub temu izvede.

Opozorilo se glasi: »V centralnem registru strank ARSKTRP nimamo zabeleženega podatka o vašem transakcijskem računu. Preko obrazca, ki se nahaja na spletni strani ARSKTRP, nam sporočite manjkajoči podatek«.

Če v CRS obstaja več davčnih številk, se v fazi vnosa uporabniku prikaže seznam vseh, nato pa mora izbrati ustrezen zapis. Če v CRS obstaja samo en aktiven partner za vpisano davčno številko, se le-ta uporabi brez dodatnih izborov.

## 7.4 Kontakti in pomoč uporabnikom

Telefonska številka: 01/580 77 92 01 580 75 35

Elektronski naslov:

<u>skt-podpora.aktrp@gov.si</u> (na ta naslov pošiljajte samo pooblastila za vnos vlog)

vin-ukrepi.aktrp@gov.si